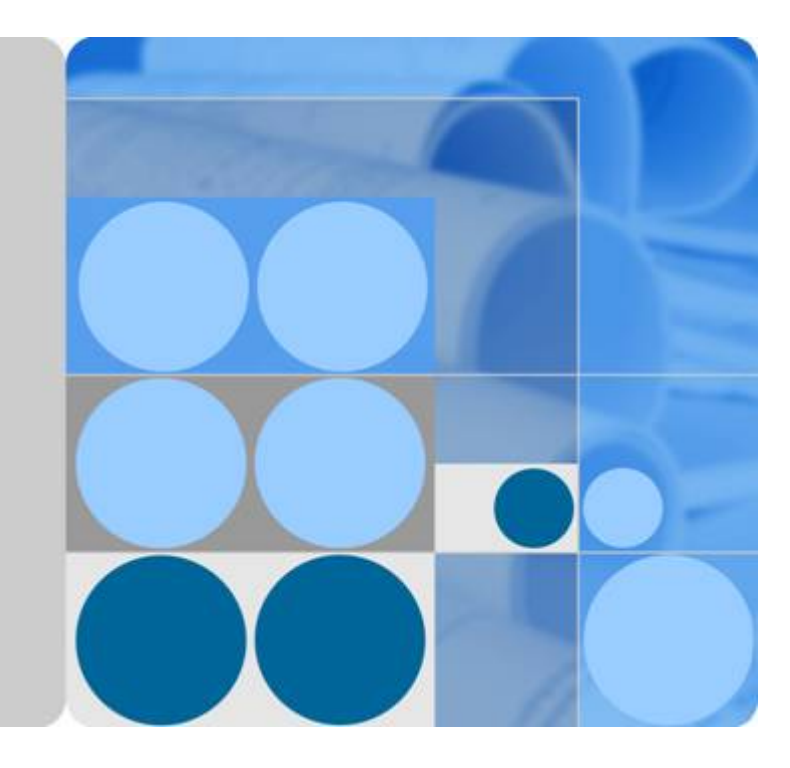

## **Object Storage Service**

## Java SDK Developer Guide

Date 2020-02-26

## **Contents**

| 1 SDK Download Links                                 | 1  |
|------------------------------------------------------|----|
| 2 Example Programs                                   | 2  |
| 3 Quick Start                                        | 4  |
| 3.1 Before You Start                                 | 4  |
| 3.2 Creating Access Keys                             | 4  |
| 3.3 Preparing a Development Environment              | 5  |
| 3.4 Installing the SDK                               | 6  |
| 3.5 Obtaining Endpoints                              | 6  |
| 3.6 Initializing an Instance of ObsClient            | 6  |
| 3.7 Creating a Bucket                                | 7  |
| 3.8 Uploading an Object                              | 7  |
| 3.9 Downloading an Object                            | 7  |
| 3.10 Listing Objects                                 | 8  |
| 3.11 Deleting an Object                              | 8  |
| 3.12 General Examples of ObsClient                   | 8  |
| 4 Initialization                                     | 10 |
| 4.1 Configuring the AK and SK                        | 10 |
| 4.2 Creating an Instance of ObsClient                | 10 |
| 4.3 Configuring an Instance of ObsClient             | 12 |
| 4.4 Configuring SDK Logging                          | 17 |
| 4.5 Configuring Server-Side Certificate Verification | 17 |
| 4.6 Transparently Transferring the AK and SK         | 18 |
| 5 Fault Locating                                     | 19 |
| 5.1 Methods                                          | 19 |
| 5.2 Notable Issues                                   | 20 |
| 6 Bucket Management                                  |    |
| 6.1 Creating a Bucket                                | 24 |
| 6.2 Listing Buckets                                  | 25 |
| 6.3 Deleting a Bucket                                | 26 |
| 6.4 Identifying Whether a Bucket Exists              | 26 |
|                                                      |    |

| 6.6 Managing Bucket ACLs                                |    |
|---------------------------------------------------------|----|
| 6.7 Managing Bucket Policies                            |    |
| 6.8 Obtaining a Bucket Location                         |    |
| 6.9 Obtaining Storage Information About a Bucket        |    |
| 6.10 Setting or Obtaining a Bucket Quota                |    |
| 6.11 Setting or Obtaining the Storage Class of a Bucket |    |
| 7 Object Upload                                         |    |
| 7.1 Object Upload Overview                              |    |
| 7.2 Performing a Streaming Upload                       |    |
| 7.3 Performing a File-Based Upload                      |    |
| 7.4 Obtaining Upload Progresses                         |    |
| 7.5 Creating a Folder                                   |    |
| 7.6 Setting Object Properties                           |    |
| 7.7 Performing a Multipart Upload                       |    |
| 7.8 Configuring Lifecycle Management                    | 49 |
| 7.9 Performing an Appendable Upload                     |    |
| 7.10 Performing a Resumable Upload                      |    |
| 7.11 Performing a Browser-Based Upload                  | 52 |
| 8 Object Download                                       | 54 |
| 8.1 Object Download Overview                            | 54 |
| 8.2 Performing a Streaming Download                     | 54 |
| 8.3 Performing a Partial Download                       |    |
| 8.4 Obtaining Download Progresses                       | 55 |
| 8.5 Performing a Conditioned Download                   |    |
| 8.6 Rewriting Response Headers                          | 57 |
| 8.7 Obtaining Customized Metadata                       |    |
| 8.8 Downloading a Cold Object                           | 59 |
| 8.9 Performing a Resumable Download                     | 59 |
| 9 Object Management                                     | 63 |
| 9.1 Obtaining Object Properties                         | 63 |
| 9.2 Managing Object ACLs                                |    |
| 9.3 Listing Objects                                     | 65 |
| 9.4 Deleting Objects                                    |    |
| 9.5 Copying an Object                                   |    |
| 10 Authorized Access                                    | 74 |
| 10.1 Using a URL for Authorized Access                  | 74 |
| 11 Versioning Management                                | 85 |
| 11.1 Versioning Overview                                |    |
| 11.2 Setting Versioning Status for a Bucket             |    |
| 11.3 Viewing Versioning Status of a Bucket              |    |

| 11.4 Obtaining a Versioning Object                |     |
|---------------------------------------------------|-----|
| 11.5 Copying a Versioning Object                  |     |
| 11.6 Restoring a Versioning Cold Object           |     |
| 11.7 Listing Versioning Objects                   |     |
| 11.8 Setting or Obtaining a Versioning Object ACL |     |
| 11.9 Deleting Versioning Objects                  |     |
| 12 Lifecycle Management                           | 94  |
| 12.1 Lifecycle Management Overview                |     |
| 12.2 Setting Lifecycle Rules                      |     |
| 12.3 Viewing Lifecycle Rules                      |     |
| 12.4 Deleting Lifecycle Rules                     | 96  |
| 13 CORS                                           | 97  |
| 13.1 CORS Overview                                |     |
| 13.2 Setting CORS Rules                           |     |
| 13.3 Viewing CORS Rules                           |     |
| 13.4 Deleting CORS Rules                          |     |
| 14 Access Logging                                 |     |
| 14.1 Logging Overview                             |     |
| 14.2 Enabling Bucket Logging                      |     |
| 14.3 Viewing Bucket Logging                       |     |
| 14.4 Disabling Bucket Logging                     |     |
| 15 Static Website Hosting                         |     |
| 15.1 Static Website Hosting Overview              |     |
| 15.2 Website File Hosting                         |     |
| 15.3 Setting Website Hosting                      |     |
| 15.4 Viewing Website Hosting Settings             |     |
| 15.5 Deleting Website Hosting Settings            |     |
| 16 Event Notification                             |     |
| 16.1 Event Notification Overview                  |     |
| 16.2 Setting Event Notification                   |     |
| 16.3 Viewing Event Notification Settings          |     |
| 16.4 Disabling Event Notification                 |     |
| 17 Troubleshooting                                | 106 |
| 17.1 HTTP Status Codes                            |     |
| 17.2 OBS Server-Side Error Codes                  |     |
| 17.3 SDK Custom Exceptions                        |     |
| 17.4 SDK Common Response Headers                  |     |
| 17.5 Log Analysis                                 |     |
| 18 FAQs                                           | 121 |
| 18.1 How Can I Create a Folder?                   |     |

| 18.2 How Can I List All Objects in a Bucket?                                                                        | 121       |
|----------------------------------------------------------------------------------------------------|-----------|
| 18.3 How Can I Use a URL for Authorized Access?                                                                     | 121       |
| 18.4 How Can I Upload an Object in Browser-Based Mode?                                                              | 121       |
| 18.5 How Can I Download a Large Object in Multipart Mode?                                                           | 121       |
| 18.6 What Can I Do to Implement Server-Side Root Certificate Verification?                                          | 121       |
| 18.7 How Can I Set an Object to Be Accessible to Anonymous Users?                                                   | 122       |
| 18.8 How Can I Identify the Endpoint and Region of OBS?                                                             | 122       |
| 18.9 What Is the Retry Mechanism of SDK?                                                                            | 122       |
| 18.10 How Do I Obtain the Static Website Access Address of a Bucket?                                                | 122       |
| 18.11 How Do I Obtain the Object URL?                                                                               | 123       |
| 18.12 How to Improve the Speed of Uploading Large Files over the Public Network?                                    | 123       |
| 18.13 How Do I Stop an Ongoing Upload Task?                                                                         | 123       |
| 18.14 How Can I Perform a Multipart Upload?                                                                         | 124       |
| 18.15 How Can I Perform a Download in Multipart Mode?                                                               | 124       |
| 18.16 How Can I Obtain the AK and SK?                                                                               | 124       |
| 18.17 How Do I Confirm That the Uploaded Object Has Overwritten the Existing Object in the Buck with the Same Name? | et<br>125 |
| 18.18 Does the SDK Support Uploading, Downloading, or Copying Objects in a Batch?                                   | 125       |
| A API Reference                                                                                                    | 128       |
| B Change History                                                                                                    | 129       |

## SDK Download Links

#### **SDK Source Codes and API Documentation**

- Latest version of OBS Java SDK: Click here to download.
- OBS Java SDK API document: OBS Java SDK API Reference

#### Compatibility

- Recommended JDK versions: 7, 8, 9, and 10
- Third-party dependency: This version is not completely compatible with earlier versions (2.1.*x*). **httpclient4.***x* is replaced with **okhttp3**.
- Namespace: Compatible with earlier versions (2.1.*x*). All external APIs are contained in the **com.obs.services**, **com.obs.services.model**, and **com.obs.services.exception** packages.
- API functions: Compatible with earlier versions (2.1.*x*).

# **2** Example Programs

OBS Java SDK provides abundant example programs for your reference and direct use. These programs can be obtained from the OBS Java SDK. For example, files in eSDK\_Storage\_OBS\_</version/d>\_Java.zip obtained by decompressing eSDK\_Storage\_OBS\_</version/d>\_Java/samples\_java are example programs. Alternatively, you can click code package names provided in the following table to obtain corresponding example programs.

Example programs include:

| Sample Code                    | Description                                           |
|--------------------------------|-------------------------------------------------------|
| BucketOperationsSample         | How to use bucket-related APIs.                       |
| ObjectOperationsSample         | How to use object-related APIs.                       |
| DownloadSample                 | How to download an object.                            |
| CreateFolderSample             | How to create a folder.                               |
| DeleteObjectsSample            | How to delete objects in a batch.                     |
| ListObjectsSample              | How to list objects.                                  |
| ListVersionsSample             | How to list versioning objects.                       |
| ListObjectsInFolderSample      | How to list objects in a folder.                      |
| ObjectMetaSample               | How to customize object metadata.                     |
| SimpleMultipartUploadSample    | How to perform a multipart upload.                    |
| RestoreObjectSample            | How to download Cold objects.                         |
| ConcurrentCopyPartSample       | How to concurrently copy parts of a large object.     |
| ConcurrentDownloadObjectSample | How to concurrently download parts of a large object. |
| ConcurrentUploadPartSample     | How to concurrently upload parts of a large object.   |

| Sample Code              | Description                            |
|--------------------------|----------------------------------------|
| PostObjectSample         | How to perform a browser-based upload. |
| TemporarySignatureSample | How to use URLs for authorized access. |
| GetTokenSample           | How to obtain the security token.      |

# **3** Quick Start

## 3.1 Before You Start

- Ensure that you are familiar with OBS basic concepts from Help Center, such as bucket, object, region, and AK and SK.
- You can see **General Examples of ObsClient** to understand how to call OBS Java SDK APIs in a general manner.
- After an API calling is complete using an instance of **ObsClient**, view whether an exception is thrown. If no, the return value is valid. If yes, the operation fails and you can obtain the error information from an instance of **ObsException**.
- After an API is successfully called by an instance of **ObsClient**, an instance of **ResponseHeader** containing the response headers will be returned.
- Some features are available only in some regions. If the HTTP status code of an API is 405, check whether the region supports this feature.

## 3.2 Creating Access Keys

OBS uses AKs and SKs in user accounts for signature verification to ensure that only authorized accounts can access specified OBS resources. Detailed explanations about AK and SK are as follows:

- An access key ID (AK) defines a user who accesses the OBS system. An AK belongs to only one user, but one user can have multiple AKs. The OBS system recognizes the users who access the system by their access key IDs.
- A secret access key (SK) is the key used by users to access OBS. It is the authentication information generated based on the AK and the request header. An SK matches an AK, and they group into a pair.

Access keys are classified into permanent access keys (AK/SK) and temporary access keys (AK/SK and security token). Permanent access keys are valid for a year after creation. Each user can create up to two valid AK/SK pairs. Temporary access keys can be used to access OBS only within the specified validity period. After the temporary access keys expire, they need to be obtained again. For security purposes, you are advised to use temporary access keys to access OBS, or

periodically update your access keys if you use permanent access keys. The following describes how to obtain access keys of these two types.

#### **Permanent Access Keys**

- 1. Log in to OBS Console.
- 2. In the upper right corner of the page, hover the cursor over the username and choose **My Credentials**.
- 3. On the **My Credentials** page, select **Access Keys** in the navigation pane on the left.
- 4. On the Access Keys page, click Create Access Key.
- 5. In the **Create Access Key** dialog box that is displayed, enter the password and verification code.

- If you have not bound an email address or mobile number, enter only the password.
- If you have bound an email address and a mobile number, you can select the verification by either email or mobile phone.
- 6. Click OK.
- 7. In the **Download Access Key** dialog box that is displayed, click **OK** to save the access keys to your browser's default download path.
- 8. Open the downloaded **credentials.csv** file to obtain the access keys (AK and SK).

#### D NOTE

- A user can create a maximum of two valid access keys.
- Keep the access key properly. If you click **Cancel** in the dialog box, the access keys will not be downloaded, and cannot be obtained later. You can re-create access keys if you need to use them.

#### **Temporary Access Keys**

The temporary AK/SK and security token are temporary access tokens issued by the system to users. The validity period ranges from 15 minutes to 24 hours which can be set using APIs. After the validity period expires, users need to obtain the access keys again. The temporary AK/SK and security token shall observe the principle of least privilege. When the temporary AK/SK are used for authentication, the temporary AK/SK and security token must be used at the same time.

For details about how to obtain temporary access keys, see **Obtaining a Temporary AK/SK**.

For details about how to use temporary access keys, see **4.2 Creating an Instance of ObsClient**.

## 3.3 Preparing a Development Environment

• Download a recommended version of JDK from the **Oracle's official website** and install it.

• The latest version of Eclipse IDE for Java Developers is required and can be downloaded from the Eclipse's official website.

## 3.4 Installing the SDK

Import the JAR files in the Eclipse Java project as follows:

- Step 1 Download the OBS Java SDK.
- **Step 2** Decompress the SDK.
- **Step 3** Copy all JAR files in the decompressed libs folder to your project.
- Step 4 On Eclipse, select the project and choose Properties > Java Build Path > Add JARs.
- **Step 5** Select all JAR files that have been copied in step 3, click **OK** to finish importing JAR files.

----End

## **3.5 Obtaining Endpoints**

• You can click here to view the endpoints and regions enabled for OBS.

#### NOTICE

The SDK allows you to pass endpoints with or without the protocol name. Suppose the endpoint you obtained is **your-endpoint**. The endpoint passed when initializing an instance of **ObsClient** can be **http://your-endpoint**, **https://your-endpoint**, or **your-endpoint**.

## 3.6 Initializing an Instance of ObsClient

Each time you want to send an HTTP/HTTPS request to OBS, you must create an instance of **ObsClient**. Sample code is as follows:

```
String endPoint = "https://your-endpoint";

String ak = "*** Provide your Access Key ***";

String sk = "*** Provide your Secret Key ***";

// Create an instance of ObsClient.

ObsClient obsClient = new ObsClient(ak, sk, endPoint);
```

// Use the instance to access OBS.

// Close obsClient.
obsClient.close();

**NOTE** 

For more information, see chapter "Initialization."

## 3.7 Creating a Bucket

A bucket is a global namespace of OBS and is a data container. It functions as a root directory of a file system and can store objects. The following code shows how to create a bucket:

obsClient.createBucket("bucketname");

#### 

- Bucket names are globally unique. Ensure that the bucket you create is named differently from any other bucket.
- A bucket name must comply with the following rules:
  - Contains 3 to 63 characters, chosen from lowercase letters, digits, hyphens (-), and periods (.), and starts with a digit or letter.
  - Cannot be an IP-like address.
  - Cannot start or end with a hyphen (-) or period (.)
  - Cannot contain two consecutive periods (.), for example, my..bucket.
  - Cannot contain periods (.) and hyphens (-) adjacent to each other, for example, my-.bucket or my.-bucket.
- If you create buckets of the same name, no error will be reported and the bucket properties comply with those set in the first creation request.
- For more information, see 6.1 Creating a Bucket.

## 3.8 Uploading an Object

Sample code:

obsClient.putObject("bucketname", "objectname", **new** ByteArrayInputStream("Hello OBS".getBytes()));

#### 

For more information, see 7.1 Object Upload Overview.

## 3.9 Downloading an Object

#### Sample code:

```
ObsObject obsObject = obsClient.getObject("bucketname", "objectname");
InputStream content = obsObject.getObjectContent();
if (content != null)
{
    BufferedReader reader = new BufferedReader(new InputStreamReader(content));
    while (true)
    {
        String line = reader.readLine();
        if (line == null)
            break;
        System.outprintln("\n" + line);
    }
    reader.close();
}
```

#### D NOTE

- When you call **ObsClient.getObject**, an instance of **ObsObject** will be returned. This instance contains the contents and properties of the object.
- When you call **ObsObject.getObjectContent** to obtain an object input stream, you can read the input stream to obtain its contents. Close the input stream after use.
- For more information, see 8.1 Object Download Overview.

## 3.10 Listing Objects

After objects are uploaded, you may want to view the objects contained in a bucket. Sample code is as follows:

```
ObjectListing objectListing = obsClient.listObjects("bucketname");
for(ObsObject obsObject : objectListing.getObjects()){
    System.out.println(" - " + obsObject.getObjectKey() + " " + "(size = " +
    obsObject.getMetadata().getContentLength() + ")");
```

#### **NOTE**

- When you call ObsClient.listObjects, an instance of ObjectListing will be returned. This
  instance contains the response of the listObject request. You can use
  ObjetListing.getObjects to obtain description of all of the listed objects.
- In the previous sample code, 1000 objects will be listed, by default.
- For more information, see Listing Objects.

## 3.11 Deleting an Object

Sample code:

obsClient.deleteObject("bucketname", "objectname");

## 3.12 General Examples of ObsClient

After an API calling is complete using an instance of ObsClient, view whether an exception is thrown. If no, the return value is valid and an instance of the **HeaderResponse** class (or of its sub-class) is returned. If yes, obtain the error information from the instance of **ObsException**.

#### Sample code:

```
// You can reserve only one global instance of ObsClient in your project.
// ObsClient is thread-safe and can be simultaneously used by multiple threads.
ObsClient obsClient = null;
try
{
    String endPoint = "https://your-endpoint";
    String ak = "*** Provide your Access Key ***";
    String sk = "*** Provide your Access Key ***";
    String sk = "*** Provide your Secret Key ***";
    // Create an instance of ObsClient.
    obsClient = new ObsClient(ak, sk, endPoint);
    // Call APIs to perform related operations, for example, uploading an object.
    HeaderResponse response = obsClient.putObject("bucketname", "objectname", new File("localfile")); //
localfile indicates the path of the local file to be uploaded. You need to specify the file name.
    System.out.println(response);
}
```

catch (ObsException e)

```
System.out.println("HTTP Code: " + e.getResponseCode());
System.out.println("Error Code:" + e.getErrorCode());
System.out.println("Error Message: " + e.getErrorMessage());
```

```
System.out.println("Request ID:" + e.getErrorRequestId());
System.out.println("Host ID:" + e.getErrorHostId());
```

}finally{

{

// Close the instance of ObsClient. If this instance is a global one, you do not need to close it every time you complete calling a method.

// After you call the **ObsClient.close** method to close an instance of ObsClient, the instance cannot be used any more.

```
if(obsClient != null){
    try
    {
        // obsClient.close();
    }
    catch (IOException e)
    {
     }
}
```

## **4** Initialization

## 4.1 Configuring the AK and SK

To use OBS, you need a valid pair of AK and SK for signature authentication. For details, see **3.2 Creating Access Keys**.

After obtaining the AK and SK, you can start initialization.

## 4.2 Creating an Instance of ObsClient

ObsClient functions as the Java client for accessing OBS. It offers callers a series of APIs for interaction with OBS and is used for managing and performing operations on resources, such as buckets and objects, stored in OBS. To use OBS Java SDK to send a request to OBS, you need to initialize an instance of ObsClient and modify the default configurations in ObsConfiguration based on actual needs.

- If you use the endpoint to create an instance of ObsClient, all parameters are in their default values and cannot be modified.
  - Sample code for creating an instance of ObsClient using permanent access keys (AK/SK): String endPoint = "https://your-endpoint"; String ak = "\*\*\* Provide your Access Key \*\*\*"; String sk = "\*\*\* Provide your Secret Key \*\*\*"; // Create an instance of ObsClient. ObsClient obsClient = new ObsClient(ak, sk, endPoint); // Use the instance to access OBS. // Close ObsClient. obsClient.close(); Sample code for creating an instance of ObsClient using temporary access keys (AK/SK and security token): String endPoint = "https://your-endpoint"; String ak = "\*\*\* Provide your Access Key \*\*\*"; String sk = "\*\*\* Provide your Secret Key \*\*\*"; String securityToken = "\*\*\* Provide your Security Token \*\*\*"; // Create an instance of ObsClient. ObsClient obsClient = new ObsClient(ak, sk, securityToken, endPoint); // Use the instance to access OBS. // Close ObsClient. obsClient.close();

#### D NOTE

For details about how to obtain and use temporary AK/SK and security token, see **2 Example Programs**.

Sample code for creating an instance of ObsClient using

BasicCredentialsProvider: String endPoint = "https://your-endpoint"; String ak = "\*\*\* Provide your Access Key \*\*\*"; String sk = "\*\*\* Provide your Secret Key \*\*\*"; // Create an instance of ObsClient. ObsClient obsClient = new ObsClient(new BasicObsCredentialsProvider(ak, sk), endPoint); // Use the instance to access OBS. // Close ObsClient. obsClient.close();

 Sample code for creating an instance of ObsClient using EnvironmentVariableObsCredentialsProvider:

String endPoint = "https://your-endpoint";
// Create an instance of ObsClient.
ObsClient obsClient = new ObsClient(new EnvironmentVariableObsCredentialsProvider(),
endPoint);
// Use the instance to access OBS.
// Close ObsClient.
obsClient.close();

#### 🛄 NOTE

In the preceding code, the access keys are found in the system environment variables. You need to define **OBS\_ACCESS\_KEY\_ID** and **OBS\_SECRET\_ACCESS\_KEY** in the system environment variables to represent the permanent AK and SK respectively.

 Sample code for creating an instance of ObsClient using EcsObsCredentialsProvider:

String endPoint = "https://your-endpoint"; // Create an instance of ObsClient. ObsClient obsClient = **new** ObsClient(new EcsObsCredentialsProvider(), endPoint); // Use the instance to access OBS. // Close ObsClient.

obsClient.close();

#### 🛄 NOTE

When an application is deployed on an ECS, the instance of ObsClient created using the preceding methods automatically obtains the temporary access keys from the ECS and updates them periodically.

#### NOTICE

Ensure that the UTC time of the server is the same as that of the environment where the application is deployed. Otherwise, the temporary access keys may fail to be updated in time.

- In addition to the preceding methods, you can also search in sequence to obtain the corresponding access keys from the environment variables and ECSs.
  - Sample code for creating an instance of ObsClient using the access keys obtained by searching in sequence: String endPoint = "https://your-endpoint";
    - // Create an instance of ObsClient.

ObsClient obsClient = **new** ObsClient(new OBSCredentialsProviderChain(), endPoint);

// Use the instance to access OBS. // Close ObsClient. obsClient.close();

#### 

The preceding method specifies that the access keys are searched from the predefined list in sequence. By default, the system provides two predefined search methods: obtaining the access keys from the environment variables and obtaining from ECSs. ObsClient searches for the access keys from the environment variables first and then from ECSs. In this case, ObsClient is created using the first pair of access keys obtained in the search.

If you use ObsConfiguration to create an instance of ObsClient, you can set configuration parameters as needed during the creation. After the instance is created, the parameters cannot be modified. For parameter details, see 4.3
 Configuring an Instance of ObsClient. The preceding methods of creating an instance of ObsClient support ObsConfiguration. The sample code is as follows:

String endPoint = "https://your-endpoint"; String ak = "\*\*\* Provide your Access Key \*\*\*"; String sk = "\*\*\* Provide your Secret Key \*\*\*";

// Create an ObsConfiguration instance. ObsConfiguration config = new ObsConfiguration(); config.setEndPoint(endPoint); config.setSocketTimeout(30000); config.setMaxErrorRetry(1);

// Create an instance of ObsClient.
ObsClient obsClient = new ObsClient(ak, sk, config);

// Create an instance of ObsClient using Provider.
// ObsClient obsClient = new ObsClient(new EnvironmentVariableObsCredentialsProvider(), config);
// ObsClient obsClient = new ObsClient(new EcsObsCredentialsProvider(), config);

// Use the instance to access OBS.

// Close ObsClient.
obsClient.close();

#### 

- The project can contain one or more instances of ObsClient.
- ObsClient is thread-safe and can be simultaneously used by multiple threads.

#### NOTICE

After you call **ObsClient.close** to close an instance of ObsClient, the instance cannot be used any more.

## 4.3 Configuring an Instance of ObsClient

When you call the **ObsConfiguration** configuration class to create an instance of **ObsClient**, you can configure the agent, timeout duration, maximum allowed number of connections, and some other parameters listed in the following table.

| Parameter              | Description                                                                                                    | Method                                     | Recomme<br>nded<br>Value |
|------------------------|----------------------------------------------------------------------------------------------------|--------------------------------------------|--------------------------|
| connectionTime<br>out  | Timeout period for<br>establishing an<br>HTTP/HTTPS<br>connection, in ms.<br>The default value is<br><b>60,000</b> .                                                       | ObsConfiguration.setCon<br>nectionTimeout  | [10000,<br>60000]        |
| socketTimeout          | Timeout duration<br>for transmitting<br>data at the Socket<br>layer, in ms. The<br>default value is<br><b>60,000</b> .                                                     | ObsConfiguration.setSock<br>etTimeout      | [10000,<br>60000]        |
| idleConnectionTi<br>me | Allowed connection<br>idle time, in ms. If a<br>connection exceeds<br>the specified value,<br>the connection will<br>be closed. The<br>default value is<br><b>30,000</b> . | ObsConfiguration.setIdle<br>ConnectionTime | Default                  |
| maxIdleConnecti<br>ons | Maximum number<br>of allowed idle<br>connections in the<br>connection pool.<br>The default value is<br><b>1000</b> .                                                       | ObsConfiguration.setMax<br>IdleConnections | N/A                      |
| maxConnections         | Maximum number<br>of concurrent HTTP<br>requests. The<br>default value is<br><b>1000</b> .                                                                                 | ObsConfiguration.setMax<br>Connections     | Default                  |

| Parameter                     | Description                                                                                                    | Method                                            | Recomme<br>nded<br>Value |
|-------------------------------|----------------------------------------------------------------------------------------------------|---------------------------------------------------|--------------------------|
| maxErrorRetry                 | Maximum number<br>of retry attempts<br>(caused by<br>abnormal requests,<br><b>500</b> , <b>503</b> , and other<br>errors). The default<br>value is <b>3</b> .<br><b>NOTE</b><br>This parameter is<br>invalid in object<br>upload and<br>download APIs if an<br>interruption occurs<br>after an upload or<br>download task<br>enters the data flow<br>processing phase. In<br>this case, no retry is<br>performed. | ObsConfiguration.setMax<br>ErrorRetry             | [0, 5]                   |
| endPoint                      | Endpoint for<br>accessing OBS,<br>which contains the<br>protocol type,<br>domain name (or<br>IP address), and<br>port number. For<br>example, https://<br>your-endpoint:443.                                                                                                    | ObsConfiguration.setEnd<br>Point                  | N/A                      |
| httpProxy                     | HTTP proxy<br>configuration. This<br>parameter is left<br>blank by default.                                                                                                    | ObsConfiguration.setHttp<br>Proxy                 | N/A                      |
| validateCertifi-<br>cate      | Whether to verify<br>the server<br>certificate. The<br>default value is<br><b>false</b> .                                                                                                    | ObsConfiguration.setVali<br>dateCertificate       | N/A                      |
| verifyResponseC<br>ontentType | Whether to verify<br><b>ContentType</b> of<br>the response<br>header. The default<br>value is <b>true</b> .                                                                                                    | ObsConfiguration.setVeri<br>fyResponseContentType | Default                  |

| Parameter                       | Description                                                                                                    | Method                                                   | Recomme<br>nded<br>Value |
|---------------------------------|----------------------------------------------------------------------------------------------------|----------------------------------------------------------|--------------------------|
| uploadStreamRe<br>tryBufferSize | Size of the cache<br>used for uploading<br>a stream object, in<br>bytes. The default<br>size is <b>512 KB</b> .                                                                                                  | ObsConfiguration.setUpl<br>oadStreamRetryBuffer-<br>Size | N/A                      |
| readBufferSize                  | Cache size for<br>downloading the<br>object from socket<br>streams, in bytes.<br>Value -1 indicates<br>that cache is not<br>configured. The<br>default value is -1.                                              | ObsConfiguration.setRea<br>dBufferSize                   | N/A                      |
| writeBufferSize                 | Cache size for<br>uploading the<br>object to socket<br>streams, in bytes.<br>Value -1 indicates<br>that cache is not<br>configured. The<br>default value is -1.                                                  | ObsConfiguration.setWrit<br>eBufferSize                  | N/A                      |
| socketWriteBuff<br>erSize       | Buffer size for<br>sending a socket, in<br>bytes. This<br>parameter<br>corresponds to<br><b>java.net.SocketOp</b><br><b>tions.SO_SNDBUF</b> .<br>The default value is<br>-1, which indicates<br>no limitation.   | ObsConfiguration.setSock<br>etWriteBufferSize            | Default<br>value         |
| socketReadBuffe<br>rSize        | Buffer size for<br>receiving a socket,<br>in bytes. This<br>parameter<br>corresponds to<br><b>java.net.SocketOp</b><br><b>tions.SO_RCVBUF</b> .<br>The default value is<br>-1, which indicates<br>no limitation. | ObsConfiguration.setSock<br>etReadBufferSize             | Default<br>value         |

| Parameter                        | Description                                                                                                    | Method                                               | Recomme<br>nded<br>Value |
|----------------------------------|----------------------------------------------------------------------------------------------------|------------------------------------------------------|--------------------------|
| keyManagerFact<br>ory            | Factory used for<br>generating<br><b>javax.net.ssl.KeyM</b><br><b>anager</b> . This<br>parameter is left<br>blank by default.   | ObsConfiguration.setKey<br>ManagerFactory            | N/A                      |
| trustManagerFa<br>ctory          | Factory used for<br>generating<br><b>javax.net.ssl.Trust</b><br><b>Manager</b> . This<br>parameter is left<br>blank by default. | ObsConfiguration.setTrus<br>tManagerFactory          | N/A                      |
| isStrictHostnam<br>eVerification | Whether to strictly<br>verify the server-<br>side host name.<br>The default value is<br><b>false</b> .                          | ObsConfiguration.setIsStr<br>ictHostnameVerification | N/A                      |
| keepAlive                        | Whether to use<br>persistent<br>connections to<br>access OBS. The<br>default value is<br><b>true</b> .                          | ObsConfiguration.setKee<br>pAlive                    | N/A                      |
| cname                            | Whether to use<br>self-defined<br>domain name to<br>access OBS. The<br>default value is<br><b>false</b> .                       | ObsConfiguration.setCna<br>me                        | N/A                      |
| sslProvider                      | Provider of<br>SSLContext. The<br>SSLContext<br>provided by JDK is<br>used by default.                                          | ObsConfiguration.setSslP<br>rovider                  | N/A                      |
| httpProtocolTyp<br>e             | HTTP protocol type<br>used for accessing<br>OBS servers. The<br>default protocol is<br>HTTP 1.1.                                | ObsConfiguration.setHttp<br>ProtocolType             | N/A                      |
| httpDispatcher                   | Customize a<br>dispatcher.                                                                                                    | ObsConfiguration.setHttp<br>Dispatcher               | N/A                      |

#### D NOTE

- Parameters whose recommended value is **N/A** need to be set according to the actual conditions.
- To improve the upload and download performance of files in the case that the network bandwidth meets the requirements, you can tune the **socketWriteBufferSize**, **sockeReadBufferSize**, **readBufferSize**, and **writeBufferSize** parameters.
- If the network is unstable, you are advised to set larger values for **connectionTimeout** and **socketTimeout**.
- If the value of **endPoint** does not contain any protocol, HTTPS is used by default.
- For the sake of high DNS resolution performance and OBS reliability, you can set **endPoint** only to the domain name of OBS, instead of the IP address.

## 4.4 Configuring SDK Logging

OBS Java SDK provides the logging function, based on the Apache Log4j2 open library. The SDK records WARN logs to the path represented by the JDK system variable **user.dir**, by default. You can modify log configuration files to configure logging based on your needs. The procedure is as follows:

- Step 1 Find the log4j2.xml file in the OBS Java SDK development package.
- **Step 2** Modify log levels and save paths in the **log4j2.xml** file based on actual needs.
- Step 3 Save the log4j2.xml file to the classpath root directory, or call Log4j2Configurator.setLogConfig to specify the save path of log4j2.xml directly.

----End

**NOTE** 

• For details about SDK logs, see 17.5 Log Analysis.

## 4.5 Configuring Server-Side Certificate Verification

OBS Java SDK supports server-side certificate verification to ensure that OBS is provided by trusted servers. The following details how to configure server certificate verification in Windows. (In Linux, replace **%JAVA\_HOME%** with **\$JAVA\_HOME**.)

#### **NOTE**

If the root certificate on the OBS server is issued by an authoritative CA, skip steps 1 to 3. (Root certificates issued by authoritative CAs are in the certificate library of JDK.)

- Step 1 Obtain the root certificate of the OBS server (for example, open Internet Explorer and choose Internet Options > Content > Certificates to export the certificate) and save it by the name of obs.cer.
- Step 2 Run the %JAVA\_HOME%/bin/keytool -import -alias obs -file obs.cer -storepass changeit -keystore %JAVA\_HOME%/jre/lib/security/cacerts command to import the certificate.

- Step 3 Run the %JAVA\_HOME%/bin/keytool -list -v -alias obs -storepass changeit keystore %JAVA\_HOME%/jre/lib/security/cacerts command to view whether the certificate is successfully imported.
- **Step 4** Enable server certificate verification (**ObsConfiguration.setValidateCertificate(true)**).

----End

## 4.6 Transparently Transferring the AK and SK

OBS Java SDK provides **SecretFlexibleObsClient** that supports transparent transfer of AKs and SKs in API functions. Sample code is as follows:

String endPoint = "https://your-endpoint";
// Create an ObsConfiguration instance.
ObsConfiguration config = new ObsConfiguration();
config.setEndPoint(endPoint);

// Create a SecretFlexibleObsClient instance. SecretFlexibleObsClient obsClient = new SecretFlexibleObsClient(config); // Use the instance to access OBS. String ak1 = "\*\*\* Provide your Access Key 1 \*\*\*"; String sk1 = "\*\*\* Provide your Secret Key 1 \*\*\*"; obsClient.listBuckets(ak1, sk1);

String ak2 = "\*\*\* Provide your Access Key 2 \*\*\*"; String sk2 = "\*\*\* Provide your Secret Key 2 \*\*\*"; obsClient.listBuckets(ak2, sk2);

// Close obsClient.
obsClient.close();

**NOTE** 

SecretFlexibleObsClient is inherited from ObsClient and can be used as ObsClient.

# **5** Fault Locating

## 5.1 Methods

If problems occur when using the OBS Java SDK, you can perform the following steps to analyze and locate the problems.

- **Step 1** Make sure that the latest version of OBS Java SDK is used. Click **here** to download the latest version.
- **Step 2** Make sure that the logging function of OBS Java SDK is enabled. For details about how to enable the function, see the Log Analysis section. The recommended log level is WARN.
- Step 3 Make sure that the program code of the OBS Java SDK complies with General Examples of ObsClient. All ObsClient APIs are processed with exception handling. The following is an example code of uploading an object:

```
ObsClient obsClient = null;
try
  String endPoint = "https://your-endpoint";
  String ak = "*** Provide your Access Key ***";
  String sk = "*** Provide your Secret Key ***";
  obsClient = new ObsClient(ak, sk, endPoint);
  HeaderResponse response = obsClient.putObject("bucketname", "objectname", new
ByteArrayInputStream("Hello OBS".getBytes()));
  // Optional: After the API is successfully called, record the HTTP status code and request ID returned by
the server.
  System.out.println(response.getStatusCode());
  System.out.println(response.getRequestId());
catch (ObsException e)
ł
  // Recommended: When an exception occurs, record the HTTP status code, server-side error code, and
request ID returned by the server.
  System.out.println("HTTP Code: " + e.getResponseCode());
  System.out.println("Error Code:" + e.getErrorCode());
System.out.println("Request ID:" + e.getErrorRequestId());
  // Recommended: When an exception occurs, record the stack information.
  e.printStackTrace(System.out);
```

You can click here to view the details about ObsException.

- Step 4 If an exception occurs when an ObsClient API is called, obtain the HTTP status code and OBS server-side error code from ObsException or log file, and compare them to locate the exception cause.
- Step 5 If the exception cause cannot be found in step 4, obtain the request ID returned by the OBS server from ObsException or log file and contact the OBS server O&M team to locate the cause.
- **Step 6** If the request ID is unable to be obtained, collect the stack information of **ObsException** and contact the OBS client O&M team to locate the cause.

----End

## 5.2 Notable Issues

#### SignatureDoesNotMatch

HTTP Code: 403 Error Code: SignatureDoesNotMatch

Possible causes are as follows:

- 1. The SK input into ObsClient initialization is incorrect. Solution: Make sure that the SK is correct.
- 2. This problem is caused by a bug in the OBS Java SDK of an earlier version. Solution: Upgrade the SDK to the latest version.
- 3. OBS Java SDK 2.1.*x* versions are incompatible with the dependent library Apache HttpClient. Solution: Use the libraries of fixed versions: httpcore-4.4.4 and httpclient-4.5.3.

#### MethodNotAllowed

HTTP Code: 405 Error Code: MethodNotAllowed

This error occurs because a feature on which the ObsClient API depends has not been rolled out on the requested OBS server. Contact the OBS O&M team for further confirmation.

#### BucketAlreadyOwnedByYou

HTTP Code: 409 Error Code: BucketAlreadyOwnedByYou

In OBS, a bucket name must be globally unique. Solution: If this error occurs when the **ObsClient.createBucket** is called, check whether the bucket exists. You can use either of the following methods to check whether a bucket exists:

Method 1 (recommended): Call **ObsClient.listBuckets** to query the list of all buckets that you own and check whether the bucket exists.

Method 2: Call **ObsClient.headBucket** to check whether the bucket exists.

#### **NOTE**

**ObsClient.headBucket** can query only buckets in the current region, while **ObsClient.listBuckets** can query buckets in all regions.

#### BucketAlreadyExists

HTTP Code: 409 Error Code: BucketAlreadyExists

In OBS, a bucket name must be globally unique. Solution: If this error occurs when **ObsClient.createBucket** is called, it indicates that the bucket has been created by another user. Use another bucket name and try again.

#### **Connection Timeout**

#### HTTP Code: 408

Caused by: java.net.ConnectException: Connection timed out: connect at java.net.DualStackPlainSocketImpl.waitForConnect(Native Method) at java.net.DualStackPlainSocketImpl.socketConnect(DualStackPlainSocketImpl.java:85)

Possible causes are as follows:

- 1. The endpoint input into ObsClient initialization is incorrect. Solution: Verify to make sure that the endpoint is correct.
- 2. The network between the OBS client and OBS server is abnormal. Solution: Check the health status of the network.
- 3. The OBS domain name resolved by DNS is inaccessible. Solution: Contact the OBS O&M team.

#### **Read/Write Timeout**

HTTP Code: 408 Error Code:RequestTimeOut Caused by: java.net.SocketTimeoutException: timeout at okio.Okio\$4.newTimeoutException(Okio.java:232) at okio.AsyncTimeout.exit(AsyncTimeout.java:285) at okio.AsyncTimeout\$2.read(AsyncTimeout.java:241)

Possible causes are as follows:

- 1. The network latency between the OBS client and OBS server is too long. Solution: Check the health status of the network.
- 2. The network between the OBS client and OBS server is abnormal. Solution: Check the health status of the network.

#### Abnormal Returned Value -1

HTTP Code: -1

Possible causes are as follows:

- 1. The OBS Java SDK of an earlier version is used and a connection timeout or read/write timeout occurs. Solution: See the solutions for **connection timeout** and **read/write timeout**.
- 2. This problem is caused by a bug in the OBS Java SDK of an earlier version. Solution: Download the latest SDK from **here**.
- 3. The server returns an abnormal result. As a result, an unexpected error occurs when the SDK resolves the returned result. Solution: Obtain the request ID returned by OBS server from the log and contact the OBS O&M team.

#### An Error Occurs During Program Startup After SDK Integration

Possible causes are as follows:

1. If the error ClassNotFoundException occurs during the program startup, it is usually caused by the missing of a third-party dependent library. Solution: Add the required third-party dependent library of the OBS Java SDK. See the following table.

| Library Name        | Version ID | Description                                             |
|---------------------|------------|---------------------------------------------------------|
| okhttp              | 3.11.0     | Component for sending<br>HTTP requests                  |
| okio                | 1.14.0     | Component of okhttp                                     |
| java-xmlbuilder     | 1.1        | Component for<br>constructing and parsing<br>XML files  |
| jackson-core        | 2.9.9      | Component for<br>constructing and parsing<br>JSON files |
| jackson-databind    | 2.9.9      | Component of jackson-<br>core                           |
| jackson-annotations | 2.9.9      | Component of jackson-<br>core                           |

2. If the error NoClassDefFoundError occurs during the startup, it is usually caused by Java class conflict. Solution: a) Check whether a third-party library in the running environment contains multiple versions. b) Check whether the running environment contains the OBS Java SDK software package (esdk-obs-java-3.*x.x*.jar) of multiple versions.

#### Unable to Obtain Error Codes from ObsException

Possible causes are as follows:

- An error is reported when ObsClient.getBucketMetadata or ObsClient.getObjectMetadata is called. In this scenario, the server does not return an error code because the request method used in the background is HEAD. Solution: Call ObsException.getResponseCode to obtain the HTTP status code to analyze the possible cause. For example, 403 indicates that the user does not have the access permission, and 404 indicates that the bucket or object does not exist. If the cause cannot be located, obtain the request ID returned by the OBS server from ObsException and contact the OBS O&M team.
- 2. The IP address of the endpoint obtained after DNS resolution during ObsClient initialization is not a valid IP address of the OBS server. Solution: Check whether the endpoint configuration is correct. If the endpoint configuration is correct, contact the OBS O&M team.

#### UnknownHostException

Caused by: java.net.UnknownHostException: bucketname.unknowndomain.com

- at java.net.Inet6AddressImpl.lookupAllHostAddr(Native Method)
- at java.net.InetAddress\$1.lookupAllHostAddr(InetAddress.java:901)

at java.net.InetAddress.getAddressesFromNameService (InetAddress.java:1293)

Possible causes are as follows:

- 1. The endpoint input during ObsClient initialization is incorrect. Solution: Verify to make sure that the endpoint is correct.
- 2. DNS cannot resolve the OBS domain name. Solution: Contact the OBS O&M team.

#### NullPointException

Exception in thread "main" java.lang.NullPointerException at com.obs.services.internal.RestStorageService.isCname(RestStorageService.java:1213) at com.obs.services.ObsClient.doActionWithResult(ObsClient.java:2805)

Possible causes are as follows:

- 1. **ObsClient.close** is called to close ObsClient and then another ObsClient API is called. Solution: Call **ObsClient.close** to release resources only before exiting the application.
- 2. This problem is caused by a bug in the OBS Java SDK of an earlier version. Solution: Download the latest SDK from here.

#### **Connection Leakage**

A connection to xxx was leaked. Did you forget to close a response body?

This error occurs when **ObsClient.getObject** is not properly closed after it is called to obtain the data flow of the object to be downloaded. Solution: Make sure that the **ObsObject.getObjectContent.close** method is called in the finally statement block to close the connection.

#### Problem in SDK Version Upgrade

The third-party dependent library of the SDK of an earlier version (2.1.x) is not completely compatible with that of the new version SDK (3.x). If a program startup error occurs after the earlier version is upgraded to the new version, see **An Error Occurs During Program Startup After SDK Integration**. If the problem persists, contact the OBS O&M team.

#### Others

For details, see **FAQs**.

## 6 Bucket Management

## 6.1 Creating a Bucket

You can call ObsClient.createBucket to create a bucket.

#### Creating a Bucket in Simple Mode

#### Sample code:

```
String endPoint = "https://your-endpoint";
String ak = "*** Provide your Access Key ***";
String sk = "*** Provide your Secret Key ***";
// Create an instance of ObsClient.
ObsClient obsClient = new ObsClient(ak, sk, endPoint);
// Create a bucket.
try{
  // The bucket is successfully created.
  HeaderResponse response = obsClient.createBucket("bucketname");
  System.out.println(response.getRequestId());
}
catch (ObsException e)
  // Failed to create a bucket.
  System.out.println("HTTP Code: " + e.getResponseCode());
  System.out.println("Error Code:" + e.getErrorCode());
  System.out.println("Error Message: " + e.getErrorMessage());
  System.out.println("Request ID:" + e.getErrorRequestId());
  System.out.println("Host ID:" + e.getErrorHostId());
3
```

#### 

- Bucket names are globally unique. Ensure that the bucket you create is named differently from any other bucket.
- A bucket name must comply with the following rules:
  - Contains 3 to 63 characters, chosen from lowercase letters, digits, hyphens (-), and periods (.), and starts with a digit or letter.
  - Cannot be an IP-like address.
  - Cannot start or end with a hyphen (-) or period (.)
  - Cannot contain two consecutive periods (.), for example, my..bucket.
  - Cannot contain periods (.) and hyphens (-) adjacent to each other, for example, my-.bucket or my.-bucket.
- If you create buckets of the same name in a region, no error will be reported and the bucket properties comply with those set in the first creation request.
- The bucket created in the previous example is of the default ACL (private), in the OBS Standard storage class, and in the default location where the global domain resides.

#### Creating a Bucket with Parameters Specified

When creating a bucket, you can specify the ACL, storage class, and location for the bucket. OBS provides three storage classes for buckets. For details, see **6.11 Setting or Obtaining the Storage Class of a Bucket**. Sample code is as follows:

```
String endPoint = "https://your-endpoint";
String ak = "*** Provide your Access Key ***";
String sk = "*** Provide your Secret Key ***";
// Create an instance of ObsClient.
ObsClient obsClient = new ObsClient(ak, sk, endPoint);
ObsBucket obsBucket = new ObsBucket();
obsBucket.setBucketName("bucketname");
// Set the access permission for the bucket to public-read-write. (The default value is private.)
obsBucket.setAcl(AccessControlList.REST_CANNED_PUBLIC_READ);
// Set the storage class to OBS Cold.
obsBucket.setBucketStorageClass(StorageClassEnum. COLD);
// Set the location.
obsBucket.setLocation("bucketlocation");
// Create a bucket.
try{
  // The bucket is successfully created.
  HeaderResponse response = obsClient.createBucket(obsBucket);
  System.out.println(response.getRequestId());
catch (ObsException e)
  // Failed to create a bucket.
  System.out.println("HTTP Code: " + e.getResponseCode());
  System.out.println("Error Code:" + e.getErrorCode());
  System.out.println("Error Message: " + e.getErrorMessage());
  System.out.println("Request ID:" + e.getErrorRequestId());
  System.out.println("Host ID:" + e.getErrorHostId());
```

## 6.2 Listing Buckets

You can call **ObsClient.listBuckets** to list buckets. Sample code is as follows:

```
String endPoint = "https://your-endpoint";
String ak = "*** Provide your Access Key ***";
```

```
String sk = "*** Provide your Secret Key ***";
// Create an instance of ObsClient.
ObsClient obsClient = new ObsClient(ak, sk, endPoint);
// List buckets.
ListBucketsRequest request = new ListBucketsRequest();
request.setQueryLocation(true);
List<ObsBucket> buckets = obsClient.listBuckets(request);
for(ObsBucket> buckets = obsClient.listBuckets(request);
for(ObsBucket bucket : buckets){
    System.outprintln("BucketName:" + bucket.getBucketName());
    System.outprintln("CreationDate:" + bucket.getCreationDate());
    System.outprintln("Location:" + bucket.getLocation());
}
```

#### **NOTE**

- Obtained bucket names are listed in the lexicographical order.
- Set ListBucketsRequest.setQueryLocation to true and then you can query the bucket location when listing buckets.

## 6.3 Deleting a Bucket

You can call **ObsClient.deleteBucket** to delete a bucket. Sample code is as follows:

```
String endPoint = "https://your-endpoint";
String ak = "*** Provide your Access Key ***";
String sk = "*** Provide your Secret Key ***";
// Create an instance of ObsClient.
ObsClient obsClient = new ObsClient(ak, sk, endPoint);
```

// Delete a bucket.
obsClient.deleteBucket("bucketname");

#### 

- Only empty buckets (without objects and part fragments) can be deleted.
- Bucket deletion is a non-idempotence operation and an error will be reported if the tobe-deleted bucket does not exist.

## 6.4 Identifying Whether a Bucket Exists

You can call **ObsClient.headBucket** to identify whether a bucket exists. Sample code is as follows:

```
String endPoint = "https://your-endpoint";
String ak = "*** Provide your Access Key ***";
String sk = "*** Provide your Secret Key ***";
// Create an instance of ObsClient.
ObsClient obsClient = new ObsClient(ak, sk, endPoint);
```

boolean exists = obsClient.headBucket("bucketname");

## 6.5 Obtaining Bucket Metadata

You can call **ObsClient.getBucketMetadata** to obtain the metadata of a bucket. Sample code is as follows:

```
String endPoint = "https://your-endpoint";
String ak = "*** Provide your Access Key ***";
```

```
String sk = "*** Provide your Secret Key ***";
// Create an instance of ObsClient.
ObsClient obsClient = new ObsClient(ak, sk, endPoint);
BucketMetadataInfoRequest request = new BucketMetadataInfoRequest("bucketname");
request.setOrigin("http://www.a.com");
// Obtain the bucket metadata.
BucketMetadataInfoResult result = obsClient.getBucketMetadata(request);
System.out.println("\t:" + result.getDefaultStorageClass());
System.out.println("\t:" + result.getAllowOrigin());
System.out.println("\t:" + result.getAllowHeaders());
System.out.println("\t:" + result.getAllowHeaders());
System.out.println("\t:" + result.getAllowMethods());
System.out.println("\t:" + result.getExposeHeaders());
```

#### D NOTE

For details about values of methods, such as **BucketMetadataInfoResult.getAllowMethods**, see the **CORS** configurations of the bucket.

## 6.6 Managing Bucket ACLs

A bucket **ACL** can be configured in three modes:

- 1. Specify a pre-defined access control policy during bucket creation.
- 2. Call ObsClient.setBucketAcl to specify a pre-defined access control policy.
- 3. Call ObsClient.setBucketAcl to set the ACL directly.

| Permission | Description                                                                                                    | Value in OBS Java SDK              |
|------------|----------------------------------------------------------------------------------------------------|------------------------------------|
| READ       | A grantee with this permission for<br>a bucket can obtain the list of<br>objects in and metadata of the<br>bucket. | Permission.PERMISSION_<br>READ     |
|            | A grantee with this permission for<br>an object can obtain the object<br>content and metadata.                     |                                    |
| WRITE      | A grantee with this permission for<br>a bucket can upload, overwrite,<br>and delete any object in the<br>bucket.   | Permission.PERMISSION_<br>WRITE    |
|            | This permission is not applicable to objects.                                                                      |                                    |
| READ_ACP   | A grantee with this permission<br>can obtain the ACL of a bucket or<br>object.                                     | Permission.PERMISSION_<br>READ_ACP |
|            | A bucket or object owner has this permission permanently.                                                          |                                    |

The following table lists the five permission types supported by OBS.

| Permission   | Description                                                                                                    | Value in OBS Java SDK                  |
|--------------|----------------------------------------------------------------------------------------------------|----------------------------------------|
| WRITE_ACP    | A grantee with this permission<br>can update the ACL of a bucket<br>or object.                                                                            | Permission.PERMISSION_<br>WRITE_ACP    |
|              | A bucket or object owner has this permission permanently.                                                                                                 |                                        |
|              | A grantee with this permission<br>can modify the access control<br>policy and thus the grantee<br>obtains full access permissions.                        |                                        |
| FULL_CONTROL | A grantee with this permission for<br>a bucket has <b>READ</b> , <b>WRITE</b> ,<br><b>READ_ACP</b> , and <b>WRITE_ACP</b><br>permissions for the bucket.  | Permission.PERMISSION_<br>FULL_CONTROL |
|              | A grantee with this permission for<br>an object has <b>READ</b> , <b>WRITE</b> ,<br><b>READ_ACP</b> , and <b>WRITE_ACP</b><br>permissions for the object. |                                        |

There are five access control policies pre-defined in OBS, as described in the following table:

| Permission  | Description                                                                                                    | Value in OBS Java SDK                         |
|-------------|----------------------------------------------------------------------------------------------------|-----------------------------------------------|
| private     | The owner of a bucket or object<br>has the <b>FULL_CONTROL</b><br>permission for the bucket or<br>object. Other users have no<br>permission to access the bucket<br>or object.           | AccessControlList.REST_C<br>ANNED_PRIVATE     |
| public-read | If this permission is set for a<br>bucket, everyone can obtain the<br>list of objects, multipart uploads,<br>and object versions in the bucket,<br>as well as metadata of the<br>bucket. | AccessControlList.REST_C<br>ANNED_PUBLIC_READ |
|             | If this permission is set for an<br>object, everyone can obtain the<br>content and metadata of the<br>object.                                                                            |                                               |

| Permission                      | Description                                                                                                    | Value in OBS Java SDK                                             |
|---------------------------------|----------------------------------------------------------------------------------------------------|-------------------------------------------------------------------|
| public-read-<br>write           | If this permission is set for a<br>bucket, everyone can obtain the<br>object list in the bucket, multipart<br>uploads in the bucket, metadata<br>of the bucket; upload objects;<br>delete objects; initialize multipart<br>uploads; upload parts; combine<br>parts; copy parts; and abort<br>multipart uploads.<br>If this permission is set for an<br>object, everyone can obtain the<br>content and metadata of the<br>object. | AccessControlList.REST_C<br>ANNED_PUBLIC_READ_<br>WRITE           |
| public-read-<br>delivered       | If this permission is set for a<br>bucket, everyone can obtain the<br>object list, multipart uploads, and<br>bucket metadata in the bucket,<br>and obtain the content and<br>metadata of the objects in the<br>bucket.<br>This permission cannot be set for<br>objects.                                                                                                    | AccessControlList.REST_C<br>ANNED_PUBLIC_READ_D<br>ELIVERED       |
| public-read-<br>write-delivered | If this permission is set for a<br>bucket, everyone can obtain the<br>object list in the bucket, multipart<br>uploads in the bucket, metadata<br>of the bucket; upload objects;<br>delete objects; initialize multipart<br>uploads; upload parts; combine<br>parts; copy parts; abort multipart<br>uploads; obtain content and<br>metadata of objects in the<br>bucket.<br>This permission cannot be set for<br>objects.         | AccessControlList.REST_C<br>ANNED_PUBLIC_READ_<br>WRITE_DELIVERED |

## Specifying a Pre-defined Access Control Policy During Bucket Creation

#### Sample code:

```
String endPoint = "https://your-endpoint";
String ak = "*** Provide your Access Key ***";
String sk = "*** Provide your Secret Key ***";
// Create an instance of ObsClient.
ObsClient obsClient = new ObsClient(ak, sk, endPoint);
```

ObsBucket obsBucket = **new** ObsBucket(); obsBucket.setBucketName("bucketname"); // Set the bucket ACL to **public-read-write**. obsBucket.setAcl(AccessControlList.*REST\_CANNED\_PUBLIC\_READ\_WRITE*); // Create a bucket.
obsClient.createBucket(obsBucket);

#### Setting a Pre-defined Access Control Policy for a Bucket

#### Sample code:

String endPoint = "https://your-endpoint"; String ak = "\*\*\* Provide your Access Key \*\*\*"; String sk = "\*\*\* Provide your Secret Key \*\*\*"; // Create an instance of **ObsClient**. ObsClient obsClient = **new** ObsClient(ak, sk, endPoint);

// Set the bucket ACL to private.
obsClient.setBucketAcl("bucketname", AccessControlList.REST\_CANNED\_PRIVATE);

#### **Directly Setting a Bucket ACL**

#### Sample code:

String endPoint = "https://your-endpoint"; String ak = "\*\*\* Provide your Access Key \*\*\*"; String sk = "\*\*\* Provide your Secret Key \*\*\*"; // Create an instance of **ObsClient**. ObsClient obsClient = **new** ObsClient(ak, sk, endPoint);

AccessControlList acl = **new** AccessControlList(); Owner owner = **new** Owner(); owner.setId("ownerid"); acl.setOwner(owner); // Grant the **FULL\_CONTROL** permission to a specified user. acl.grantPermission(**new** CanonicalGrantee("userid"), Permission.*PERMISSION\_FULL\_CONTROL*); // Grant the **READ** permission to all users. acl.grantPermission(GroupGrantee.*ALL\_USERS*, Permission.*PERMISSION\_READ*); // Directly set the bucket ACL. obsClient.setBucketAcl("bucketname", acl);

#### **NOTE**

The owner or grantee ID needed in the ACL indicates the account ID, which can be viewed on the **My Credential** page of OBS Console.

#### **Obtaining a Bucket ACL**

You can call **ObsClient.getBucketAcl** to obtain the bucket ACL. Sample code is as follows:

String endPoint = "https://your-endpoint"; String ak = "\*\*\* Provide your Access Key \*\*\*"; String sk = "\*\*\* Provide your Secret Key \*\*\*"; // Create an instance of **ObsClient**. ObsClient obsClient = **new** ObsClient(ak, sk, endPoint);

```
AccessControlList acl = obsClient.getBucketAcl("bucketname");
System.out.println(acl);
```

## 6.7 Managing Bucket Policies

Besides bucket ACLs, bucket owners can use bucket policies to centrally control access to buckets and objects in buckets.

For more information, see **Bucket Policy Overview**.

#### Setting a Bucket Policy

You can call **ObsClient.setBucketPolicy** to set a bucket policy. Sample code is as follows:

String endPoint = "https://your-endpoint"; String ak = "\*\*\* Provide your Access Key \*\*\*"; String sk = "\*\*\* Provide your Secret Key \*\*\*"; // Create an instance of **ObsClient**. ObsClient obsClient = **new** ObsClient(ak, sk, endPoint); obsClient.setBucketPolicy("bucketname", "your policy");

#### **NOTE**

For details about the format (JSON character string) of bucket policies, see the *Object Storage Service API Reference*.

#### **Obtaining a Bucket Policy**

You can call **ObsClient.getBucketPolicy** to obtain a bucket policy. Sample code is as follows:

```
String endPoint = "https://your-endpoint";

String ak = "*** Provide your Access Key ***";

String sk = "*** Provide your Secret Key ***";

// Create an instance of ObsClient.

ObsClient obsClient = new ObsClient(ak, sk, endPoint);
```

```
String policy = obsClient.getBucketPolicy("bucketname");
System.out.println("\t" + policy);
```

#### **Deleting a Bucket Policy**

You can call **ObsClient.deleteBucketPolicy** to delete a bucket policy. Sample code is as follows:

```
String endPoint = "https://your-endpoint";

String ak = "*** Provide your Access Key ***";

String sk = "*** Provide your Secret Key ***";

// Create an instance of ObsClient.

ObsClient obsClient = new ObsClient(ak, sk, endPoint);
```

obsClient.deleteBucketPolicy("bucketname");

## 6.8 Obtaining a Bucket Location

You can call **ObsClient.getBucketLocation** to obtain the location of a bucket. Sample code is as follows:

```
String endPoint = "https://your-endpoint";

String ak = "*** Provide your Access Key ***";

String sk = "*** Provide your Secret Key ***";

// Create an instance of ObsClient.

ObsClient obsClient = new ObsClient(ak, sk, endPoint);
```

String location = obsClient.getBucketLocation("bucketname");
System.outprintln("\t:" + location);

**NOTE** 

When creating a bucket, you can specify its location. For details, see Creating a Bucket.
# 6.9 Obtaining Storage Information About a Bucket

The storage information about a bucket includes the used capacity of and the number of objects in the bucket. You can call **ObsClient.getBucketStorageInfo** to obtain the bucket storage information. Sample code is as follows:

String endPoint = "https://your-endpoint"; String ak = "\*\*\* Provide your Access Key \*\*\*"; String sk = "\*\*\* Provide your Secret Key \*\*\*"; // Create an instance of **ObsClient**. ObsClient obsClient = **new** ObsClient(ak, sk, endPoint);

BucketStorageInfo storageInfo = obsClient.getBucketStorageInfo("bucketname"); System.out.println("\t" + storageInfo.getObjectNumber()); System.out.println("\t" + storageInfo.getSize());

# 6.10 Setting or Obtaining a Bucket Quota

## Setting a Bucket Quota

You can call **ObsClient.setBucketQuota** to set the bucket quota. Sample code is as follows:

```
String endPoint = "https://your-endpoint";

String ak = "*** Provide your Access Key ***";

String sk = "*** Provide your Secret Key ***";

// Create an instance of ObsClient.

ObsClient obsClient = new ObsClient(ak, sk, endPoint);
```

// Set the bucket quota to 100 MB.
BucketQuota quota = new BucketQuota(1024 \* 1024 \* 100l);
obsClient.setBucketQuota("bucketname", quota);

#### **NOTE**

A bucket quota must be a non-negative integer expressed in bytes. The maximum value is  $2^{63}$  - 1.

### **Obtaining a Bucket Quota**

You can call **ObsClient.getBucketQuota** to obtain the bucket quota. Sample code is as follows:

String endPoint = "https://your-endpoint"; String ak = "\*\*\* Provide your Access Key \*\*\*"; String sk = "\*\*\* Provide your Secret Key \*\*\*"; // Create an instance of **ObsClient**. ObsClient obsClient = **new** ObsClient(ak, sk, endPoint);

```
BucketQuota quota = obsClient.getBucketQuota("bucketname");
System.outprintln("\t" + quota.getBucketQuota());
```

# 6.11 Setting or Obtaining the Storage Class of a Bucket

OBS allows you to set storage classes for buckets. The storage class of an object defaults to be that of its residing bucket. Different storage classes meet different needs for storage performance and costs. There are three types of storage class for buckets, as described in the following table:

| Storage<br>Class | Description                                                                                                    | Value in OBS Java<br>SDK      |
|------------------|----------------------------------------------------------------------------------------------------|-------------------------------|
| OBS Standard     | Features low access latency and high<br>throughput and is applicable to<br>storing frequently-accessed (multiple<br>times per month) hotspot or small<br>objects (< 1 MB) requiring quick<br>response. | StorageClassEnum.STA<br>NDARD |
| OBS Warm         | Is applicable to storing semi-<br>frequently accessed (less than 12<br>times a year) data requiring quick<br>response.                                                                                 | StorageClassEnum.WA<br>RM     |
| OBS Cold         | Is applicable to archiving rarely-<br>accessed (once a year) data.                                                                                                    | StorageClassEnum.COL<br>D     |

For more information, see Bucket Storage Classes.

#### **NOTE**

The bucket storage class is independent from the storage classes of objects in the bucket. If the object storage class is not set during object upload, the object storage class is the same as that of the bucket. However, if the storage class of the bucket is changed, the storage class of the objects in the bucket does not change accordingly. If the storage class of an object in a bucket is changed, the storage class of the bucket does not change either.

## Setting the Storage Class for a Bucket

You can call **ObsClient.setBucketStoragePolicy** to set the storage class for a bucket. Sample code is as follows:

```
String endPoint = "https://your-endpoint";
String ak = "*** Provide your Access Key ***";
String sk = "*** Provide your Secret Key ***";
```

// Create an instance of ObsClient.
ObsClient obsClient = new ObsClient(ak, sk, endPoint);

```
// Set the storage class to OBS .
BucketStoragePolicyConfiguration storgePolicy = new BucketStoragePolicyConfiguration();
storgePolicy.setBucketStorageClass(StorageClassEnum. WARM);
obsClient.setBucketStoragePolicy("bucketname", storgePolicy);
```

# **Obtaining the Storage Class of a Bucket**

You can call **ObsClient.getBucketStoragePolicy** to obtain the storage class of a bucket. Sample code is as follows:

String endPoint = "https://your-endpoint"; String ak = "\*\*\* Provide your Access Key \*\*\*"; String sk = "\*\*\* Provide your Secret Key \*\*\*";

// Create an instance of ObsClient.
ObsClient obsClient = new ObsClient(ak, sk, endPoint);

BucketStoragePolicyConfiguration storagePolicy = obsClient.getBucketStoragePolicy("bucketname"); System.*out*.println("\t" + storagePolicy.getBucketStorageClass());

# **7** Object Upload

# 7.1 Object Upload Overview

In OBS, objects are basic data units that users can perform operations on. OBS Java SDK provides abundant APIs for object upload in the following methods:

- 7.2 Performing a Streaming Upload
- 7.3 Performing a File-Based Upload
- 7.7 Performing a Multipart Upload
- 7.9 Performing an Appendable Upload
- 7.10 Performing a Resumable Upload
- 7.11 Performing a Browser-Based Upload

The SDK supports the upload of objects whose size ranges from 0 KB to 5 GB. For streaming upload, appendable upload, and file-based upload, data to be uploaded cannot be larger than 5 GB. If the file is larger than 5 GB, multipart upload (where each part is smaller than 5 GB) is suitable. Browser-based upload allows files to be uploaded through a browser.

If the uploaded object can be read by anonymous users. After the upload succeeds, anonymous users can access the object data through the object URL. The object URL is in the format of **https://bucket name.domain name/directory** *level/object name*. If the object resides in the root directory of the bucket, its URL does not contain directory levels.

# 7.2 Performing a Streaming Upload

Streaming upload uses **java.io.InputStream** as the data source of an object. You can call **ObsClient.putObject** to upload the data streams to OBS. Sample code is as follows:

## Uploading a Character String (Byte Array)

String endPoint = "https://your-endpoint"; String ak = "\*\*\* Provide your Access Key \*\*\*"; String sk = "\*\*\* Provide your Secret Key \*\*\*";
// Create an instance of **ObsClient**.
ObsClient obsClient = **new** ObsClient(ak, sk, endPoint);

String content = "Hello OBS"; obsClient.putObject("bucketname", "objectname", new ByteArrayInputStream(content.getBytes()));

## **Uploading a Network Stream**

String endPoint = "https://your-endpoint"; String ak = "\*\*\* Provide your Access Key \*\*\*"; String sk = "\*\*\* Provide your Secret Key \*\*\*"; // Create an instance of **ObsClient**. ObsClient obsClient = **new** ObsClient(ak, sk, endPoint);

InputStream inputStream = new URL("http://www.a.com").openStream(); obsClient.putObject("bucketname", "objectname", inputStream);

## Uploading a File Stream

String endPoint = "https://your-endpoint"; String ak = "\*\*\* Provide your Access Key \*\*\*"; String sk = "\*\*\* Provide your Secret Key \*\*\*"; // Create an instance of **ObsClient**. ObsClient obsClient = **new** ObsClient(ak, sk, endPoint);

FileInputStream fis = **new** FileInputStream(**new** File("localfile")); // **localfile** indicates the path of the local file to be uploaded. You need to specify the file name. obsClient.putObject("bucketname", "objectname", fis);

### NOTICE

- To upload a local file, you are advised to use file-based upload.
- To upload a large file, you are advised to use **multipart upload**.
- The content to be uploaded cannot exceed 5 GB.

# 7.3 Performing a File-Based Upload

File-based upload uses local files as the data source of objects. Sample code is as follows:

String endPoint = "https://your-endpoint"; String ak = "\*\*\* Provide your Access Key \*\*\*"; String sk = "\*\*\* Provide your Secret Key \*\*\*"; // Create an instance of **ObsClient**. ObsClient obsClient = **new** ObsClient(ak, sk, endPoint);

obsClient.putObject("bucketname", "objectname", **new** File("localfile")); // **localfile** indicates the path of the local file to be uploaded. You need to specify the file name.

#### **NOTE**

The content to be uploaded cannot exceed 5 GB.

# 7.4 Obtaining Upload Progresses

You can call **PutObjectRequest.setProgressListener** to configure the data transmission API to obtain upload progresses. Sample code is as follows:

```
String endPoint = "https://your-endpoint";
String ak = "*** Provide your Access Key ***";
String sk = "*** Provide your Secret Key ***";
// Create an instance of ObsClient.
ObsClient obsClient = new ObsClient(ak, sk, endPoint);
PutObjectRequest request = new PutObjectRequest("bucketname", "objectname");
request.setFile(new File("localfile"));
request.setProgressListener(new ProgressListener() {
    @Override
    public void progressChanged(ProgressStatus status) {
         // Obtain the average upload rate.
         System.out.println("AverageSpeed:" + status.getAverageSpeed());
         // Obtain the upload progress in percentage.
         System.out.println("TransferPercentage:" + status.getTransferPercentage());
    }
}):
// Refresh the upload progress each time 1 MB data is uploaded.
request.setProgressInterval(1024 * 1024L);
obsClient.putObject(request);
```

#### **NOTE**

- You can query the upload progress when uploading an object in streaming, file-based, multipart, appendable, or resumable mode.
- If the value of ProgressStatus.getTransferPercentage() is -1, the content is uploaded in streaming mode. In this case, you must set the object length (Content-Length) in the object property.

# 7.5 Creating a Folder

There is no folder concept in OBS. All elements in buckets are objects. To create a folder in OBS is essentially to create an object whose size is 0 and whose name ends with a slash (/). Such objects have no difference from other objects and can be downloaded and deleted, except that they are displayed as folders in OBS Console.

```
String endPoint = "https://your-endpoint";

String ak = "*** Provide your Access Key ***";

String sk = "*** Provide your Secret Key ***";

// Create an instance of ObsClient.

ObsClient obsClient = new ObsClient(ak, sk, endPoint);
```

final String keySuffixWithSlash = "parent\_directory/"; obsClient.putObject("bucketname", keySuffixWithSlash, new ByteArrayInputStream(new byte[0]));

// In the folder, create an object.
obsClient.putObject("bucketname", keySuffixWithSlash + "objectname", new ByteArrayInputStream("Hello
OBS".getBytes()));

#### **NOTE**

- To create a folder in OBS is to create an object whose size is 0 and whose name ends with a slash (/), in essential.
- To create a multi-level folder, you only need to create the folder with the last level. For example, if you want to create a folder named src1/src2/src3/, create it directly, no matter whether the src1/ and src1/src2/ folders exist.

# 7.6 Setting Object Properties

You can set properties for an object when uploading it. Object properties include the object length, MIME type, MD5 value (for verification), storage class, and customized metadata. You can set properties for an object that is being uploaded in streaming, file-based, or multipart mode or when **copying the object**.

| Property Name          | Description                                                                                                    | Default Value                       |
|------------------------|----------------------------------------------------------------------------------------------------|-------------------------------------|
| Content-Length         | Indicates the object length. If the<br>object length exceeds the flow or<br>file length, the object will be<br>truncated.                                                                                                    | Actual length of the stream or file |
| Content-Type           | Indicates the MIME type of the<br>object, which defines the type<br>and network code of the object<br>as well as in which mode and<br>coding will the browser read the<br>object.                                                    | application/octet-stream            |
| Content-MD5            | Indicates the base64-encoded<br>digest of the object data. It is<br>provided to the OBS server to<br>verify data integrity.                                                                                                    | None                                |
| Storage Class          | Indicates the storage class of the<br>object. Different storage classes<br>meet different needs for storage<br>performance and costs. The value<br>defaults to be the same as the<br>object's residing bucket and can<br>be changed. | None                                |
| Customized<br>metadata | Indicates the user-defined<br>description of properties of the<br>object uploaded to the bucket. It<br>is used to facilitate the<br>customized management on the<br>object.                                                          | None                                |

The following table describes object properties.

# Setting the Length for an Object

You can call **ObjectMetadata.setContentLength** to set the length for an object. Sample code is as follows:

String endPoint = "https://your-endpoint"; String ak = "\*\*\* Provide your Access Key \*\*\*"; String sk = "\*\*\* Provide your Secret Key \*\*\*"; // Create an instance of ObsClient. ObsClient obsClient = **new** ObsClient(ak, sk, endPoint);

```
ObjectMetadata metadata = new ObjectMetadata();
metadata.setContentLength(1024 * 1024L);// 1 MB
obsClient.putObject("bucketname", "objectname", new File("localfile"), metadata);
```

## Setting the MIME Type for an Object

You can call **ObjectMetadata.setContentType** to set the MIME type for an object. Sample code is as follows:

String endPoint = "https://your-endpoint";
String ak = "\*\*\* Provide your Access Key \*\*\*";
String sk = "\*\*\* Provide your Secret Key \*\*\*";
// Create an instance of ObsClient.
ObsClient obsClient = new ObsClient(ak, sk, endPoint);

// Upload an image. ObjectMetadata metadata = new ObjectMetadata(); metadata.setContentType("image/jpeg"); obsClient.putObject("bucketname", "objectname.jpg", new File("localimage.jpg"), metadata);

#### **NOTE**

If this property is not specified, the SDK will automatically identify the MIME type according to the name suffix of the uploaded object. For example, if the name suffix of an object is **.xml** (.html), the object will be identified as an application/xml (text/html) file.

## Setting the MD5 Value for an Object

You can call **ObjectMetadata.setContentMd5** to set the MD5 value for an object. Sample code is as follows:

String endPoint = "https://your-endpoint"; String ak = "\*\*\* Provide your Access Key \*\*\*"; String sk = "\*\*\* Provide your Secret Key \*\*\*"; // Create an instance of ObsClient. ObsClient obsClient = **new** ObsClient(ak, sk, endPoint); // Upload an image. ObjectMetadata metadata = **new** ObjectMetadata(); metadata.setContentMd5("your md5 which should be encoded by base64"); obsClient.putObject("bucketname", "objectname", **new** File("localimage.jpg"), metadata);

#### **NOTE**

- The MD5 value of an object must be a base64-encoded digest.
- The OBS server will compare this MD5 value with the MD5 value obtained by object data calculation. If the two values are not the same, the upload fails with HTTP status code 400 returned.
- If the MD5 value is not specified, the OBS server will skip MD5 value verification.
- You can call ObsClient.base64Md5 to calculate the Content-MD5 header directly.

## Setting the Storage Class for an Object

You can call **ObjectMetadata.setObjectStorageClass** to set the storage class for an object. Sample code is as follows:

```
String endPoint = "https://your-endpoint";
String ak = "*** Provide your Access Key ***";
String sk = "*** Provide your Secret Key ***";
```

// Create an instance of ObsClient.

ObsClient obsClient = **new** ObsClient(ak, sk, endPoint);

ObjectMetadata metadata = **new** ObjectMetadata(); // Set the storage class of the object to OBS Warm. metadata.setObjectStorageClass(StorageClassEnum. *WARM*); obsClient.putObject("bucketname", "objectname", **new** File("localfile"), metadata);

#### 

- If you have not set the storage class for an object, the storage class of the object will be the same as that of its residing bucket.
- OBS provides objects with three storage classes which are consistent with the **storage** classes provided for buckets.
- Before downloading a Cold object, you must restore it.

## **Customizing Metadata for an Object**

You can call **ObjectMetadata.addUserMetadata** to customize metadata for an object. Sample code is as follows:

String endPoint = "https://your-endpoint"; String ak = "\*\*\* Provide your Access Key \*\*\*"; String sk = "\*\*\* Provide your Secret Key \*\*\*"; // Create an instance of ObsClient. ObsClient obsClient = **new** ObsClient(ak, sk, endPoint);

```
ObjectMetadata metadata = new ObjectMetadata();
metadata.addUserMetadata("property1", "property-value1");
metadata.getMetadata().put("property2", "property-value2");
obsClient.putObject("bucketname", "objectname", new File("localfile"), metadata);
```

#### **NOTE**

- In the preceding code, two pieces of metadata named **property1** and **property2** are customized and their respective values are set to **property-value1** and **property-value2**.
- An object can have multiple pieces of metadata. The total metadata size cannot exceed 8 KB.
- The customized object metadata can be obtained by using ObsClient.getObjectMetadata. For details, see Obtaining Object Metadata.
- When you call **ObsClient.getObject** to download an object, its customized metadata will also be downloaded.

# 7.7 Performing a Multipart Upload

To upload a large file, multipart upload is recommended. Multipart upload is applicable to many scenarios, including:

- Files to be uploaded are larger than 100 MB.
- The network condition is poor. Connection to the OBS server is constantly down.
- Sizes of files to be uploaded are uncertain.

Multipart upload has the following advantages:

• Improving throughput: You can upload parts in parallel to improve throughput.

- Quick recovery from any network failures: Small-size parts can minimize the impact of failed uploading caused by network errors.
- Convenient suspension and resuming of object uploading: You can upload parts at any time. A multipart upload does not have a validity period. You must explicitly complete or cancel the multipart upload.
- Starting uploading before knowing the size of an object: You can upload an object while creating it.

Multipart upload consists of three phases:

- **Step 1** Initialize a multipart upload (**ObsClient.initiateMultipartUpload**).
- Step 2 Upload parts one by one or concurrently (ObsClient.uploadPart).
- **Step 3** Combine parts (**ObsClient.completeMultipartUpload**) or abort the multipart upload (**ObsClient.abortMultipartUpload**).

----End

## Initializing a Multipart Upload

Before upload, you need to notify OBS of initializing a multipart upload. This operation will return an upload ID (globally unique identifier) created by the OBS server to identify the multipart upload. You can use this upload ID to initiate related operations, such as aborting a multipart upload, listing multipart uploads, and listing uploaded parts.

You can call ObsClient.initiateMultipartUpload to initialize a multipart upload.

String endPoint = "https://your-endpoint"; String ak = "\*\*\* Provide your Access Key \*\*\*"; String sk = "\*\*\* Provide your Secret Key \*\*\*"; // Create an instance of **ObsClient**. ObsClient obsClient = **new** ObsClient(ak, sk, endPoint);

```
InitiateMultipartUploadRequest request = new InitiateMultipartUploadRequest("bucketname",
    "objectname");
    ObjectMetadata metadata = new ObjectMetadata();
    metadata.addUserMetadata("property", "property-value");
    metadata.setContentType("text/plain");
    request.setMetadata(metadata);
    InitiateMultipartUploadResult result = obsClient.initiateMultipartUpload(request);
```

String uploadId = result.getUploadId(); System.out.println("\t" + uploadId);

#### D NOTE

- Call InitiateMultipartUploadRequest to specify the name and owning bucket of the uploaded object.
- In InitiateMultipartUploadRequest, you can specify the MIME type, storage class, and customized metadata for the object.
- The upload ID of the multipart upload returned by InitiateMultipartUploadResult.getUploadId will be used in follow-up operations.

## **Uploading a Part**

After initializing a multipart upload, you can specify the object name and upload ID to upload a part. Each upload part has a part number (ranging from 1 to

10000). For parts with the same upload ID, their part numbers are unique and identify their comparative locations in the object. If you use the same part number to upload two parts, the later one being uploaded will overwrite the former. Except for the part last uploaded whose size ranges from 0 to 5 GB, sizes of the other parts range from 100 KB to 5 GB. Parts are uploaded in random order and can be uploaded through different processes or machines. OBS will combine them into the object based on their part numbers.

#### You can call ObsClient.uploadPart to upload a part.

String endPoint = "https://your-endpoint"; String ak = "\*\*\* Provide your Access Key \*\*\*"; String sk = "\*\*\* Provide your Secret Key \*\*\*"; String uploadId = "upload id from initiateMultipartUpload"; // Create an instance of ObsClient. ObsClient obsClient = new ObsClient(ak, sk, endPoint); List<PartEtag> partEtags = new ArrayList<PartEtag>(); // Upload the first part. UploadPartRequest request = new UploadPartRequest("bucketname", "objectname"); // Set an upload ID. request.setUploadId(uploadId); // Set a part number, which ranges from 1 to 10000. request.setPartNumber(1); // Set the large file to be uploaded. request.setFile(new File("localfile")); // Set the part size. request.setPartSize(5 \* 1024 \* 1024L); UploadPartResult result = obsClient.uploadPart(request); partEtags.add(new PartEtag(result.getEtag(), result.getPartNumber())); // Upload the second part. request = **new** UploadPartRequest("bucketname", "objectname"); // Set an upload ID. request.setUploadId(uploadId); // Set the part number. request.setPartNumber(2); // Set the large file to be uploaded. request.setFile(new File("localfile")); // Set the offset of the second part. request.setOffset(5 \* 1024 \* 1024L); // Set the part size. request.setPartSize(5 \* 1024 \* 1024L);

result = obsClient.uploadPart(request);

partEtags.add(new PartEtag(result.getEtag(), result.getPartNumber()));

## D NOTE

- Except the part last uploaded, other parts must be larger than 100 KB. Part sizes will not be verified during upload because which one is last uploaded is not identified until parts are combined.
- OBS will return ETags (MD5 values) of the received parts to users.
- To ensure data integrity, set **UploadPartRequest.setAttachMd5** to **true** to make the SDK automatically calculate the MD5 value (valid only when the data source is a local file) of each part and add the MD5 value to the **Content-MD5** request header. The OBS server will compare the MD5 value contained by each part and that calculated by the SDK to verify the data integrity.
- You can call UploadPartRequest.setContentMd5 to set the MD5 value of the uploaded data directly. If this value is set, the UploadPartRequest.setAttachMd5 parameter becomes ineffective.
- Part numbers range from 1 to 10000. If the part number you set is out of this range, OBS will return error **400 Bad Request**.
- The minimum part size supported by an OBS 3.0 bucket is 100 KB, and the minimum part size supported by an OBS 2.0 bucket is 5 MB.

## **Combining Parts**

After all parts are uploaded, call the API for combining parts to generate the object. Before this operation, valid part numbers and ETags of all parts must be sent to OBS. After receiving this information, OBS verifies the validity of each part one by one. After all parts pass the verification, OBS combines these parts to form the final object.

You can call ObsClient.completeMultipartUpload to combine parts.

String endPoint = "https://your-endpoint"; String ak = "\*\*\* Provide your Access Key \*\*\*"; String sk = "\*\*\* Provide your Secret Key \*\*\*"; String uploadId = "upload id from initiateMultipartUpload"; // Create an instance of **ObsClient**. ObsClient obsClient = **new** ObsClient(ak, sk, endPoint); List<PartEtag> partEtags = **new** ArrayList<PartEtag>();

// First part PartEtag part1 = **new** PartEtag(); part1.setPartNumber(1); part1.seteTag("etag1"); partEtags.add(part1);

// Second part
PartEtag part2 = new PartEtag();
part2.setPartNumber(2);
part2.setEtag("etag2");
partEtags.add(part2);

CompleteMultipartUploadRequest request = **new** CompleteMultipartUploadRequest("bucketname", "objectname", uploadId, partEtags);

obsClient.completeMultipartUpload(request);

#### **NOTE**

- In the preceding code, partEtags indicates the list of part numbers and ETags of uploaded parts.
- Part numbers can be inconsecutive.

## **Concurrently Uploading Parts**

Multipart upload is mainly used for large file upload or when the network condition is poor. The following sample code shows how to concurrently upload parts in a multipart upload:

```
String endPoint = "https://your-endpoint";
String ak = "*** Provide your Access Key ***";
String sk = "*** Provide your Secret Key ***";
final String bucketName = "bucketname";
final String objectKey = "objectname";
// Create an instance of ObsClient.
final ObsClient obsClient = new ObsClient(ak, sk, endPoint);
// Initialize the thread pool.
ExecutorService executorService = Executors.newFixedThreadPool(20);
final File largeFile = new File("localfile");
// Initialize the multipart upload.
InitiateMultipartUploadRequest request = new InitiateMultipartUploadRequest(bucketName, objectKey);
InitiateMultipartUploadResult result = obsClient.initiateMultipartUpload(request);
final String uploadId = result.getUploadId();
System.out.println("\t"+ uploadId + "\n");
// Set the part size to 100 MB.
long partSize = 100 * 1024 * 1024L;
long fileSize = largeFile.length();
// Calculate the number of parts need to be uploaded.
long partCount = fileSize % partSize == 0 ? fileSize / partSize : fileSize / partSize + 1;
final List<PartEtag> partEtags = Collections.synchronizedList(new ArrayList<PartEtag>());
// Start uploading parts concurrently.
for (int i = 0; i < partCount; i++)</pre>
  // Start position of parts in the file
  final long offset = i * partSize;
  // Part size
  final long currPartSize = (i + 1 == partCount) ? fileSize - offset : partSize;
  // Part number
  final int partNumber = i + 1;
  executorService.execute(new Runnable()
  ł
     @Override
     public void run()
        UploadPartRequest uploadPartRequest = new UploadPartRequest();
        uploadPartRequest.setBucketName(bucketName);
        uploadPartRequest.setObjectKey(objectKey);
        uploadPartRequest.setUploadId(uploadId);
        uploadPartRequest.setFile(largeFile);
        uploadPartRequest.setPartSize(currPartSize);
        uploadPartRequest.setOffset(offset);
        uploadPartRequest.setPartNumber(partNumber);
        UploadPartResult uploadPartResult;
        try
        {
          uploadPartResult = obsClient.uploadPart(uploadPartRequest);
          System.out.println("Part#" + partNumber + " done\n");
          partEtags.add(new PartEtag(uploadPartResult.getEtag(), uploadPartResult.getPartNumber()));
        }
        catch (ObsException e)
        {
          e.printStackTrace();
        }
     }
```

```
});
}
// Wait until the upload is complete.
executorService.shutdown();
while (!executorService.isTerminated())
  try
  {
     executorService.awaitTermination(5, TimeUnit. SECONDS);
  }
  catch (InterruptedException e)
  ł
     e.printStackTrace();
  }
// Combine parts.
CompleteMultipartUploadRequest completeMultipartUploadRequest = new
CompleteMultipartUploadRequest(bucketName, objectKey, uploadId, partEtags);
obsClient.completeMultipartUpload(completeMultipartUploadRequest);
```

#### **NOTE**

When uploading a large file, use UploadPartRequest.setOffset and UploadPartRequest.setPartSize to determine the start and end positions of each part.

## Aborting a Multipart Upload

After a multipart upload is aborted, you cannot use its upload ID to perform any operation and the uploaded parts will be deleted by OBS.

When an object is being uploaded in multi-part mode or an object fails to be uploaded, parts are generated in the bucket. These parts occupy your storage space. You can cancel the multi-part uploading task to delete unnecessary parts, thereby saving the storage space.

You can call **ObsClient.abortMultipartUpload** to abort a multipart upload.

```
String endPoint = "https://your-endpoint";

String ak = "*** Provide your Access Key ***";

String sk = "*** Provide your Secret Key ***";

String uploadId = "upload id from initiateMultipartUpload";

// Create an instance of ObsClient.

ObsClient obsClient = new ObsClient(ak, sk, endPoint);
```

AbortMultipartUploadRequest request = **new** AbortMultipartUploadRequest("bucketname", "objectname", uploadId);

obsClient.abortMultipartUpload(request);

## **Listing Uploaded Parts**

You can call **ObsClient.listParts** to list successfully uploaded parts of a multipart upload.

The following table describes the parameters involved in this API.

| Parameter        | Description                                                                                                    | Method in OBS Java<br>SDK                |
|------------------|----------------------------------------------------------------------------------------------------|------------------------------------------|
| bucketName       | Bucket name                                                                                                    | ListPartsRequest.setBuck<br>etName       |
| key              | Object name                                                                                                    | ListPartsRequest.setKey                  |
| uploadId         | Upload ID, which globally<br>identifies a multipart upload.<br>The value is in the returned<br>result of<br><b>ObsClient.initiateMultipar-</b><br><b>tUpload</b> . | ListPartsRequest.setUplo<br>adId         |
| maxParts         | Maximum number of parts that can be listed per page.                                                                                                    | ListPartsRequest.setMaxP<br>arts         |
| partNumberMarker | Part number after which<br>listing uploaded parts begins.<br>Only parts whose part<br>numbers are larger than this<br>value will be listed.                        | ListPartsRequest.setPart<br>NumberMarker |

#### • Listing parts in simple mode

String endPoint = "https://your-endpoint"; String ak = "\*\*\* Provide your Access Key \*\*\*"; String sk = "\*\*\* Provide your Secret Key \*\*\*"; String uploadId = "upload id from initiateMultipartUpload"; // Create an instance of **ObsClient**. ObsClient obsClient = **new** ObsClient(ak, sk, endPoint);

//List the uploaded parts. uploadId is obtained frominitiateMultipartUpload. ListPartsRequest request = **new** ListPartsRequest("bucketname", "objectname"); request.setUploadId(uploadId); ListPartsResult result = obsClient.listParts(request);

for(Multipart part : result.getMultipartList()){
 // Part number, specified when uploading
 System.out.println("\t"+part.getPartNumber());
 // Part size
 System.out.println("\t"+part.getSize());
 // Part ETag
 System.out.println("\t"+part.getEtag());
 // Time when the part was last uploaded
 System.out.println("\t"+part.getLastModified());

- Information about a maximum of 1,000 parts can be listed each time. If a task of the specific upload ID contains more than 1,000 parts and ListPartsResult.isTruncated is true in the returned result, not all parts are returned. In such cases, you can use ListPartsResult.getNextPartNumberMarker to obtain the start position for next listing.
- If you want to obtain all parts involved in a specific upload ID, you can use the paging mode for listing.
- Listing all parts

If the number of parts of a multipart upload is larger than 1,000, you can use the following sample code to list all parts.

```
String endPoint = "https://your-endpoint";
String ak = "*** Provide your Access Key ***";
String sk = "*** Provide your Secret Key ***";
String uploadId = "upload id from initiateMultipartUpload";
// Create an instance of ObsClient.
ObsClient obsClient = new ObsClient(ak, sk, endPoint);
// List the uploaded parts. uploadId is obtained from initiateMultipartUpload.
ListPartsRequest request = new ListPartsRequest("bucketname", "objectname");
request.setUploadId(uploadId);
ListPartsResult result;
do{
   result = obsClient.listParts(request);
   for(Multipart part : result.getMultipartList()){
   // Part number, specified when uploading
     System.out.println("\t"+part.getPartNumber());
   // Part size
     System.out.println("\t"+part.getSize());
   // Part ETag
     System.out.println("\t"+part.getEtag());
   // Time when the part was last uploaded
     System.out.println("\t"+part.getLastModified());
   request.setPartNumberMarker(Integer.parseInt(result.getNextPartNumberMarker()));
}while(result.isTruncated());
```

## **Listing Multipart Uploads**

Method in OBS Java Parameter Description **SDK** bucketName Bucket name ListMultipartUploadsRequest.setBucketName Prefix that the object names in the ListMultipartUploadsReprefix multipart uploads to be listed must quest.setPrefix contain delimiter Character used to group object ListMultipartUploadsRenames involved in multipart quest.setDelimiter uploads. If the object name contains the **delimiter** parameter, the character string from the first character to the first delimiter in the object name is grouped under a single result element, commonPrefix. (If a prefix is specified in the request, the prefix must be removed from the object name.)

You can call **ObsClient.listMultipartUploads** to list multipart uploads. The following table describes parameters involved in **ObsClient.listMultipartUploads**.

| Parameter          | Description                                                                                                    | Method in OBS Java<br>SDK                          |
|--------------------|----------------------------------------------------------------------------------------------------|----------------------------------------------------|
| maxUploads         | Maximum number of returned<br>multipart uploads. The value<br>ranges from 1 to 1000. If the value<br>is not in this range, 1,000 multipart<br>uploads are returned by default.                                           | ListMultipartUploadsRe-<br>quest.setMaxUploads     |
| keyMarker          | Object name to start with when listing multipart uploads                                                                                                    | ListMultipartUploadsRe-<br>quest.setKeyMarker      |
| uploadIdMarke<br>r | Upload ID after which the<br>multipart upload listing begins. It<br>is effective only when used with<br><b>keyMarker</b> so that multipart<br>uploads after <b>uploadIdMarker</b> of<br><b>keyMarker</b> will be listed. | ListMultipartUploadsRe-<br>quest.setUploadIdMarker |

• Listing multipart uploads in simple mode

```
String endPoint = "https://your-endpoint";

String ak = "*** Provide your Access Key ***";

String sk = "*** Provide your Secret Key ***";

String uploadId = "upload id from initiateMultipartUpload";

// Create an instance of ObsClient.

ObsClient obsClient = new ObsClient(ak, sk, endPoint);

LictMultipartUploadeReguest reguest = new ListMultipartUpload
```

ListMultipartUploadsRequest request = **new** ListMultipartUploadsRequest("bucketname");

MultipartUploadListing result = obsClient.listMultipartUploads(request); for(MultipartUpload upload : result.getMultipartTaskList()){ System.out.println("\t" + upload.getUploadId()); System.out.println("\t" + upload.getObjectKey());

```
System.out.println("\t" + upload.getInitiatedDate());
```

# }

- Information about a maximum of 1,000 multipart uploads can be listed each time. If a bucket contains more than 1,000 multipart uploads and
   MultipartUploadListing.isTruncated is true, not all uploads are listed. In such cases, you can use MultipartUploadListing.getNextKeyMarker and
   MultipartUploadListing.getNextUploadIdMarker to obtain the start position for next listing.
- If you want to obtain all multipart uploads in a bucket, you can list them in paging mode.
- Listing all multipart uploads in paging mode

```
String endPoint = "https://your-endpoint";

String ak = "*** Provide your Access Key ***";

String sk = "*** Provide your Secret Key ***";

String uploadId = "upload id from initiateMultipartUpload";

// Create an instance of ObsClient.

ObsClient obsClient = new ObsClient(ak, sk, endPoint);
```

ListMultipartUploadsRequest request = **new** ListMultipartUploadsRequest("bucketname"); MultipartUploadListing result;

#### do{

result = obsClient.listMultipartUploads(request);

```
for(MultipartUpload upload : result.getMultipartTaskList()){
    System.outprintln("\t" + upload.getUploadId());
    System.outprintln("\t" + upload.getObjectKey());
    System.outprintln("\t" + upload.getInitiatedDate());
}
request.setKeyMarker(result.getNextKeyMarker());
request.setUploadIdMarker(result.getNextUploadIdMarker());
}while(result.isTruncated());
```

# 7.8 Configuring Lifecycle Management

When uploading an object or initializing a multipart upload, you can directly set the expiration time for the object. Sample code is as follows:

```
String endPoint = "https://your-endpoint";

String ak = "*** Provide your Access Key ***";

String sk = "*** Provide your Secret Key ***";

// Create an instance of ObsClient.

ObsClient obsClient = new ObsClient(ak, sk, endPoint);
```

PutObjectRequest request = new PutObjectRequest ("bucketname", "objectkey");
request.setFile(new File("localfile")); // localfile indicates the path of the local file to be uploaded. You
need to specify the file name.
// When uploading an object, set the object to expire after 30 days.
request.setExpires(30);
obsClient.putObject(request);

InitiateMultipartUploadRequest request2 = new InitiateMultipartUploadRequest("bucketname",
 "objectname");
// When initializing a multipart upload, set the object to expire 60 days after combination.
 request2.setExpires(60);
 obsClient.initiateMultipartUpload(request);

#### **NOTE**

- The previous mode specifies the time duration in days after which an object will expire. The OBS server automatically clears expired objects.
- The object expiration time set in the preceding method takes precedence over the bucket lifecycle rule.

# 7.9 Performing an Appendable Upload

Appendable upload allows you to upload an object in appendable mode and then append data to the object. You can call **ObsClient.appendObject** to perform an appendable upload. Sample code is as follows:

```
String endPoint = "https://your-endpoint";
String ak = "*** Provide your Access Key ***";
String sk = "*** Provide your Secret Key ***";
```

// Create an instance of ObsClient.
ObsClient obsClient = new ObsClient(ak, sk, endPoint);

```
// Upload an object in appendable mode.
AppendObjectRequest request = new AppendObjectRequest();
request.setBucketName("bucketname");
request.setObjectKey("objectname");
request.setPosition(0);
request.setInput(new ByteArrayInputStream("Hello OBS".getBytes()));
AppendObjectResult result = obsClient.appendObject(request);
```

```
// Append data to the object.
```

request.setPosition(result.getNextPosition()); request.setInput(new ByteArrayInputStream("Hello OBS Again".getBytes())); result = obsClient.appendObject(request);

System.*out*.println("NextPosition:" + result.getNextPosition()); System.*out*.println("Etag:" + result.getEtag()); // Use the API for obtaining object properties to get the start position for next appending. ObjectMetadata metadata = obsClient.getObjectMetadata("bucketname", "objectname"); System.*out*.println("NextPosition from metadata:" + metadata.getNextPosition());

## D NOTE

- Objects uploaded using ObsClient.putObject, referred to as normal objects, can overwrite objects uploaded using ObsClient.appendObject, referred to as appendable objects. Data cannot be appended to an appendable object anymore once the object has been overwritten by a normal object.
- When you upload an object for the first time in appendable mode, an exception will be thrown (status code **409**) if a normal object with the same name exists.
- The ETag returned for an appendable upload is the ETag for the uploaded content, rather than that of the whole object.
- Data appended each time can be up to 5 GB, and 10,000 times of appendable uploads can be performed on a single object.
- After an appendable upload is successful, you can call AppendObjectResult.getNextPosition or use the ObsClient.getObjectMetadata API to get the start position for next appending.

# 7.10 Performing a Resumable Upload

Uploading large files often fails due to poor network conditions or program breakdowns. It is a waste of resources to restart the upload process upon an upload failure, and the restarted upload process may still suffer from the unstable network. To resolve such issues, you can use the API for resumable upload, whose working principle is to divide the to-be-uploaded file into multiple parts and upload them separately. The upload result of each part is recorded in a checkpoint file in real time. Only when all parts are successfully uploaded, the result indicating a successful upload will be returned. Otherwise, an exception is thrown to remind you of calling the API again for re-uploading. Based on the upload status of each part recorded in the checkpoint file, the re-uploading will upload the parts failed to be uploaded previously, instead of uploading all parts. By virtue of this, resources are saved and efficiency is improved.

You can call **ObsClient.uploadFile** to perform a resumable upload. The following table describes the parameters involved in this API.

| Parameter      | Description                           | Method in OBS Java<br>SDK           |
|----------------|---------------------------------------|-------------------------------------|
| bucketNam<br>e | (Mandatory) Bucket name               | UploadFileRequest.setBu<br>cketName |
| objectKey      | (Mandatory) Object name               | UploadFileRequest.setOb<br>jectKey  |
| uploadFile     | (Mandatory) Local file to be uploaded | UploadFileRequest.setUp<br>loadFile |

| Parameter            | Description                                                                                                    | Method in OBS Java<br>SDK                 |
|----------------------|----------------------------------------------------------------------------------------------------|-------------------------------------------|
| partSize             | Part size, in bytes. The value ranges<br>from <b>100 KB</b> to <b>5 GB</b> and defaults to <b>9</b><br><b>MB</b> .                                                                                                    | UploadFileRequest.setPa<br>rtSize         |
| taskNum              | Maximum number of parts that can be concurrently uploaded. The default value is <b>1</b> .                                                                                                    | UploadFileRequest.setTa<br>skNum          |
| enableChec<br>kpoint | Whether to enable the resumable<br>upload mode. The default value is<br><b>false</b> , which indicates that this mode is<br>disabled.                                                                                                    | UploadFileRequest.setEn<br>ableCheckpoint |
| checkpoint<br>File   | File used to record the upload<br>progress. This parameter is effective<br>only in the resumable upload mode. If<br>the value of this parameter is <b>null</b> , the<br>file will be in the same directory as the<br>local file to be uploaded. | UploadFileRequest.setCh<br>eckpointFile   |
| objectMeta<br>data   | Object properties                                                                                                    | UploadFileRequest.setOb<br>jectMetadata   |
| enableChec<br>kSum   | Whether to verify the content of the to-be-uploaded file. This parameter is effective only in the resumable upload mode. The default value is <b>false</b> , which indicates that the content will not be verified.                             | UploadFileRequest.setEn<br>ableCheckSum   |
| progressList<br>ener | Configure the data transmission listener to obtain upload progresses.                                                                                                    | UploadFileRequest.setPr<br>ogressListener |

#### Sample code:

```
String endPoint = "https://your-endpoint";
String ak = "*** Provide your Access Key ***";
String sk = "*** Provide your Secret Key ***";
```

// Create an instance of ObsClient.
ObsClient obsClient = new ObsClient(ak, sk, endPoint);

```
UploadFileRequest request = new UploadFileRequest("bucketname", "obsjectKey");

// Set the large file to be uploaded. localfile is the path of the local file to be uploaded. You need to specify

the file name.

request.setUploadFile("localfile");

// Set the maximum number of parts that can be concurrently uploaded.

request.setTaskNum(5);

// Set the part size to 10 MB.

request.setPartSize(10 * 1024 * 1024);

// Enable resumable upload.

request.setEnableCheckpoint(true);

try{

// Perform a resumable upload.

CompleteMultipartUploadResult result = obsClient.uploadFile(request);
```

}catch (ObsException e) {

// When an exception occurs, you can call the API for resumable upload again to perform re-uploading.

#### 

- The API for resumable upload, which is implemented based on **multipart upload**, is an encapsulated and enhanced version of multipart upload.
- This API saves resources and improves efficiency upon the re-upload, and speeds up the upload process by concurrently uploading parts. Because this API is invisible to users, users are unaware of internal service details, such as the creation and deletion of checkpoint files, division of objects, and concurrent upload of parts.
- The default value of the **enableCheckpoint** parameter is **false**, which indicates that the resumable upload mode is disabled. In such cases, this API degrades to the simple encapsulation of multipart upload, and no checkpoint file will be generated.
- checkpointFile and enableCheckSum are effective only when enableCheckpoint is true.

# 7.11 Performing a Browser-Based Upload

Performing a browser-based upload is to upload objects to a specified bucket in HTML form. The maximum size of an object is 5 GB.

You can call **ObsClient.createPostSignature** to generate request parameters for a browser-based upload. You can use code to simulate a browser-based upload. For details, see **PostObjectSample**. You can also perform a browser-based upload as follows: The procedure is as follows:

- **Step 1** Call **ObsClient.createPostSignature** to generate request parameters for authentication.
- **Step 2** Prepare an HTML form page.
- **Step 3** Enter the request parameters in the HTML page.
- **Step 4** Select a local file to and upload it in browser-based mode.

----End

#### **NOTE**

There are two request parameters generated:

- policy, which corresponds to the policy field in the form
- signature, which corresponds to the signature field in the form

The following sample code shows how to generate the request parameters in a browser-based upload.

```
String endPoint = "http://your-endpoint";
String ak = "*** Provide your Access Key ***";
String sk = "*** Provide your Secret Key ***";
// Create an instance of ObsClient.
final ObsClient obsClient = new ObsClient(ak, sk, endPoint);
PostSignatureRequest request = new PostSignatureRequest();
// Fill in parameters in the form.
```

```
Map<String, Object> formParams = new HashMap<String, Object>();
// Set the object ACL to public-read.
```

formParams.put("x-obs-acl", "public-read");
// Set the MIME type for the object.
formParams.put("content-type", "text/plain");

request.setFormParams(formParams); // Set the validity period for the browser-based upload request, in seconds. request.setExpires(3600); PostSignatureResponse response = obsClient.createPostSignature(request);

// Obtain the request parameters.
System.out.println("\t" + response.getPolicy());
System.out.println("\t" + response.getSignature());

Code of an HTML form example is as follows:

<html> <head> <meta http-equiv= "Content-Type" content= "text/html; charset=UTF-8" /> </head> <body> <form action= "http://bucketname.your-endpoint/" method= "post" enctype= "multipart/form-data"> Object key <!-- Object name --> <input type= "text" name= "key" value= "objectname" /> ACL <!-- Object ACL --> <input type= "text" name= "x-obs-acl" value= "public-read" /> Content-Type <!-- Object MIME type --> <input type= "text" name= "content-type" value= "text/plain" /> <!-- Base64 code of the policy --> <input type= "hidden" name= "policy" value= "\*\*\* Provide your policy \*\*\*" /> <!-- AK --> <input type= "hidden" name= "AccessKeyId" value= "\*\*\* Provide your access key \*\*\*"/> <!-- Signature information --> <input type= "hidden" name= "signature" value= "\*\*\* Provide your signature \*\*\*"/> <input name="file" type= "file" /> <input name= "submit" value= "Upload" type= "submit" /> </form>

</body> </html>

#### D NOTE

- Values of **policy** and **signature** in the HTML form are obtained from the returned result of **ObsClient.createPostSignature**.
- You can directly download the HTML form example: PostDemo.

# **8** Object Download

# 8.1 Object Download Overview

OBS Java SDK provides abundant APIs for object download in the following methods:

- 8.2 Performing a Streaming Download
- 8.3 Performing a Partial Download
- 8.9 Performing a Resumable Download

You can call **ObsClient.getObject** to download an object.

# 8.2 Performing a Streaming Download

Sample code:

```
String endPoint = "https://your-endpoint";
String ak = "*** Provide your Access Key ***";
String sk = "*** Provide your Secret Key ***";
// Create an instance of ObsClient.
final ObsClient obsClient = new ObsClient(ak, sk, endPoint);
ObsObject obsObject = obsClient.getObject("bucketname", "objectname");
// Read the object contents.
System.outprintln("Object content:");
InputStream input = obsObject.getObjectContent();
byte[] b = new byte[1024];
ByteArrayOutputStream bos = new ByteArrayOutputStream();
int len;
while ((len=input.read(b)) != -1){
    bos.write(b, 0, len);
}
```

```
System.out.println(new String(bos.toByteArray()));
bos.close();
input.close();
```

#### D NOTE

- After ObsClient.getObject is called, an instance of ObsObject will be returned. This
  instance contains the residing bucket, name, properties, and input streams of the object.
- You can perform operations on the input streams of an object to read and write the object contents to a local file or to the memory.

#### NOTICE

Object input streams obtained by **ObsObject.getObjectContent** must be closed explicitly. Otherwise, resource leakage occurs.

# 8.3 Performing a Partial Download

When only partial data of an object is required, you can download data falling within a specific range. If the specified range is 0 to 1000, data at the 0th to the 1000th bytes, 1001 bytes in total, will be returned. If the specified range is invalid, data of the whole object will be returned. Sample code is as follows:

```
String endPoint = "https://your-endpoint";

String ak = "*** Provide your Access Key ***";

String sk = "*** Provide your Secret Key ***";

// Create an instance of ObsClient.
```

final ObsClient obsClient = new ObsClient(ak, sk, endPoint);

GetObjectRequest request = new GetObjectRequest("bucketname", "objectname");
// Specify the start and end positions.
request.setRangeStart(0l);
request.setRangeEnd(1000l);
ObsObject obsObject = obsClient.getObject(request);

```
// Obtain data.
byte[] buf = new byte[1024];
InputStream in = obsObject.getObjectContent();
for (int n = 0; n != -1; ) {
    n = in.read(buf, 0, buf.length);
}
```

in.close();

#### D NOTE

- If the specified range is invalid (because the start or end position is set to a negative integer or the range is larger than the object length), data of the whole object will be returned.
- This download method also can be used to concurrently download parts of a large object. For details about the sample code, see ConcurrentDownloadObjectSample.

# 8.4 Obtaining Download Progresses

You can call **GetObjectRequest.setProgressInterval** to configure the data transmission interface to obtain download progresses. Sample code is as follows:

```
String endPoint = "https://your-endpoint";
String ak = "*** Provide your Access Key ***";
String sk = "*** Provide your Secret Key ***";
```

```
// Create an instance of ObsClient.
final ObsClient obsClient = new ObsClient(ak, sk, endPoint);
GetObjectRequest request = new GetObjectRequest("bucketname", "objectname");
request.setProgressListener(new ProgressListener() {
    @Override
    public void progressChanged(ProgressStatus status) {
         // Obtain the average download rate.
         System.out.println("AverageSpeed:" + status.getAverageSpeed());
         // Obtain the download progress in percentage.
         System.out.println("TransferPercentage:" + status.getTransferPercentage());
    }
});
// Refresh the upload progress each time 1 MB data is uploaded.
request.setProgressInterval(1024 * 1024L);
ObsObject obsObject = obsClient.getObject(request);
// Read the object contents.
System.out.println("Object content:");
InputStream input = obsObject.getObjectContent();
byte[] b = new byte[1024];
ByteArrayOutputStream bos = new ByteArrayOutputStream();
int len:
while ((len=input.read(b)) != -1){
    bos.write(b, 0, len);
System.out.println(new String(bos.toByteArray()));
bos.close();
input.close();
```

#### **NOTE**

You can obtain the download progress when downloading an object in streaming, partial, or resumable mode.

# 8.5 Performing a Conditioned Download

When downloading an object, you can specify one or more conditions. Only when the conditions are met, the object will be downloaded. Otherwise, an exception will be thrown and the download will fail.

| Parameter                   | Description                                                                                                    | Method in OBS Java<br>SDK                 |
|-----------------------------|----------------------------------------------------------------------------------------------------|-------------------------------------------|
| lf-Modified-<br>Since       | Returns the object if it is modified<br>after the time specified by this<br>parameter; otherwise, an exception is<br>thrown.       | GetObjectRequest.setIfM<br>odifiedSince   |
| lf-<br>Unmodified<br>-Since | Returns the object if it remains<br>unchanged since the time specified by<br>this parameter; otherwise, an<br>exception is thrown. | GetObjectRequest.setIfU<br>nmodifiedSince |

You can set the following conditions.

| Parameter         | Description                                                                                                    | Method in OBS Java<br>SDK              |
|-------------------|----------------------------------------------------------------------------------------------------|----------------------------------------|
| lf-Match          | Returns the source object if its ETag is<br>the same as the one specified by this<br>parameter; otherwise, an exception is<br>thrown.    | GetObjectRequest.setIfM<br>atchTag     |
| lf-None-<br>Match | Returns the source object if its ETag is<br>different from the one specified by<br>this parameter; otherwise, an<br>exception is thrown. | GetObjectRequest.setIfN<br>oneMatchTag |

#### 

- The ETag of an object is the MD5 check value of the object.
- If a request includes If-Unmodified-Since or If-Match and the specified condition is not met, 412 Precondition Failed will be returned.
- If a request includes If-Modified-Since or If-None-Match, and the specified condition is not met, **304 Not Modified** will be returned.

Sample code is as follows:

```
String endPoint = "https://your-endpoint";
String ak = "*** Provide your Access Key ***";
String sk = "*** Provide your Secret Key ***";
```

// Create an instance of ObsClient.
final ObsClient obsClient = new ObsClient(ak, sk, endPoint);

GetObjectRequest request = **new** GetObjectRequest("bucketname", "objectname"); request.setRangeStart(0l); request.setRangeEnd(1000l);

request.setIfModifiedSince(new SimpleDateFormat("yyyy-MM-dd").parse("2016-01-01")); ObsObject obsObject = obsClient.getObject(request);

obsObject.getObjectContent().close();

# **8.6 Rewriting Response Headers**

When downloading an object, you can rewrite some HTTP/HTTPS response headers. The following table lists rewritable response headers.

| Paramete<br>r       | Description                                                   | Method in OBS Java<br>SDK                      |
|---------------------|---------------------------------------------------------------|------------------------------------------------|
| contentTy<br>pe     | Rewrites <b>Content-Type</b> in HTTP/HTTPS responses.         | ObjectRepleaceMetada-<br>ta.setContentType     |
| contentLa<br>nguage | Rewrites <b>Content-Language</b> in HTTP/<br>HTTPS responses. | ObjectRepleaceMetada-<br>ta.setContentLanguage |
| expires             | Rewrites <b>Expires</b> in HTTP/HTTPS responses.              | ObjectRepleaceMetada-<br>ta.setExpires         |

| Paramete<br>r    | Description                                            | Method in OBS Java<br>SDK                   |
|------------------|--------------------------------------------------------|---------------------------------------------|
| cacheCon<br>trol | Rewrites <b>Cache-Control</b> in HTTP/HTTPS responses. | ObjectRepleaceMetada-<br>ta.setCacheControl |
| contentDi        | Rewrites <b>Content-Disposition</b> in HTTP/           | ObjectRepleaceMetada-                       |
| sposition        | HTTPS responses.                                       | ta.setContentDisposition                    |
| contentEn        | Rewrites <b>Content-Encoding</b> in HTTP/              | ObjectRepleaceMetada-                       |
| coding           | HTTPS responses.                                       | ta.setContentEncoding                       |

#### Sample code:

String endPoint = "https://your-endpoint"; String ak = "\*\*\* Provide your Access Key \*\*\*"; String sk = "\*\*\* Provide your Secret Key \*\*\*";

// Create an instance of **ObsClient**.
ObsClient obsClient = **new** ObsClient(ak, sk, endPoint);

GetObjectRequest request = **new** GetObjectRequest("bucketname", "objectname"); ObjectRepleaceMetadata replaceMetadata = **new** ObjectRepleaceMetadata(); replaceMetadata.setContentType("image/jpeg"); request.setReplaceMetadata(replaceMetadata);

ObsObject obsObject = obsClient.getObject(request); System.*out*.println(obsObject.getMetadata().getContentType());

obsObject.getObjectContent().close();

# 8.7 Obtaining Customized Metadata

After an object is successfully downloaded, its customized data is returned. Sample code is as follows:

```
String endPoint = "https://your-endpoint";
String ak = "*** Provide your Access Key ***";
String sk = "*** Provide your Secret Key ***";
// Create an instance of ObsClient.
final ObsClient obsClient = new ObsClient(ak, sk, endPoint);
// Upload the object and customize the metadata.
PutObjectRequest request = new PutObjectRequest("bucketname", "objectname");
ObjectMetadata metadata = new ObjectMetadata();
metadata.addUserMetadata("property", "property-value");
request.setMetadata(metadata);
obsClient.putObject(request);
// Download the object and obtain the customized metadata.
ObsObject obsObject = obsClient.getObject("bucketname", "objectname");
```

System. *out*.println(obsObject.getMetadata().getUserMetadata("property"));

obsObject.getObjectContent().close();

# 8.8 Downloading a Cold Object

If you want to download a Cold object, you need to restore the object first. Two restore options are supported, as described in the following table:

| Option    | Description                                                                 | Value in OBS Java SDK     |
|-----------|-----------------------------------------------------------------------------|---------------------------|
| Expedited | Data can be restored within 1 to 5 minutes.                                 | RestoreTierEnum.EXPEDITED |
| Standard  | Data can be restored within 3<br>to 5 hours. This is the default<br>option. | RestoreTierEnum.STANDARD  |

You can call **ObsClient.restoreObject** to restore a Cold object. Sample code is as follows:

```
String endPoint = "https://your-endpoint";
String ak = "*** Provide your Access Key ***";
String sk = "*** Provide your Secret Key ***";
```

// Create an instance of ObsClient.
final ObsClient obsClient = new ObsClient(ak, sk, endPoint);

```
RestoreObjectRequest request = new RestoreObjectRequest();
request.setBucketName("bucketname");
request.setObjectKey("objectname");
request.setDays(1);
request.setRestoreTier(RestoreTierEnum.EXPEDITED);
obsClient.restoreObject(request);
```

// Wait until the object is restored. Thread.sleep(60 \* 6 \* 1000);

// Download an object.
ObsObject obsObject = obsClient.getObject("bucketname", "objectname");

obsObject.getObjectContent().close();

#### **NOTE**

- The object specified in **ObsClient.restoreObject** must be in the OBS Cold storage class. Otherwise, an exception will be thrown when you call this API.
- **RestoreObjectRequest.setDays** specifies the retention period of restored object, ranging from 1 to 30.
- **RestoreObjectRequest.setRestoreTier** specifies the restore option, which indicates the time spent on restoring an object.

# 8.9 Performing a Resumable Download

Downloading large files often fails due to poor network conditions or program breakdowns. It is a waste of resources to restart the download process upon a download failure, and the restarted download process may still suffer from the unstable network. To resolve such issues, you can use the API for resumable download, whose working principle is to divide the to-be-downloaded file into multiple parts and download them separately. The download result of each part is recorded in a checkpoint file in real time. Only when all parts are successfully downloaded, the result indicating a successful download will be returned. Otherwise, an exception is thrown to remind you of calling the API again for redownloading. Based on the download status of each part recorded in the checkpoint file, the re-downloading will download the parts failed to be downloaded previously, instead of downloading all parts. By virtue of this, resources are saved and efficiency is improved.

You can call **ObsClient.downloadFile** to perform a resumable download. The following table describes the parameters involved in this API.

| Parameter            | Description                                                                                                    | Method in OBS Java<br>SDK                   |
|----------------------|----------------------------------------------------------------------------------------------------|---------------------------------------------|
| bucketName           | (Mandatory) Bucket name                                                                                                    | DownloadFileRequest.set<br>BucketName       |
| objectKey            | (Mandatory) Object name                                                                                                    | DownloadFileRequest.set<br>ObjectKey        |
| downloadFil<br>e     | Full path of the local directory to<br>which the object is downloaded. If the<br>value of this parameter is <b>null</b> , the<br>downloaded object is saved in the<br>directory where the program is<br>executed.                                 | DownloadFileRequest.set<br>DownloadFile     |
| partSize             | Part size, in bytes. The value ranges<br>from <b>100 KB</b> to <b>5 GB</b> and defaults to<br><b>9 MB</b> .                                                                                                    | DownloadFileRequest.set<br>PartSize         |
| taskNum              | Maximum number of parts that can be concurrently downloaded. The default value is <b>1</b> .                                                                                                    | DownloadFileRequest.set<br>TaskNum          |
| enableCheck<br>point | Whether to enable the resumable<br>download mode. The default value is<br><b>false</b> , which indicates that this mode<br>is disabled.                                                                                                    | DownloadFileRequest.set<br>EnableCheckpoint |
| checkpointFi<br>le   | File used to record the download<br>progress. This parameter is effective<br>only in the resumable download<br>mode. If the value of this parameter is<br><b>null</b> , the file will be in the same local<br>directory as the downloaded object. | DownloadFileRequest.set<br>CheckpointFile   |
| versionId            | Object version                                                                                                    | DownloadFileRequest.set<br>VersionId        |
| ifModifiedSi<br>nce  | Returns the object if it is modified<br>after the time specified by this<br>parameter; otherwise, an exception is<br>thrown.                                                                                                    | DownloadFileRequest.set<br>IfModifiedSince  |

| Parameter             | Description                                                                                                    | Method in OBS Java<br>SDK                    |
|-----------------------|----------------------------------------------------------------------------------------------------|----------------------------------------------|
| ifUnmodifie<br>dSince | Returns the object if it remains<br>unchanged since the time specified by<br>this parameter; otherwise, an<br>exception is thrown.       | DownloadFileRequest.set<br>IfUnmodifiedSince |
| ifMatchTag            | Returns the source object if its ETag is<br>the same as the one specified by this<br>parameter; otherwise, an exception is<br>thrown.    | DownloadFileRequest.set<br>IfMatchTag        |
| ifNoneMatc<br>hTag    | Returns the source object if its ETag is<br>different from the one specified by<br>this parameter; otherwise, an<br>exception is thrown. | DownloadFileRequest.set<br>IfNoneMatchTag    |
| progressList<br>ener  | Configure the data transmission<br>listener to obtain download<br>progresses.                                                            | DownloadFileRequest.set<br>ProgressListener  |

#### Sample code:

String endPoint = "https://your-endpoint"; String ak = "\*\*\* Provide your Access Key \*\*\*"; String sk = "\*\*\* Provide your Secret Key \*\*\*";

// Create an instance of ObsClient. ObsClient obsClient = **new** ObsClient(ak, sk, endPoint); DownloadFileRequest request = new DownloadFileRequest("bucketname", "objectname"); // Set the local path to which the object is downloaded. request.setDownloadFile("localfile"); // Set the maximum number of parts that can be concurrently downloaded. request.setTaskNum(5); // Set the part size to 10 MB. request.setPartSize(10 \* 1024 \* 1024); // Enable resumable download. request.setEnableCheckpoint(**true**); try{ // Perform a resumable download. DownloadFileResult result = obsClient.downloadFile(request); }catch (ObsException e) { // When an exception occurs, you can call the API for resumable download again to perform re-

downloading. }

## 

- The API for resumable download, which is implemented based on **partial download**, is an encapsulated and enhanced version of partial download.
- This API saves resources and improves efficiency upon the re-download, and speeds up the download process by concurrently downloading parts. Because this API is invisible to users, users are unaware of internal service details, such as the creation and deletion of checkpoint files, division of objects, and concurrent download of parts.
- The default value of the **enableCheckpoint** parameter is **false**, which indicates that the resumable download mode is disabled. In such cases, this API degrades to the simple encapsulation of partial download, and no checkpoint file will be generated.
- checkpointFile is effective only when enableCheckpoint is true.

# **9** Object Management

# 9.1 Obtaining Object Properties

You can call **ObsClient.getObjectMetadata** to obtain properties of an object, including the length, MIME type, customized metadata. Sample code is as follows:

String endPoint = "https://your-endpoint"; String ak = "\*\*\* Provide your Access Key \*\*\*"; String sk = "\*\*\* Provide your Secret Key \*\*\*";

// Create an instance of **ObsClient**.
final ObsClient obsClient = new ObsClient(ak, sk, endPoint);

ObjectMetadata metadata = obsClient.getObjectMetadata("bucketname", "objectname"); System.*out*.println("\t" + metadata.getContentType()); System.*out*.println("\t" + metadata.getContentLength()); System.*out*.println("\t" + metadata.getUserMetadata("property"));

# 9.2 Managing Object ACLs

Object ACLs, similar to bucket ACLs, support pre-defined access control policies and direct configuration. For details, see **Managing Bucket ACLs**.

An object **ACL** can be configured in three modes:

- 1. Specify a pre-defined access control policy during object upload.
- 2. Call ObsClient.setObjectAcl to specify a pre-defined access control policy.
- 3. Call ObsClient.setObjectAcl to set the ACL directly.

## Specifying a Pre-defined Access Control Policy During Object Upload

Sample code:

```
String endPoint = "https://your-endpoint";
String ak = "*** Provide your Access Key ***";
String sk = "*** Provide your Secret Key ***";
```

```
// Create an instance of ObsClient.
final ObsClient obsClient = new ObsClient(ak, sk, endPoint);
```

```
PutObjectRequest request = new PutObjectRequest();
request.setBucketName("bucketname");
request.setObjectKey("objectname");
request.setFile(new File("localfile"));
// Set the object ACL to public-read.
request.setAcl(AccessControlList.REST_CANNED_PUBLIC_READ);
obsClient.putObject(request);
```

## Setting a Pre-defined Access Control Policy for an Object

#### Sample code:

String endPoint = "https://your-endpoint"; String ak = "\*\*\* Provide your Access Key \*\*\*"; String sk = "\*\*\* Provide your Secret Key \*\*\*";

// Create an instance of ObsClient.
final ObsClient obsClient = new ObsClient(ak, sk, endPoint);

// Set the object ACL to private.
obsClient.setObjectAcl("bucketname", "objectname", AccessControlList.REST\_CANNED\_PRIVATE);

## **Directly Setting an Object ACL**

Sample code:

```
String endPoint = "https://your-endpoint";
String ak = "*** Provide your Access Key ***";
String sk = "*** Provide your Secret Key ***";
```

// Create an instance of ObsClient.
final ObsClient obsClient = new ObsClient(ak, sk, endPoint);

```
AccessControlList acl = new AccessControlList();

Owner owner = new Owner();

owner.setId("ownerid");

acl.setOwner(owner);

// Grant the FULL_CONTROL permission to a specified user.

acl.grantPermission(new CanonicalGrantee("userid"), Permission.PERMISSION_FULL_CONTROL);

// Grant the READ permission to all users.

acl.grantPermission(GroupGrantee.ALL_USERS, Permission.PERMISSION_READ);

obsClient.setObjectAcl("bucketname", "objectname", acl);
```

#### **NOTE**

The owner or grantee ID needed in the ACL indicates the account ID, which can be viewed on the **My Credentials** page of OBS Console.

## **Obtaining an Object ACL**

You can call **ObsClient.getObjectAcl** to obtain an object ACL. Sample code is as follows:

```
String endPoint = "https://your-endpoint";
String ak = "*** Provide your Access Key ***";
String sk = "*** Provide your Secret Key ***";
// Create an instance of ObsClient.
final ObsClient obsClient = new ObsClient(ak, sk, endPoint);
AccessControlList acl = obsClient.getObjectAcl("bucketname", "objectname");
```

System.*out*.println(acl);

# 9.3 Listing Objects

You can call **ObsClient.listObjects** to list objects in a bucket.

The following table describes the parameters involved in this API.

| Paramet<br>er  | Description                                                                                                    | Method in OBS Java<br>SDK            |
|----------------|----------------------------------------------------------------------------------------------------|--------------------------------------|
| bucketN<br>ame | Bucket name                                                                                                    | ListObjectsRequest.setBu<br>cketName |
| prefix         | Name prefix that the objects to be listed must contain                                                                                                    | ListObjectsRequest.setPr<br>efix     |
| marker         | Object name to start with when listing objects in a bucket. All objects are listed in the lexicographical order.                                                                                                    | ListObjectsRequest.setM<br>arker     |
| maxKeys        | Maximum number of objects returned in<br>the response. The value ranges from 1 to<br>1000. If the value is not in this range,<br>1000 objects are returned by default.                                                                                                    | ListObjectsRequest.setM<br>axKeys    |
| delimiter      | Character used to group object names. If<br>the object name contains the <b>delimiter</b><br>parameter, the character string from the<br>first character to the first delimiter in the<br>object name is grouped under a single<br>result element, <b>commonPrefix</b> . (If a<br>prefix is specified in the request, the<br>prefix must be removed from the object<br>name.) | ListObjectsRequest.setDe<br>limiter  |

# Listing Objects in Simple Mode

The following sample code shows how to list objects in simple mode. A maximum of 1000 objects can be listed.

```
String endPoint = "https://your-endpoint";
String ak = "*** Provide your Access Key ***";
String sk = "*** Provide your Secret Key ***";
// Create an instance of ObsClient.
final ObsClient obsClient = new ObsClient(ak, sk, endPoint);
ObjectListing result = obsClient.listObjects("bucketname");
for(ObsObject obsObject : result.getObjects()){
    System.out.println("\t" + obsObject.getObjectKey());
    System.out.println("\t" + obsObject.getOwner());
}
```

#### D NOTE

- A maximum of 1000 objects can be listed each time. If a bucket contains more than 1000 objects and **ObjectListing.isTruncated** is **true** in the returned result, not all objects are listed. In such cases, you can use **ObjectListing.getNextMarker** to obtain the start position for next listing.
- If you want to obtain all objects in a specified bucket, you can use the paging mode for listing objects.

## Listing Objects by Specifying the Number

#### Sample code:

```
String endPoint = "https://your-endpoint";
String ak = "*** Provide your Access Key ***";
String sk = "*** Provide your Secret Key ***";
// Create an instance of ObsClient.
final ObsClient obsClient = new ObsClient(ak, sk, endPoint);
ListObjectsRequest request = new ListObjectsRequest("bucketname");
// Specify the number of objects to be listed to 100.
request.setMaxKeys(100);
ObjectListing result = obsClient.listObjects(request);
for(ObsObject obsObject : result.getObjects()){
    System.out.println("\t" + obsObject.getObjectKey());
    System.out.println("\t" + obsObject.getOwner());
```

## Listing Objects by Specifying a Prefix

#### Sample code:

```
String endPoint = "https://your-endpoint";
String ak = "*** Provide your Access Key ***";
String sk = "*** Provide your Secret Key ***";
// Create an instance of ObsClient.
final ObsClient obsClient = new ObsClient(ak, sk, endPoint);
ListObjectsRequest request = new ListObjectsRequest("bucketname");
// Set the number to 100 and the prefix to prefix.
request.setMaxKeys(100);
request.setPrefix("prefix");
ObjectListing result = obsClient.listObjects(request);
for(ObsObject obsObject : result.getObjects()){
    System.out.println("\t" + obsObject.getObjectKey());
    System.out.println("\t" + obsObject.getOwner());
}
```

## Listing Objects by Specifying the Start Position

#### Sample code:

```
String endPoint = "https://your-endpoint";
String ak = "*** Provide your Access Key ***";
String sk = "*** Provide your Secret Key ***";
// Create an instance of ObsClient.
final ObsClient obsClient = new ObsClient(ak, sk, endPoint);
ListObjectsRequest request = new ListObjectsRequest("bucketname");
// List 100 objects following test in lexicographic order.
request.setMaxKeys(100);
request.setMarker("test");
```

```
ObjectListing result = obsClient.listObjects(request);
for(ObsObject obsObject : result.getObjects()){
    System.out.println("\t" + obsObject.getObjectKey());
    System.out.println("\t" + obsObject.getOwner());
}
```

# Listing All Objects in Paging Mode

Sample code:

```
String endPoint = "https://your-endpoint";
String ak = "*** Provide your Access Key ***";
String sk = "*** Provide your Secret Key ***";
// Create an instance of ObsClient.
final ObsClient obsClient = new ObsClient(ak, sk, endPoint);
ListObjectsRequest request = new ListObjectsRequest("bucketname");
// Set the number of objects displayed per page to 100.
request.setMaxKeys(100);
ObjectListing result;
do{
  result = obsClient.listObjects(request);
  for(ObsObject obsObject : result.getObjects()){
     System.out.println("\t" + obsObject.getObjectKey());
System.out.println("\t" + obsObject.getOwner());
  }
   request.setMarker(result.getNextMarker());
}while(result.isTruncated());
```

## Listing All Objects in a Folder

There is no folder concept in OBS. All elements in buckets are objects. Folders are actually objects whose sizes are 0 and whose names end with a slash (/). When you set a folder name as the prefix, objects in this folder will be listed. Sample code is as follows:

```
String endPoint = "https://your-endpoint";
String ak = "*** Provide your Access Key ***";
String sk = "*** Provide your Secret Key ***";
// Create an instance of ObsClient.
ObsClient obsClient = new ObsClient(ak, sk, endPoint);
ListObjectsRequest request = new ListObjectsRequest("bucketname");
// Set the prefix of objects in the folder to dir/.
request.setPrefix("dir/");
request.setMaxKeys(1000);
ObjectListing result;
do{
  result = obsClient.listObjects(request);
  for (ObsObject obsObject : result.getObjects())
  {
     System.out.println("\t" + obsObject.getObjectKey());
     System.out.println("\t" + obsObject.getOwner());
  request.setMarker(result.getNextMarker());
}while(result.isTruncated());
```

## Listing All Objects According to Folders in a Bucket

Sample code:
```
String endPoint = "https://your-endpoint";
String ak = "*** Provide your Access Key ***";
String sk = "*** Provide your Secret Key ***";
// Create an instance of ObsClient.
final ObsClient obsClient = new ObsClient(ak, sk, endPoint);
ListObjectsRequest request = new ListObjectsRequest("bucketname");
request.setMaxKeys(1000);
// Set folder isolators to slashes.
request.setDelimiter("/");
ObjectListing result = obsClient.listObjects(request);
System.out.println("Objects in the root directory:");
for(ObsObject obsObject : result.getObjects()){
System.out.println("\t" + obsObject.getObjectKey());
System.out.println("\t" + obsObject.getOwner());
}
```

listObjectsByPrefix(obsClient, request, result);

The following is the sample code of the **listObjectsByPrefix** function, which is used to recursively list objects in sub-folders.

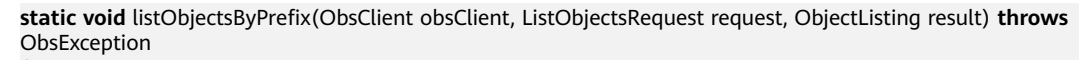

```
for(String prefix : result.getCommonPrefixes()){
   System.out.println("Objects in folder [" + prefix + "]:");
   request.setPrefix(prefix);
   result = obsClient.listObjects(request);
   for(ObsObject obsObject : result.getObjects()){
      System.out.println("\t" + obsObject.getObjectKey());
      System.out.println("\t" + obsObject.getOwner());
   }
   listObjectsByPrefix(obsClient, request, result);
}
```

#### **NOTE**

}

- The sample code does not apply to scenarios where the number of objects in a folder exceeds 1,000.
- Because objects and sub-folders in a folder are to be listed and all the objects end with a slash (/), delimiter is always a slash (/).
- In the returned result of each recursion, ObjectListing.getObjects includes the objects in the folder and ObjectListing.getCommonPrefixes includes the sub-folders in the folder.

# 9.4 Deleting Objects

#### D NOTE

Exercise caution when performing this operation. If the versioning function is disabled for the bucket where the object is located, the object cannot be restored after being deleted.

#### **Deleting a Single Object**

You can call **ObsClient.deleteObject** to delete a single object. Sample code is as follows:

```
String endPoint = "https://your-endpoint";
String ak = "*** Provide your Access Key ***";
String sk = "*** Provide your Secret Key ***";
```

// Create an instance of **ObsClient**.
ObsClient obsClient = **new** ObsClient(ak, sk, endPoint);
obsClient.deleteObject("bucketname", "objectname");

## **Deleting Objects in a Batch**

You can call ObsClient.deleteObjects to delete objects in a batch.

A maximum of 1,000 objects can be deleted each time. Two response modes are supported: verbose (detailed) and quiet (brief).

- In verbose mode (default mode), the returned response includes the deletion result of each requested object.
- In quiet mode, the returned response includes only results of objects failed to be deleted.

Sample code:

```
String endPoint = "https://your-endpoint";
String ak = "*** Provide your Access Key ***";
String sk = "*** Provide your Secret Key ***";
ObsClient obsClient = new ObsClient(ak, sk, endPoint);
ListVersionsRequest request = new ListVersionsRequest("bucketname");
// Delete 100 objects at a time.
request.setMaxKeys(100);
ListVersionsResult result;
do {
    result = obsClient.listVersions(request);
    DeleteObjectsRequest deleteRequest = new DeleteObjectsRequest("bucketname");
    for(VersionOrDeleteMarker v : result.getVersions()) {
         deleteRequest.addKeyAndVersion(v.getKey(), v.getVersionId());
    }
    DeleteObjectsResult deleteResult = obsClient.deleteObjects(deleteRequest);
// Obtain the list of successfully deleted objects.
    System.out.println(deleteResult.getDeletedObjectResults());
// Obtain the list of objects failed to be deleted.
    System.out.println(deleteResult.getErrorResults());
    request.setKeyMarker(result.getNextKeyMarker());
    request.setVersionIdMarker(result.getNextVersionIdMarker());
}while(result.isTruncated());
```

# 9.5 Copying an Object

The object copy operation creates a copy for an existing object in OBS.

You can call **ObsClient.copyObject** to copy an object. When copying an object, you can rewrite properties and ACL for it, as well as set restriction conditions.

#### Constraints

- The user has the read permission on the source object to be copied.
- Cross-region replication is not supported.

- The source object to be copied cannot be larger than 5 GB. If the size is less than 1 GB, you are advised to copy it directly. If the size is greater than 1 GB, you are advised to perform a multipart copy.
- If the source object to be copied is in the Cold storage class, you must restore it first.

## **Copying an Object Directly**

Sample code:

```
String endPoint = "https://your-endpoint";
String ak = "*** Provide your Access Key ***";
String sk = "*** Provide your Secret Key ***";
```

// Create an instance of **ObsClient**.
ObsClient obsClient = **new** ObsClient(ak, sk, endPoint);

CopyObjectResult result = obsClient.copyObject("sourcebucketname", "sourceobjectname", "destbucketname", "destobjectname"); System.*out*.println("\t" + result.getEtag());

### **Rewriting Object Properties**

The following sample code shows how to rewrite object properties.

```
String endPoint = "https://your-endpoint";
String ak = "*** Provide your Access Key ***";
String sk = "*** Provide your Secret Key ***";
```

// Create an instance of ObsClient.
ObsClient obsClient = new ObsClient(ak, sk, endPoint);

CopyObjectRequest request = **new** CopyObjectRequest("sourcebucketname", "sourceobjectname", "destbucketname", "destobjectname"); // Rewrite object properties. request.setReplaceMetadata(**true**); ObjectMetadata newObjectMetadata = **new** ObjectMetadata(); newObjectMetadata.setContentType("image/jpeg"); newObjectMetadata.addUserMetadata("property", "property-value"); newObjectMetadata.setObjectStorageClass(StorageClassEnum. *WARM*); request.setNewObjectMetadata(newObjectMetadata); CopyObjectResult result = obsClient.copyObject(request); System.*out*:println("\t" + result.getEtag());

#### **NOTE**

CopyObjectRequest.setReplaceMetadata and CopyObjectRequest.setNewObjectMetadata must be used together.

## **Copying an Object by Specifying Conditions**

When copying an object, you can specify one or more restriction conditions. If the conditions are met, the object will be copied. Otherwise, an exception will be thrown and the copy will fail.

You can set the following conditions.

| Parameter                           | Description                                                                                                    | Method in OBS Java<br>SDK                  |
|-------------------------------------|----------------------------------------------------------------------------------------------------|--------------------------------------------|
| Copy-Source-If-Modified-<br>Since   | Copies the source object<br>if it is changed after the<br>time specified by this<br>parameter; otherwise, an<br>exception is thrown.          | CopyObjectRequest.setIf<br>ModifiedSince   |
| Copy-Source-If-<br>Unmodified-Since | Copies the source object<br>if it is changed before<br>the time specified by this<br>parameter; otherwise, an<br>exception is thrown.         | CopyObjectRequest.setIf<br>UnmodifiedSince |
| Copy-Source-If-Match                | Copies the source object<br>if its ETag is the same as<br>the one specified by this<br>parameter; otherwise, an<br>exception is thrown.       | CopyObjectRequest.setIf<br>MatchTag        |
| Copy-Source-If-None-<br>Match       | Copies the source object<br>if its ETag is different<br>from the one specified<br>by this parameter;<br>otherwise, an exception<br>is thrown. | CopyObjectRequest.setIf<br>NoneMatchTag    |

#### **NOTE**

- The ETag of the source object is the MD5 check value of the source object.
- If Copy-Source-If-Unmodified-Since, Copy-Source-If-Match, Copy-Source-If-Modified-Since, or Copy-Source-If-None-Match is included and its specified condition is not met, an exception, whose HTTP status code is 412 Precondition Failed, will be thrown.
- Copy-Source-If-Modified-Since and Copy-Source-If-None-Match can be used together, and so do Copy-Source-If-Unmodified-Since and Copy-Source-If-Match.

Sample code:

```
String endPoint = "https://your-endpoint";
String ak = "*** Provide your Access Key ***";
String sk = "*** Provide your Secret Key ***";
```

// Create an instance of **ObsClient**.
ObsClient obsClient = **new** ObsClient(ak, sk, endPoint);

CopyObjectRequest request = **new** CopyObjectRequest("sourcebucketname", "sourceobjectname", "destbucketname", "destbucketname");

request.setIfModifiedSince(**new** SimpleDateFormat("yyyy-MM-dd").parse("2016-01-01")); request.setIfNoneMatchTag("none-match-etag");

CopyObjectResult result = obsClient.copyObject(request); System.out.println("\t" + result.getEtag());

#### **Rewriting an Object ACL**

#### Sample code:

String endPoint = "https://your-endpoint"; String ak = "\*\*\* Provide your Access Key \*\*\*"; String sk = "\*\*\* Provide your Secret Key \*\*\*";

// Create an instance of ObsClient.
ObsClient obsClient = new ObsClient(ak, sk, endPoint);

CopyObjectRequest request = **new** CopyObjectRequest("sourcebucketname", "sourceobjectname", "destbucketname", "destobjectname");

```
// Modify the Object ACL to public-read.
request.setAcl(AccessControlList.REST_CANNED_PUBLIC_READ);
CopyObjectResult result = obsClient.copyObject(request);
System.outprintln("\t" + result.getEtag());
```

### Performing a Multipart Copy

As a special case of multipart upload, multipart copy implements multipart upload by copying the whole or part of an object in a bucket. You can call **ObsClient.copyPart** to copy parts. Sample code is as follows:

```
String endPoint = "https://your-endpoint";
String ak = "*** Provide your Access Key ***";
String sk = "*** Provide your Secret Key ***";
final String destBucketName = "destbucketname";
final String destObjectKey = "destobjectname";
final String sourceBucketName = "sourcebucketname";
final String sourceObjectKey = "sourceobjectname";
// Create an instance of ObsClient.
final ObsClient obsClient = new ObsClient(ak, sk, endPoint);
// Initialize the thread pool.
ExecutorService executorService = Executors.newFixedThreadPool(20);
// Initialize the multipart upload.
InitiateMultipartUploadRequest request = new InitiateMultipartUploadRequest(destBucketName,
destObjectKey);
InitiateMultipartUploadResult result = obsClient.initiateMultipartUpload(request);
final String uploadId = result.getUploadId();
System. out.println("\t"+ uploadId + "\n");
// Obtain information about the large object.
ObjectMetadata metadata = obsClient.getObjectMetadata(sourceBucketName, sourceObjectKey);
// Set the part size to 100 MB.
long partSize = 100 * 1024 * 1024L;
long objectSize = metadata.getContentLength();
// Calculate the number of parts need to be copied.
long partCount = objectSize % partSize == 0 ? objectSize / partSize : objectSize / partSize + 1;
final List<PartEtag> partEtags = Collections.synchronizedList(new ArrayList<PartEtag>());
// Start copying parts concurrently.
for (int i = 0; i < partCount; i++)</pre>
// Start position for copying parts
  final long rangeStart = i * partSize;
// End position for copying parts
  final long rangeEnd = (i + 1 == partCount) ? objectSize - 1 : rangeStart + partSize - 1;
  // Part number
  final int partNumber = i + 1;
  executorService.execute(new Runnable()
```

```
{
     @Override
     public void run()
     {
       CopyPartRequest request = new CopyPartRequest();
       request.setUploadId(uploadId);
       request.setSourceBucketName(sourceBucketName);
       request.setSourceObjectKey(sourceObjectKey);
       request.setDestinationBucketName(destBucketName);
       request.setDestinationObjectKey(destObjectKey);
       request.setByteRangeStart(rangeStart);
       request.setByteRangeEnd(rangeEnd);
       request.setPartNumber(partNumber);
       CopyPartResult result;
       try
       {
          result = obsClient.copyPart(request);
          System.out.println("Part#" + partNumber + " done\n");
          partEtags.add(new PartEtag(result.getEtag(), result.getPartNumber()));
       }
       catch (ObsException e)
       {
          e.printStackTrace();
       }
     }
  });
}
// Wait until the copy is complete.
executorService.shutdown();
while (!executorService.isTerminated())
{
  try
  {
     executorService.awaitTermination(5, TimeUnit. SECONDS);
  }
  catch (InterruptedException e)
  {
     e.printStackTrace();
  }
}
```

// Combine parts.

CompleteMultipartUploadRequest completeMultipartUploadRequest = **new** CompleteMultipartUploadRequest(destBucketName, destObjectKey, uploadId, partEtags); obsClient.completeMultipartUpload(completeMultipartUploadRequest);

# **10** Authorized Access

# 10.1 Using a URL for Authorized Access

ObsClient allows you to create a URL whose **Query** parameters are carried with authentication information by specifying the AK and SK, HTTP method, and request parameters. You can provide other users with this URL for temporary access. When generating a URL, you need to specify the validity period of the URL to restrict the access duration of visitors.

If you want to grant other users the permission to perform other operations on buckets or objects (for example, upload or download objects), generate a URL with the corresponding request (for example, to upload an object using the URL that generates the PUT request) and provide the URL for other users.

| The following | table lists | operations | can be | performed | through | a signed URL. |
|---------------|-------------|------------|--------|-----------|---------|---------------|
|               |             |            |        |           |         |               |

| Operat<br>ion                 | HTTP Request Method<br>(Value in OBS Java SDK) | Special<br>Operator<br>(Value in OBS<br>Java SDK) | Bucket<br>Name<br>Require<br>d | Object<br>Name<br>Require<br>d |
|-------------------------------|------------------------------------------------|---------------------------------------------------|--------------------------------|--------------------------------|
| PUT<br>Bucket                 | HttpMethodEnum.PUT                             | N/A                                               | Yes                            | No                             |
| GET<br>Buckets                | HttpMethodEnum.GET                             | N/A                                               | No                             | No                             |
| DELETE<br>Bucket              | HttpMethodEnum.DELETE                          | N/A                                               | Yes                            | No                             |
| GET<br>Objects                | HttpMethodEnum.GET                             | N/A                                               | Yes                            | No                             |
| GET<br>Object<br>version<br>s | HttpMethodEnum.GET                             | SpecialParamEn<br>um.VERSIONS                     | Yes                            | No                             |

| Operat<br>ion                        | HTTP Request Method<br>(Value in OBS Java SDK) | Special<br>Operator<br>(Value in OBS<br>Java SDK) | Bucket<br>Name<br>Require<br>d | Object<br>Name<br>Require<br>d |
|--------------------------------------|------------------------------------------------|---------------------------------------------------|--------------------------------|--------------------------------|
| List<br>Multip<br>art<br>upload<br>s | HttpMethodEnum.GET                             | SpecialParamEn<br>um.UPLOADS                      | Yes                            | No                             |
| Obtain<br>Bucket<br>Metada<br>ta     | HttpMethodEnum.HEAD                            | N/A                                               | Yes                            | No                             |
| GET<br>Bucket<br>locatio<br>n        | HttpMethodEnum.GET                             | SpecialParamEn<br>um.LOCATION                     | Yes                            | No                             |
| GET<br>Bucket<br>storage<br>info     | HttpMethodEnum.GET                             | SpecialParamEn<br>um.STORAGEIN<br>FO              | Yes                            | No                             |
| PUT<br>Bucket<br>quota               | HttpMethodEnum.PUT                             | SpecialParamEn<br>um.QUOTA                        | Yes                            | No                             |
| GET<br>Bucket<br>quota               | HttpMethodEnum.GET                             | SpecialParamEn<br>um.QUOTA                        | Yes                            | No                             |
| PUT<br>Bucket<br>storage<br>Policy   | HttpMethodEnum.PUT                             | SpecialParamEn<br>um.STORAGEP<br>OLICY            | Yes                            | No                             |
| GET<br>Bucket<br>storage<br>Policy   | HttpMethodEnum.GET                             | SpecialParamEn<br>um.STORAGEP<br>OLICY            | Yes                            | No                             |
| PUT<br>Bucket<br>acl                 | HttpMethodEnum.PUT                             | SpecialParamEn<br>um.ACL                          | Yes                            | No                             |
| GET<br>Bucket<br>acl                 | HttpMethodEnum.GET                             | SpecialParamEn<br>um.ACL                          | Yes                            | No                             |
| PUT<br>Bucket<br>logging             | HttpMethodEnum.PUT                             | SpecialParamEn<br>um.LOGGING                      | Yes                            | No                             |

| Operat<br>ion                     | HTTP Request Method<br>(Value in OBS Java SDK) | Special<br>Operator<br>(Value in OBS<br>Java SDK) | Bucket<br>Name<br>Require<br>d | Object<br>Name<br>Require<br>d |
|-----------------------------------|------------------------------------------------|---------------------------------------------------|--------------------------------|--------------------------------|
| GET<br>Bucket<br>logging          | HttpMethodEnum.GET                             | SpecialParamEn<br>um.LOGGING                      | Yes                            | No                             |
| PUT<br>Bucket<br>policy           | HttpMethodEnum.PUT                             | SpecialParamEn<br>um.POLICY                       | Yes                            | No                             |
| GET<br>Bucket<br>policy           | HttpMethodEnum.GET                             | SpecialParamEn<br>um.POLICY                       | Yes                            | No                             |
| DELETE<br>Bucket<br>policy        | HttpMethodEnum.DELETE                          | SpecialParamEn<br>um.POLICY                       | Yes                            | No                             |
| PUT<br>Bucket<br>lifecycl<br>e    | HttpMethodEnum.PUT                             | SpecialParamEn<br>um.LIFECYCLE                    | Yes                            | No                             |
| GET<br>Bucket<br>lifecycl<br>e    | HttpMethodEnum.GET                             | SpecialParamEn<br>um.LIFECYCLE                    | Yes                            | No                             |
| DELETE<br>Bucket<br>lifecycl<br>e | HttpMethodEnum.DELETE                          | SpecialParamEn<br>um.LIFECYCLE                    | Yes                            | No                             |
| PUT<br>Bucket<br>website          | HttpMethodEnum.PUT                             | SpecialParamEn<br>um.WEBSITE                      | Yes                            | No                             |
| GET<br>Bucket<br>website          | HttpMethodEnum.GET                             | SpecialParamEn<br>um.WEBSITE                      | Yes                            | No                             |
| DELETE<br>Bucket<br>website       | HttpMethodEnum.DELETE                          | SpecialParamEn<br>um.WEBSITE                      | Yes                            | No                             |
| PUT<br>Bucket<br>versioni<br>ng   | HttpMethodEnum.PUT                             | SpecialParamEn<br>um.VERSIONIN<br>G               | Yes                            | No                             |

| Operat<br>ion                     | HTTP Request Method<br>(Value in OBS Java SDK) | Special<br>Operator<br>(Value in OBS<br>Java SDK) | Bucket<br>Name<br>Require<br>d | Object<br>Name<br>Require<br>d |
|-----------------------------------|------------------------------------------------|---------------------------------------------------|--------------------------------|--------------------------------|
| GET<br>Bucket<br>versioni<br>ng   | HttpMethodEnum.GET                             | SpecialParamEn<br>um.VERSIONIN<br>G               | Yes                            | No                             |
| PUT<br>Bucket<br>cors             | HttpMethodEnum.PUT                             | SpecialParamEn<br>um.CORS                         | Yes                            | No                             |
| GET<br>Bucket<br>cors             | HttpMethodEnum.GET                             | SpecialParamEn<br>um.CORS                         | Yes                            | No                             |
| DELETE<br>Bucket<br>cors          | HttpMethodEnum.DELETE                          | SpecialParamEn<br>um.CORS                         | Yes                            | No                             |
| PUT<br>Bucket<br>notifica<br>tion | HttpMethodEnum.PUT                             | SpecialParamEn<br>um.NOTIFICATI<br>ON             | Yes                            | No                             |
| GET<br>Bucket<br>notifica<br>tion | HttpMethodEnum.GET                             | SpecialParamEn<br>um.NOTIFICATI<br>ON             | Yes                            | No                             |
| PUT<br>Object                     | HttpMethodEnum.PUT                             | N/A                                               | Yes                            | Yes                            |
| Append<br>Object                  | HttpMethodEnum.POST                            | SpecialParamEn<br>um.APPEND                       | Yes                            | Yes                            |
| GET<br>Object                     | HttpMethodEnum.GET                             | N/A                                               | Yes                            | Yes                            |
| PUT<br>Object<br>- Copy           | HttpMethodEnum.PUT                             | N/A                                               | Yes                            | Yes                            |
| DELETE<br>Object                  | HttpMethodEnum.DELETE                          | N/A                                               | Yes                            | Yes                            |
| DELETE<br>Objects                 | HttpMethodEnum.POST                            | SpecialParamEn<br>um.DELETE                       | Yes                            | Yes                            |
| Obtain<br>Object<br>Metada<br>ta  | HttpMethodEnum.HEAD                            | N/A                                               | Yes                            | Yes                            |

| Operat<br>ion                           | HTTP Request Method<br>(Value in OBS Java SDK) | Special<br>Operator<br>(Value in OBS<br>Java SDK) | Bucket<br>Name<br>Require<br>d | Object<br>Name<br>Require<br>d |
|-----------------------------------------|------------------------------------------------|---------------------------------------------------|--------------------------------|--------------------------------|
| PUT<br>Object<br>acl                    | HttpMethodEnum.PUT                             | SpecialParamEn<br>um.ACL                          | Yes                            | Yes                            |
| GET<br>Object<br>acl                    | HttpMethodEnum.GET                             | SpecialParamEn<br>um.ACL                          | Yes                            | Yes                            |
| Initiate<br>Multip<br>art<br>Upload     | HttpMethodEnum.POST                            | SpecialParamEn<br>um.UPLOADS                      | Yes                            | Yes                            |
| PUT<br>Part                             | HttpMethodEnum.PUT                             | N/A                                               | Yes                            | Yes                            |
| PUT<br>Part -<br>Copy                   | HttpMethodEnum.PUT                             | N/A                                               | Yes                            | Yes                            |
| List<br>Parts                           | HttpMethodEnum.GET                             | N/A                                               | Yes                            | Yes                            |
| Comple<br>te<br>Multip<br>art<br>Upload | HttpMethodEnum.POST                            | N/A                                               | Yes                            | Yes                            |
| DELETE<br>Multip<br>art<br>Upload       | HttpMethodEnum.DELETE                          | N/A                                               | Yes                            | Yes                            |
| POST<br>Object<br>restore               | HttpMethodEnum.POST                            | SpecialParamEn<br>um.RESTORE                      | Yes                            | Yes                            |

To use a URL for authorized access, perform the following two steps:

#### **Step 1** Call **ObsClient.createTemporarySignature** to generate a signed URL.

**Step 2** Use any HTTP library to make an HTTP/HTTPS request to OBS.

#### ----End

The following code provides an example showing how to use a URL for authorized access, including bucket creation, as well as object upload, download, listing, and deletion.

## **Creating a Bucket**

```
String endPoint = "http://your-endpoint";
String ak = "*** Provide your Access Key ***";
String sk = "*** Provide your Secret Key ***";
// Create an instance of ObsClient.
ObsClient obsClient = new ObsClient(ak, sk, endPoint);
// Specify the validity period of the URL to 3600 seconds.
long expireSeconds = 3600L;
TemporarySignatureRequest request = new TemporarySignatureRequest(HttpMethodEnum.PUT,
expireSeconds);
request.setBucketName("bucketname");
TemporarySignatureResponse response = obsClient.createTemporarySignature(request);
System. out.println("Creating bucket using temporary signature url:");
System.out.println("\t" + response.getSignedUrl());
Request.Builder builder = new Request.Builder();
for (Map.Entry<String, String> entry : response.getActualSignedRequestHeaders().entrySet()) {
    builder.header(entry.getKey(), entry.getValue());
// Make a PUT request to create a bucket.
String location = "your bucket location";
Request httpRequest = builder.url(response.getSignedUrl()).put(RequestBody.create(null,
"<CreateBucketConfiguration><LocationConstraint>" + location + "</LocationConstraint></
CreateBucketConfiguration>".getBytes())).build();
OkHttpClient httpClient = new
OkHttpClient.Builder().followRedirects(false).retryOnConnectionFailure(false)
         .cache(null).build();
Call c = httpClient.newCall(httpRequest);
Response res = c.execute();
System.out.println("\tStatus:" + res.code());
if (res.body() != null) {
    System.out.println("\tContent:" + res.body().string() + "\n");
res.close();
```

### **Uploading an Object**

```
String endPoint = "http://your-endpoint";
String ak = "*** Provide your Access Key ***";
String sk = "*** Provide your Secret Key ***";
// Create an instance of ObsClient.
ObsClient obsClient = new ObsClient(ak, sk, endPoint);
// Specify the validity period of the URL to 3600 seconds.
long expireSeconds = 3600L;
Map<String, String> headers = new HashMap<String, String>();
String contentType = "text/plain";
headers.put("Content-Type", contentType);
TemporarySignatureRequest request = new TemporarySignatureRequest(HttpMethodEnum.PUT,
expireSeconds);
request.setBucketName("bucketname");
request.setObjectKey("objectname");
request.setHeaders(headers);
TemporarySignatureResponse response = obsClient.createTemporarySignature(request);
System. out.println("Creating object using temporary signature url:");
System.out.println("\t" + response.getSignedUrl());
Request.Builder builder = new Request.Builder();
for (Map.Entry<String, String> entry : response.getActualSignedRequestHeaders().entrySet()) {
    builder.header(entry.getKey(), entry.getValue());
}
```

```
//Make a PUT request to upload an object.
Request httpRequest =
builder.url(response.getSignedUrl()).put(RequestBody.create(MediaType.parse(contentType), "Hello
OBS".getBytes("UTF-8"))).build();
OkHttpClient httpClient = new
OkHttpClient.Builder().followRedirects(false).retryOnConnectionFailure(false)
        .cache(null).build();
Call c = httpClient.newCall(httpRequest);
Response res = c.execute();
System.outprintln("\tStatus:" + res.code());
if (res.body() != null) {
        System.out.println("\tContent:" + res.body().string() + "\n");
}
res.close();
```

### **Downloading an Object**

```
String endPoint = "http://your-endpoint";
String ak = "*** Provide your Access Key ***";
String sk = "*** Provide your Secret Key ***";
```

```
// Create an instance of ObsClient.
ObsClient obsClient = new ObsClient(ak, sk, endPoint);
// Specify the validity period of the URL to 3600 seconds.
long expireSeconds = 3600L;
```

```
TemporarySignatureRequest request = new TemporarySignatureRequest(HttpMethodEnum.GET,
expireSeconds);
request.setBucketName("bucketname");
request.setObjectKey("objectname");
```

TemporarySignatureResponse response = obsClient.createTemporarySignature(request);

```
System.out.println("Getting object using temporary signature url:");
System.out.println("\t" + response.getSignedUrl());
Request.Builder builder = new Request.Builder();
for (Map.Entry<String, String> entry : response.getActualSignedRequestHeaders().entrySet()) {
    builder.header(entry.getKey(), entry.getValue());
//Make a GET request to download an object.
Request httpRequest = builder.url(response.getSignedUrl()).get().build();
OkHttpClient httpClient = new
OkHttpClient.Builder().followRedirects(false).retryOnConnectionFailure(false)
         .cache(null).build();
Call c = httpClient.newCall(httpRequest);
Response res = c.execute();
System.out.println("\tStatus:" + res.code());
if (res.body() != null) {
    System.out.println("\tContent:" + res.body().string() + "\n");
3
```

```
,
res.close();
```

### **Listing Objects**

```
String endPoint = "http://your-endpoint";
String ak = "*** Provide your Access Key ***";
String sk = "*** Provide your Secret Key ***";
```

```
// Create an instance of ObsClient.
ObsClient obsClient = new ObsClient(ak, sk, endPoint);
// Specify the validity period of the URL to 3600 seconds.
long expireSeconds = 3600L;
```

TemporarySignatureRequest request = new TemporarySignatureRequest(HttpMethodEnum. GET,

```
expireSeconds);
request.setBucketName("bucketname");
TemporarySignatureResponse response = obsClient.createTemporarySignature(request);
System.out.println("Getting object list using temporary signature url:");
System.out.println("\t" + response.getSignedUrl());
Request.Builder builder = new Request.Builder();
for (Map.Entry<String, String> entry : response.getActualSignedRequestHeaders().entrySet()) {
    builder.header(entry.getKey(), entry.getValue());
//Make a GET request to obtain the object list.
Request httpRequest = builder.url(response.getSignedUrl()).get().build();
OkHttpClient httpClient = new
OkHttpClient.Builder().followRedirects(false).retryOnConnectionFailure(false)
         .cache(null).build();
Call c = httpClient.newCall(httpRequest);
Response res = c.execute();
System.out.println("\tStatus:" + res.code());
if (res.body() != null) {
    System.out.println("\tContent:" + res.body().string() + "\n");
res.close();
```

### **Deleting an Object**

```
String endPoint = "http://your-endpoint";
String ak = "*** Provide your Access Key ***";
String sk = "*** Provide your Secret Key ***";
// Create an instance of ObsClient.
ObsClient obsClient = new ObsClient(ak, sk, endPoint);
// Specify the validity period of the URL to 3600 seconds.
long expireSeconds = 3600L;
TemporarySignatureRequest request = new TemporarySignatureRequest(HttpMethodEnum.DELETE,
expireSeconds);
request.setBucketName("bucketname");
request.setObjectKey("objectname");
TemporarySignatureResponse response = obsClient.createTemporarySignature(request);
System. out.println("Deleting object using temporary signature url:");
System.out.println("\t" + response.getSignedUrl());
Request.Builder builder = new Request.Builder();
for (Map.Entry<String, String> entry : response.getActualSignedRequestHeaders().entrySet()) {
    builder.header(entry.getKey(), entry.getValue());
}
//Make a DELETE request to delete an object.
Request httpRequest = builder.url(response.getSignedUrl()).delete().build();
OkHttpClient httpClient = new
OkHttpClient.Builder().followRedirects(false).retryOnConnectionFailure(false)
         .cache(null).build();
Call c = httpClient.newCall(httpRequest);
Response res = c.execute();
System.out.println("\tStatus:" + res.code());
if (res.body() != null) {
    System.out.println("\tContent:" + res.body().string() + "\n");
res.close();
```

#### Initiating Multipart Upload

```
String endPoint = "http://your-endpoint";
String ak = "*** Provide your Access Key ***";
String sk = "*** Provide your Secret Key ***";
// Create an instance of ObsClient.
ObsClient obsClient = new ObsClient(ak, sk, endPoint);
// Specify the validity period of the URL to 3600 seconds.
long expireSeconds = 3600L;
TemporarySignatureRequest request = new TemporarySignatureRequest(HttpMethodEnum.POST,
expireSeconds);
request.setBucketName("bucketname");
request.setObjectKey("objectname");
request.setSpecialParam(SpecialParamEnum.UPLOADS);
TemporarySignatureResponse response = obsClient.createTemporarySignature(request);
System. out. println ("initiate multipart upload using temporary signature url:");
System.out.println("\t" + response.getSignedUrl());
Request.Builder builder = new Request.Builder();
for (Map.Entry<String, String> entry : response.getActualSignedRequestHeaders().entrySet()) {
    builder.header(entry.getKey(), entry.getValue());
// POST a request to initialize a multipart upload.
Request httpRequest = builder.url(response.getSignedUrl()).post(RequestBody.create(null, "")).build();
OkHttpClient httpClient = new
OkHttpClient.Builder().followRedirects(false).retryOnConnectionFailure(false)
         .cache(null).build();
Call c = httpClient.newCall(httpRequest);
Response res = c.execute();
System.out.println("\tStatus:" + res.code());
if (res.body() != null) {
    System.out.println("\tContent:" + res.body().string() + "\n");
res.close();
```

### **Uploading Parts**

```
String endPoint = "http://your-endpoint";
String ak = "*** Provide your Access Key ***";
String sk = "*** Provide your Secret Key ***";
// Create an instance of ObsClient.
ObsClient obsClient = new ObsClient(ak, sk, endPoint);
// Specify the validity period of the URL to 3600 seconds.
long expireSeconds = 3600L;
TemporarySignatureRequest request = new TemporarySignatureRec
```

TemporarySignatureRequest request = new TemporarySignatureRequest(HttpMethodEnum.POST, expireSeconds); request.setBucketName("bucketname"); request.setObjectKey("objectname");

```
Map<String, Object> queryParams = new HashMap<String, Object>();
// Set the partNumber parameter, for example, queryParams.put("partNumber", "1").
queryParams.put("partNumber", "partNumber");
queryParams.put("uploadId", "your uploadId");
```

```
request.setQueryParams(queryParams);
```

TemporarySignatureResponse response = obsClient.createTemporarySignature(request);

System.outprintln("upload part using temporary signature url:"); System.outprintln("\t" + response.getSignedUrl());

```
Request.Builder builder = new Request.Builder();
for (Map.Entry<String, String> entry : response.getActualSignedRequestHeaders().entrySet()) {
    builder.header(entry.getKey(), entry.getValue());
}
// PUT a request to upload object parts.
Request httpRequest = builder.url(response.getSignedUrl()).put(RequestBody.create(null, new byte[6 * 1024
* 1024])).build();
OkHttpClient httpClient = new
OkHttpClient.Builder().followRedirects(false).retryOnConnectionFailure(false)
    .cache(null).build();
Call c = httpClient.newCall(httpRequest);
Response res = c.execute();
System.outprintln("\tStatus:" + res.code());
if (res.body() != null) {
    System.outprintln("\tContent:" + res.body().string() + "\n");
}
```

#### **Listing Uploaded Parts**

```
String endPoint = "http://your-endpoint";
String ak = "*** Provide your Access Key ***";
String sk = "*** Provide your Secret Key ***";
// Create an instance of ObsClient.
ObsClient obsClient = new ObsClient(ak, sk, endPoint);
// Specify the validity period of the URL to 3600 seconds.
long expireSeconds = 3600L;
TemporarySignatureRequest request = new TemporarySignatureRequest(HttpMethodEnum.GET,
expireSeconds):
request.setBucketName("bucketname");
request.setObjectKey("objectname");
Map<String, Object> queryParams = new HashMap<String, Object>();
queryParams.put("uploadId", "your uploadId");
request.setQueryParams(queryParams);
TemporarySignatureResponse response = obsClient.createTemporarySignature(request);
System. out.println("list parts using temporary signature url:");
System.out.println("\t" + response.getSignedUrl());
Request.Builder builder = new Request.Builder();
for (Map.Entry<String, String> entry : response.getActualSignedRequestHeaders().entrySet()) {
    builder.header(entry.getKey(), entry.getValue());
// Make a GET request to list uploaded parts.
Request httpRequest = builder.url(response.getSignedUrl()).get().build();
OkHttpClient httpClient = new
OkHttpClient.Builder().followRedirects(false).retryOnConnectionFailure(false)
         .cache(null).build();
Call c = httpClient.newCall(httpRequest);
Response res = c.execute();
System.out.println("\tStatus:" + res.code());
if (res.body() != null) {
    System.out.println("\tContent:" + res.body().string() + "\n");
res.close();
```

#### **Merging Uploaded Parts**

```
String endPoint = "http://your-endpoint";
String ak = "*** Provide your Access Key ***";
String sk = "*** Provide your Secret Key ***";
```

```
// Create an instance of ObsClient.
ObsClient obsClient = new ObsClient(ak, sk, endPoint);
// Specify the validity period of the URL to 3600 seconds.
long expireSeconds = 3600L;
TemporarySignatureRequest request = new TemporarySignatureRequest(HttpMethodEnum.POST,
expireSeconds);
request.setBucketName("bucketname");
request.setObjectKey("objectname");
Map<String, String> headers = new HashMap<String, String>();
String contentType = "application/xml";
headers.put("Content-Type", contentType);
request.setHeaders(headers);
Map<String, Object> queryParams = new HashMap<String, Object>();
queryParams.put("uploadId", "your uploadId");
request.setQueryParams(queryParams);
TemporarySignatureResponse response = obsClient.createTemporarySignature(request);
System. out.println("complete multipart upload using temporary signature url:");
System.out.println("\t" + response.getSignedUrl());
Request.Builder builder = new Request.Builder();
for (Map.Entry<String, String> entry : response.getActualSignedRequestHeaders().entrySet()) {
    builder.header(entry.getKey(), entry.getValue());
}
// The following content is an example code. You need to assemble the following content by listing the
response results of the uploaded parts.
String content = "<CompleteMultipartUpload>";
content += "<Part>";
content += "<PartNumber>1</PartNumber>";
content += "<ETag>da6a0d097e307ac52ed9b4ad551801fc</ETag>";
content += "</Part>";
content += "<Part>";
content += "<PartNumber>2</PartNumber>";
content += "<ETag>da6a0d097e307ac52ed9b4ad551801fc</ETag>";
content += "</Part>";
content += "</CompleteMultipartUpload>";
// POST a request to merge uploaded parts.
Request httpRequest =
builder.url(response.getSignedUrl()).post(RequestBody.create(MediaType.parse(contentType),
content.getBytes("UTF-8"))).build();
OkHttpClient httpClient = new
OkHttpClient.Builder().followRedirects(false).retryOnConnectionFailure(false)
         .cache(null).build();
Call c = httpClient.newCall(httpRequest);
Response res = c.execute();
System.out.println("\tStatus:" + res.code());
if (res.body() != null) {
    System.out.println("\tContent:" + res.body().string() + "\n");
res.close();
```

#### **NOTE**

• HttpMethodEnum is an enumeration function defined in OBS Java SDK, whose value indicates the request method types.

# **11** Versioning Management

# **11.1 Versioning Overview**

OBS can store multiple versions of an object. You can quickly search for and restore different versions as well as restore data in the event of misoperations or application faults.

For details, see Versioning.

# **11.2 Setting Versioning Status for a Bucket**

You can call **ObsClient.setBucketVersioning** to set the versioning status for a bucket. OBS supports two versioning statuses.

| Versioning<br>Status | Description                                                                                                    | Value in OBS Java SDK               |
|----------------------|----------------------------------------------------------------------------------------------------|-------------------------------------|
| Enabled              | <ol> <li>OBS creates a unique version ID for<br/>each uploaded object. Namesake<br/>objects are not overwritten and are<br/>distinguished by their own version<br/>IDs.</li> </ol>                                                                                          | VersioningStatusE-<br>num.ENABLED   |
|                      | 2. Objects can be downloaded by specifying the version ID. By default, the object of the latest version is downloaded if no version ID is specified.                                                                                                    |                                     |
|                      | <ol> <li>Objects can be deleted by<br/>specifying the version ID. If an<br/>object is deleted with no version ID<br/>specified, the object will generate a<br/>delete marker with a unique version<br/>ID but is not physically deleted.</li> </ol>                         |                                     |
|                      | <ol> <li>Objects of the latest version in a<br/>bucket are returned by default after<br/>ObsClient.listObjects is called. You<br/>can call ObsClient.listVersions to<br/>list a bucket's objects with all<br/>version IDs.</li> </ol>                                       |                                     |
|                      | <ol> <li>Except for delete markers, storage<br/>space occupied by objects with all<br/>version IDs is billed.</li> </ol>                                                                                                    |                                     |
| Suspended            | <ol> <li>Noncurrent object versions are not affected.</li> </ol>                                                                                                    | VersioningStatusE-<br>num.SUSPENDED |
|                      | 2. OBS creates version ID <b>null</b> to an uploaded object and the object will be overwritten after a namesake one is uploaded.                                                                                                    |                                     |
|                      | 3. Objects can be downloaded by specifying the version ID. By default, the object of the latest version is downloaded if no version ID is specified.                                                                                                    |                                     |
|                      | 4. Objects can be deleted by<br>specifying version IDs. If an object is<br>deleted with no version ID specified,<br>the object is only attached with a<br>delete marker whose version ID is<br><b>null</b> . Objects with version ID <b>null</b><br>are physically deleted. |                                     |
|                      | <ol> <li>Except for delete markers, storage<br/>space occupied by objects with all<br/>version IDs is billed.</li> </ol>                                                                                                    |                                     |

Sample code:

String endPoint = "https://your-endpoint"; String ak = "\*\*\* Provide your Access Key \*\*\*"; String sk = "\*\*\* Provide your Secret Key \*\*\*"; // Create an instance of **ObsClient**. ObsClient obsClient = **new** ObsClient(ak, sk, endPoint);

// Enable versioning for a bucket.
obsClient.setBucketVersioning("bucketname", new
BucketVersioningConfiguration(VersioningStatusEnum.ENABLED));

// Suspend versioning for a bucket.
obsClient.setBucketVersioning("bucketname", new
BucketVersioningConfiguration(VersioningStatusEnum.SUSPENDED));

## 11.3 Viewing Versioning Status of a Bucket

You can call **ObsClient.getBucketVersioning** to view the versioning status of a bucket. Sample code is as follows:

```
String endPoint = "https://your-endpoint";

String ak = "*** Provide your Access Key ***";

String sk = "*** Provide your Secret Key ***";

// Create an instance of ObsClient.

ObsClient obsClient = new ObsClient(ak, sk, endPoint);
```

BucketVersioningConfiguration status = obsClient.getBucketVersioning("bucketname"); System.*out*.println("\t" + status.getVersioningStatus());

## 11.4 Obtaining a Versioning Object

You can call **ObsClient.getObject** to obtain a versioning object by specifying the version ID (**versionId**). Sample code is as follows:

```
String endPoint = "https://your-endpoint";
String ak = "*** Provide your Access Key ***";
String sk = "*** Provide your Secret Key ***";
// Create an instance of ObsClient.
ObsClient obsClient = new ObsClient(ak, sk, endPoint);
```

```
// Set versionId to obtain a versioning object.
ObsObject obsObject = obsClient.getObject("bucketname", "objectname", "versionid");
obsObject.getObjectContent().close();
```

#### 

If version ID is **null**, the object of the latest version will be downloaded, by default.

## 11.5 Copying a Versioning Object

You can call **ObsClient.copyObject** to pass the version ID (**versionId**) to copy a versioning object. Sample code is as follows:

```
String endPoint = "https://your-endpoint";

String ak = "*** Provide your Access Key ***";

String sk = "*** Provide your Secret Key ***";

// Create an instance of ObsClient.

ObsClient obsClient = new ObsClient(ak, sk, endPoint);
```

```
CopyObjectRequest request = new CopyObjectRequest();
request.setSourceBucketName("sourebucketname");
request.setSourceObjectKey("sourceobjectname");
// Set the version ID of the object to be copied.
request.setVersionId("versionid");
request.setDestinationBucketName("destbucketname");
request.setDestinationObjectKey("destobjectname");
obsClient.copyObject(request);
```

# 11.6 Restoring a Versioning Cold Object

You can call **ObsClient.restoreObject** to restore a versioning Cold object by specifying the version ID (**versionId**). Sample code is as follows:

```
String endPoint = "https://your-endpoint";

String ak = "*** Provide your Access Key ***";

String sk = "*** Provide your Secret Key ***";

// Create an instance of ObsClient.

ObsClient obsClient = new ObsClient(ak, sk, endPoint);
```

RestoreObjectRequest request = **new** RestoreObjectRequest("bucketname", "objectname", 1); // Restore a versioning object in the Expedited mode. request.setRestoreTier(RestoreTierEnum.*EXPEDITED*); request.setVersionId("versionid"); obsClient.restoreObject(request);

# **11.7 Listing Versioning Objects**

You can call ObsClient.listVersions to list versioning objects.

| Paramete<br>r  | Description                                                                                                    |
|----------------|----------------------------------------------------------------------------------------------------|
| bucketNa<br>me | Bucket name                                                                                                    |
| prefix         | Name prefix that the objects to be listed must contain                                                                                                    |
| keyMarke<br>r  | Object name to start with when listing versioning objects in a bucket. All versioning objects whose names follow this parameter are listed in the lexicographical order.                                                                                                    |
| maxKeys        | Maximum number of versioning objects returned. The value ranges from 1 to 1000. If the value is not in this range, 1,000 versioning objects are returned by default.                                                                                                    |
| delimiter      | Character used to group object names. If the object name contains<br>the <b>delimiter</b> parameter, the character string from the first<br>character to the first delimiter in the object name is grouped under<br>a single result element, <b>commonPrefix</b> . (If a prefix is specified in<br>the request, the prefix must be removed from the object name.) |

The following table describes the parameters involved in this API.

| Paramete<br>r       | Description                                                                                                    |
|---------------------|----------------------------------------------------------------------------------------------------|
| versionId<br>Marker | Indicates the object name to start with when listing objects in a bucket. All objects are listed in the lexicographical order by object name and version ID. This parameter must be used together with <b>keyMarker</b> . |

#### 

- If the value of **versionIdMarker** is not a version ID specified by **keyMarker**, **versionIdMarker** is ineffective.
- The returned result of ObsClient.listVersions includes the versioning objects and delete markers.

## Listing Versioning Objects in Simple Mode

The following sample code shows how to list versioning objects in simple mode. A maximum of 1000 versioning objects can be returned.

```
String endPoint = "https://your-endpoint";
String ak = "*** Provide your Access Key ***";
String sk = "*** Provide your Secret Key ***";
// Create an instance of ObsClient.
ObsClient obsClient = new ObsClient(ak, sk, endPoint);
ListVersionsResult result = obsClient.listVersions("bucketname");
for(VersionOrDeleteMarker v : result.getVersions()){
System.outprintln("\t" + v.getKey());
System.outprintln("\t" + v.getKey());
System.outprintln("\t" + v.speleteMarker());
}
NOTE
```

- A maximum of 1,000 versioning objects can be listed each time. If a bucket contains more than 1,000 objects and ListVersionsResult.isTruncated is true in the returned result, not all versioning objects are listed. In such cases, you can use ListVersionsResult.getNextKeyMarker and ListVersionsResult.getNextVersionIdMarker to obtain the start position for next listing.
- If you want to obtain all versioning objects in a specified bucket, you can use the paging mode for listing objects.

## Listing Versioning Objects by Specifying the Number

#### Sample code:

```
String endPoint = "https://your-endpoint";
String ak = "*** Provide your Access Key ***";
String sk = "*** Provide your Secret Key ***";
// Create an instance of ObsClient.
ObsClient obsClient = new ObsClient(ak, sk, endPoint);
ListVersionsResult result = obsClient.listVersions("bucketname", 100);
for(VersionOrDeleteMarker v : result.getVersions()){
   System.outprintln("\t" + v.getKey());
   System.outprintln("\t" + v.getOwner());
```

}

```
System.out.println("\t" + v.isDeleteMarker());
```

## Listing Versioning Objects by Specifying a Prefix

#### Sample code:

```
String endPoint = "https://your-endpoint";
String ak = "*** Provide your Access Key ***";
String sk = "*** Provide your Secret Key ***";
// Create an instance of ObsClient.
ObsClient obsClient = new ObsClient(ak, sk, endPoint);
// List 100 objects whose name prefix is prefix.
ListVersionsRequest request = new ListVersionsRequest ("bucketname", 100);
request.setPrefix("prefix");
ListVersionsResult result = obsClient.listVersions(request);
for(VersionOrDeleteMarker v : result.getVersions()){
System.out.println("\t" + v.getKey());
System.out.println("\t" + v.isDeleteMarker());
}
```

## Listing Versioning Objects by Specifying the Start Position

Sample code:

```
String endPoint = "https://your-endpoint";
String ak = "*** Provide your Access Key ***";
String sk = "*** Provide your Secret Key ***";
// Create an instance of ObsClient.
ObsClient obsClient = new ObsClient(ak, sk, endPoint);
// List 100 versioning objects whose names following test in lexicographic order.
ListVersionsRequest request = new ListVersionsRequest ("bucketname", 100);
request.setKeyMarker("test");
ListVersionsResult result = obsClient.listVersions(request);
for(VersionOrDeleteMarker v : result.getVersions()){
System.outprintln("\t" + v.getKey());
System.outprintln("\t" + v.getOwner());
System.outprintln("\t" + v.isDeleteMarker());
}
```

## Listing All Versioning Objects in Paging Mode

Sample code:

```
String endPoint = "https://your-endpoint";
String ak = "*** Provide your Access Key ***";
String sk = "*** Provide your Secret Key ***";
// Create an instance of ObsClient.
ObsClient obsClient = new ObsClient(ak, sk, endPoint);
ListVersionsResult result;
ListVersionsRequest request = new ListVersionsRequest ("bucketname", 100);
do{
  result = obsClient.listVersions(request);
  for(VersionOrDeleteMarker v : result.getVersions()){
     System.out.println("\t" + v.getKey());
     System.out.println("\t" + v.getOwner());
     System.out.println("\t" + v.isDeleteMarker());
  }
  request.setKeyMarker(result.getNextKeyMarker());
  request.setVersionIdMarker(result.getNextVersionIdMarker());
}while(result.isTruncated());
```

## Listing All Versioning Objects in a Folder

There is no folder concept in OBS. All elements in buckets are objects. Folders are actually objects whose sizes are 0 and whose names end with a slash (/). When you set a folder name as the prefix, objects in this folder will be listed. Sample code is as follows:

```
String endPoint = "https://your-endpoint";
String ak = "*** Provide your Access Key **
String sk = "*** Provide your Secret Key ***";
// Create an instance of ObsClient.
ObsClient obsClient = new ObsClient(ak, sk, endPoint);
ListVersionsResult result;
ListVersionsRequest request = new ListVersionsRequest ("bucketname", 100);
// Set the prefix of objects in the folder to dir/.
request.setPrefix("dir/");
do{
  result = obsClient.listVersions(request);
  for(VersionOrDeleteMarker v : result.getVersions()){
     System.out.println("\t" + v.getKey());
     System.out.println("\t" + v.getOwner());
     System.out.println("\t" + v.isDeleteMarker());
  }
  request.setKeyMarker(result.getNextKeyMarker());
  request.setVersionIdMarker(result.getNextVersionIdMarker());
}while(result.isTruncated());
```

#### Listing All Versioning Objects According to Folders in a Bucket

#### Sample code:

```
String endPoint = "https://your-endpoint";
String ak = "*** Provide your Access Key ***";
String sk = "*** Provide your Secret Key ***";
// Create an instance of ObsClient.
ObsClient obsClient = new ObsClient(ak, sk, endPoint);
ListVersionsRequest request = new ListVersionsRequest ("bucketname", 1000);
request.setDelimiter("/");
ListVersionsResult result = obsClient.listVersions(request);
System.outprintln("Objects in the root directory:");
for(VersionOrDeleteMarker v : result.getVersions()){
System.outprintln("\t" + v.getKey());
System.outprintln("\t" + v.getOwner());
System.outprintln("\t" + v.isDeleteMarker());
}
```

```
listVersionsByPrefix(obsClient, result);
```

The following is the sample code of the **listVersionsByPrefix** function, which is used to recursively list objects in sub-folders.

```
static void listVersionsByPrefix(ObsClient obsClient, ListVersionsResult result) throws ObsException{
  for(String prefix : result.getCommonPrefixes()){
    System.out.println("Objects in folder [" + prefix + "]:");
    ListVersionsRequest request = new ListVersionsRequest ("bucketname", 1000);
    request.setDelimiter("/");
    request.setPrefix(prefix)
    result = obsClient.listVersions(request);
    for(VersionOrDeleteMarker v : result.getVersions()){
        System.out.println("\t" + v.getKey());
        System.out.println("\t" + v.getOwner());
        System.out.println("\t" + v.getOwner());
        System.out.println("\t" + v.getOwner());
    }
    listVersionsByPrefix(obsClient, result);
    }
}
```

#### D NOTE

- The previous sample code does not include scenarios where the number of objects in a folder exceeds 1000.
- Because objects and sub-folders in a folder are to be listed and all the objects end with a slash (/), **delimiter** is always a slash (/).
- In the returned result of each recursion, ListVersionsResult.getVersions includes the versioning objects in the folder and ListVersionsResult.getCommonPrefixes includes the sub-folders in the folder.

# 11.8 Setting or Obtaining a Versioning Object ACL

#### **Directly Setting a Versioning Object ACL**

You can call **ObsClient.setObjectAcl** and set the version ID (**versionId**) to specify the ACL for a versioning object. Sample code is as follows:

String endPoint = "https://your-endpoint"; String ak = "\*\*\* Provide your Access Key \*\*\*"; String sk = "\*\*\* Provide your Secret Key \*\*\*"; // Create an instance of **ObsClient**. ObsClient obsClient = **new** ObsClient(ak, sk, endPoint);

// Set the versioning object ACL to **public-read** by specifying the pre-defined access control policy. obsClient.setObjectAcl("bucketname", "objectname", AccessControlList.**REST\_CANNED\_PUBLIC\_READ**, "versionid");

AccessControlList acl = **new** AccessControlList(); Owner owner = **new** Owner(); owner.setId("ownerid"); acl.setOwner(owner); // Grant the **READ** permission to all users. acl.grantPermission(GroupGrantee.*ALL\_USERS*, Permission.*PERMISSION\_READ*); // Set the ACL for a versioning object. obsClient.setObjectAcl("bucketname", "objectname", acl, "versionid");

#### 

The owner or grantee ID needed in the ACL indicates the account ID, which can be viewed on the **My Credentials** page of OBS Console.

### **Obtaining a Versioning Object ACL**

You can call **ObsClient.getObjectAcl** to obtain the ACL of a versioning object by specifying the version ID (**versionId**). Sample code is as follows:

```
String endPoint = "https://your-endpoint";

String ak = "*** Provide your Access Key ***";

String sk = "*** Provide your Secret Key ***";

// Create an instance of ObsClient.

ObsClient obsClient = new ObsClient(ak, sk, endPoint);
```

AccessControlList acl = obsClient.getObjectAcl("bucketname", "objectname", "versionid"); System.*out*.println(acl);

# **11.9 Deleting Versioning Objects**

## **Deleting a Single Versioning Object**

You can call **ObsClient.deleteObject** to pass the version ID (**versionId**) to delete a versioning object. Sample code is as follows:

String endPoint = "https://your-endpoint"; String ak = "\*\*\* Provide your Access Key \*\*\*"; String sk = "\*\*\* Provide your Secret Key \*\*\*"; // Create an instance of **ObsClient**. ObsClient obsClient = **new** ObsClient(ak, sk, endPoint); obsClient.deleteObject("bucketname", "objectname", "versionid");

### **Deleting Versioning Objects in a Batch**

You can call **ObsClient.deleteObjects** to pass the version ID (**versionId**) of each to-be-deleted versioning object to delete them. Sample code is as follows:

String endPoint = "https://your-endpoint"; String ak = "\*\*\* Provide your Access Key \*\*\*"; String sk = "\*\*\* Provide your Secret Key \*\*\*"; // Create an instance of **ObsClient**. ObsClient obsClient = **new** ObsClient(ak, sk, endPoint); DeleteObjectsRequest request = **new** DeleteObjectsRequest("bucketname"); request.setQuiet(**false**); List<KeyAndVersion> toDelete = **new** ArrayList<KeyAndVersion>(); toDelete.add(**new** KeyAndVersion("objectname1", "versionid1")); toDelete.add(**new** KeyAndVersion("objectname2", "versionid2")); toDelete.add(**new** KeyAndVersion("objectname3", "versionid3")); request.setKeyAndVersions(toDelete.toArray(**new** KeyAndVersion[toDelete.size()])); DeleteObjectsResult result = obsClient.deleteObjects(request);

System.*out*.println("\t" + result.getDeletedObjectResults()); System.*out*.println("\t" + result.getErrorResults());

# **12** Lifecycle Management

# 12.1 Lifecycle Management Overview

OBS allows you to set lifecycle rules for buckets to automatically transit the storage class of an object and delete expired objects, so as to effectively use storage features and optimize the storage space. You can set multiple lifecycle rules based on the prefix. A lifecycle rule must contain:

- Rule ID, which uniquely identifies the rule
- Prefix of objects that are under the control of this rule
- Transition policy of an object of the latest version, which can be specified in either mode:
  - a. How many days after the object is created
  - b. Transition date
- Expiration time of an object of the latest version, which can be specified in either mode:
  - a. How many days after the object is created
  - b. Expiration date
- Transition policy of a noncurrent object version, which can be specified in the following mode:
  - How many days after the object becomes a noncurrent object version
- Expiration time of a noncurrent object version, which can be specified in the following mode:
  - How many days after the object becomes a noncurrent object version
- Identifier specifying whether the setting is effective

For more information, see Lifecycle Management.

#### D NOTE

- An object will be automatically deleted by the OBS server once it expires.
- The time set in the transition policy of an object must be earlier than its expiration time, and the time set in the transition policy of a noncurrent object version must be earlier than its expiration time.
- The configured expiration time and transition policy for a noncurrent object version will take effect only when the versioning is enabled or suspended for a bucket.

# 12.2 Setting Lifecycle Rules

You can call ObsClient.setBucketLifecycle to set lifecycle rules for a bucket.

## Setting an Object Transition Policy

#### Sample code:

String endPoint = "https://your-endpoint"; String ak = "\*\*\* Provide your Access Key \*\*\*"; String sk = "\*\*\* Provide your Secret Key \*\*\*";

// Create an instance of ObsClient.
ObsClient obsClient = new ObsClient(ak, sk, endPoint);

LifecycleConfiguration config = **new** LifecycleConfiguration(); Rule rule = config.**new** Rule(); rule.setEnabled(**true**); rule.setId("rule1"); rule.setPrefix("prefix"); Transition transition = config.**new** Transition(); // Specify that objects whose names contain the prefix will be transited 30 days after creation. transition.setDays(30); // Specify the storage class of the object after transition. transition.setObjectStorageClass(StorageClassEnum. *WARM*); // Specify a date when the objects whose names contain the prefix will be transited. // transition.setDate(new SimpleDateFormat("yyyy-MM-dd").parse("2018-10-31")); rule.getTransitions().add(transition);

NoncurrentVersionTransition noncurrentVersionTransition = config.**new** NoncurrentVersionTransition(); // Specify that objects whose names contain the prefix will be transited after changing into noncurrent versions for 30 days. noncurrentVersionTransition.setDays(30);

// Specify the storage class of the noncurrent object version after transition. noncurrentVersionTransition.setObjectStorageClass(StorageClassEnum. COLD); rule.getNoncurrentVersionTransitions().add(noncurrentVersionTransition);

config.addRule(rule);

obsClient.setBucketLifecycle("bucketname", config);

## Setting an Object Expiration Time

Sample code:

```
String endPoint = "https://your-endpoint";
String ak = "*** Provide your Access Key ***";
String sk = "*** Provide your Secret Key ***";
// Create an instance of ObsClient.
ObsClient obsClient = new ObsClient(ak, sk, endPoint);
```

LifecycleConfiguration config = **new** LifecycleConfiguration();

Rule rule = config.**new** Rule();

rule.setEnabled(true); rule.setId("rule1"); rule.setPrefix("prefix"); Expiration expiration = config.new Expiration(); // Specify that objects whose names contain the prefix will expire 60 days after creation. expiration.setDays(60); // Specify a date when the objects whose names contain the prefix will expire. // expiration.setDate(new SimpleDateFormat("yyyy-MM-dd").parse("2018-12-31")); rule.setExpiration(expiration);

NoncurrentVersionExpiration noncurrentVersionExpiration = config.**new** NoncurrentVersionExpiration(); // Specify that objects whose names contain the prefix will expire after changing into noncurrent versions for 60 days. noncurrentVersionExpiration.setDays(60); rule.setNoncurrentVersionExpiration(noncurrentVersionExpiration); config.addRule(rule);

obsClient.setBucketLifecycle("bucketname", config);

# **12.3 Viewing Lifecycle Rules**

You can call **ObsClient.getBucketLifecycle** to view lifecycle rules of a bucket. Sample code is as follows:

```
String endPoint = "https://your-endpoint";
String ak = "*** Provide your Access Key ***";
String sk = "*** Provide your Secret Key ***";
// Create an instance of ObsClient.
ObsClient obsClient = new ObsClient(ak, sk, endPoint);
LifecycleConfiguration config = obsClient.getBucketLifecycle("bucketname");
for (Rule rule : config.getRules())
  System.out.println(rule.getId());
  System.out.println(rule.getPrefix());
  for(Transition transition : rule.getTransitions()){
     System.out.println(transition.getDays());
     System.out.println(transition.getStorageClass());
  System.out.println(rule.getExpiration() != null ? rule.getExpiration().getDays() : "");
  for (NoncurrentVersionTransition noncurrentVersionTransition : rule.getNoncurrentVersionTransitions()){
     System. out.println(noncurrentVersionTransition.getDays());
     System.out.println(noncurrentVersionTransition.getStorageClass());
  System.out.println(rule.getNoncurrentVersionExpiration() != null ?
rule.getNoncurrentVersionExpiration().getDays() : "");
```

# 12.4 Deleting Lifecycle Rules

You can call **ObsClient.deleteBucketLifecycle** to delete lifecycle rules of a bucket. Sample code is as follows:

```
String endPoint = "https://your-endpoint";

String ak = "*** Provide your Access Key ***";

String sk = "*** Provide your Secret Key ***";

// Create an instance of ObsClient.

ObsClient obsClient = new ObsClient(ak, sk, endPoint);
```

```
obsClient.deleteBucketLifecycle("bucketname");
```

# **13** CORS

## 13.1 CORS Overview

Cross-origin resource sharing (CORS) allows web application programs to access resources in other domains. OBS provides developers with APIs for facilitating cross-origin resource access.

For more information, see **CORS**.

## **13.2 Setting CORS Rules**

You can call **ObsClient.setBucketCors** to set CORS rules for a bucket. If the bucket is configured with CORS rules, the newly set ones will overwrite the existing ones. Sample code is as follows:

```
String endPoint = "https://your-endpoint";
String ak = "*** Provide your Access Key ***";
String sk = "*** Provide your Secret Key ***";
// Create an instance of ObsClient.
ObsClient obsClient = new ObsClient(ak, sk, endPoint);
BucketCors cors = new BucketCors();
List<BucketCorsRule> rules = new ArrayList<BucketCorsRule>();
BucketCorsRule rule = new BucketCorsRule();
ArrayList<String> allowedOrigin = new ArrayList<String>();
// Specify the origin of the cross-origin request.
allowedOrigin.add( "http://www.a.com");
allowedOrigin.add( "http://www.b.com");
rule.setAllowedOrigin(allowedOrigin);
ArrayList<String> allowedMethod = new ArrayList<String>();
// Specify the request method, which can be GET, PUT, DELETE, POST, or HEAD.
allowedMethod.add("GET");
allowedMethod.add("HEAD");
allowedMethod.add("PUT");
rule.setAllowedMethod(allowedMethod);
ArrayList<String> allowedHeader = new ArrayList<String>();
// Specify whether headers specified in Access-Control-Request-Headers in the OPTIONS request can be
```

used.

allowedHeader.add("x-obs-header"); rule.setAllowedHeader(allowedHeader);

ArrayList<String> exposeHeader = **new** ArrayList<String>(); // Specify response headers that users can access using application programs. exposeHeader.add("x-obs-expose-header"); rule.setExposeHeader(exposeHeader);

// Specify the browser's cache time of the returned results of OPTIONS requests for specific resources, in seconds. rule.setMaxAgeSecond(10); rules.add(rule); cors.setRules(rules);

obsClient.setBucketCors("bucketname", cors);

#### **NOTE**

**AllowedOrigins** and **AllowedHeaders** respectively can contain up to one wildcard character (\*). The wildcard character (\*) indicates that all origins or headers are allowed.

## **13.3 Viewing CORS Rules**

You can call **ObsClient.getBucketCors** to view CORS rules of a bucket. Sample code is as follows:

```
String endPoint = "https://your-endpoint";
String ak = "*** Provide your Access Key ***";
String sk = "*** Provide your Secret Key ***";
// Create an instance of ObsClient.
ObsClient obsClient = new ObsClient(ak, sk, endPoint);
BucketCors cors = obsClient.getBucketCors("bucketname");
for(BucketCorsRule rule : cors.getRules()){
System.outprintln("\t" + rule.getId());
System.outprintln("\t" + rule.getAllowedHeader());
System.outprintln("\t" + rule.getAllowedHeader());
System.outprintln("\t" + rule.getAllowedOrigin());
System.outprintln("\t" + rule.getAllowedMethod());
```

System.out.println("\t" + rule.getExposeHeader());

```
.
```

# **13.4 Deleting CORS Rules**

You can call **ObsClient.deleteBucketCors** to delete CORS rules of a bucket. Sample code is as follows:

```
String endPoint = "https://your-endpoint";
String ak = "*** Provide your Access Key ***";
String sk = "*** Provide your Secret Key ***";
// Create an instance of ObsClient.
ObsClient obsClient = new ObsClient(ak, sk, endPoint);
```

obsClient.deleteBucketCors("bucketname");

# **14** Access Logging

# 14.1 Logging Overview

OBS allows you to configure access logging for buckets. After the configuration, access to buckets will be recorded in the format of logs. These logs will be saved in specific buckets in OBS.

For more information, see **Logging**.

# 14.2 Enabling Bucket Logging

You can call **ObsClient.setBucketLogging** to enable bucket logging.

#### NOTICE

The source bucket and target bucket of logging must be in the same region.

#### **NOTE**

If the bucket is in the OBS Warm or Cold storage class, it cannot be used as the target bucket.

## **Enabling Bucket Logging**

Sample code:

```
String endPoint = "https://your-endpoint";
String ak = "*** Provide your Access Key ***";
String sk = "*** Provide your Secret Key ***";
// Create an instance of ObsClient.
ObsClient obsClient = new ObsClient(ak, sk, endPoint);
BucketLoggingConfiguration config = new BucketLoggingConfiguration();
config.setAgency("your agency");
config.setTargetBucketName("targetbucketname");
config.setLogfilePrefix("targetprefix");
```

obsClient.setBucketLogging("bucketname", config);

## Setting ACLs for Objects to Be Logged

#### Sample code:

```
String endPoint = "https://your-endpoint";
String ak = "*** Provide your Access Key ***";
String sk = "*** Provide your Secret Key ***";
// Create an instance of ObsClient.
ObsClient obsClient = new ObsClient(ak, sk, endPoint);
```

String targetBucket = "targetbucketname";

// Configure logging.
BucketLoggingConfiguration config = new BucketLoggingConfiguration();
config.setAgency("your agency");
config.setTargetBucketName(targetBucket);
config.setLogfilePrefix("prefix");

// Grant the READ permission on the objects to be logged to all users. GrantAndPermission grant1 = new GrantAndPermission(GroupGrantee.ALL\_USERS, Permission.PERMISSION\_READ); config.setTargetGrants(new GrantAndPermission[]{grant1});

obsClient.setBucketLogging("bucketname", config);

## 14.3 Viewing Bucket Logging

You can call **ObsClient.getBucketLogging** to view the logging settings of a bucket. Sample code is as follows:

String endPoint = "https://your-endpoint"; String ak = "\*\*\* Provide your Access Key \*\*\*"; String sk = "\*\*\* Provide your Secret Key \*\*\*"; // Create an instance of **ObsClient**. ObsClient obsClient = **new** ObsClient(ak, sk, endPoint);

BucketLoggingConfiguration config = obsClient.getBucketLogging("bucketname"); System.*out*println("\t" + config.getTargetBucketName()); System.*out*println("\t" + config.getLogfilePrefix());

# 14.4 Disabling Bucket Logging

You can call **ObsClient.setBucketLogging** to clear logging settings of a bucket so as to disable logging of the bucket. Sample code is as follows:

String endPoint = "https://your-endpoint"; String ak = "\*\*\* Provide your Access Key \*\*\*"; String sk = "\*\*\* Provide your Secret Key \*\*\*"; // Create an instance of **ObsClient**. ObsClient obsClient = **new** ObsClient(ak, sk, endPoint);

// Leave the logging settings in blank.
obsClient.setBucketLogging("bucketname", new BucketLoggingConfiguration());

# **15** Static Website Hosting

## **15.1 Static Website Hosting Overview**

You can upload the content files of the static website to your bucket in OBS as objects and configure the **public-read** permission on the files, and then configure the static website hosting mode for your bucket to host your static websites in OBS. After this, when third-party users access your websites, they actually access the objects in your bucket in OBS. When using static website hosting, you can configure request redirection to redirect specific or all requests.

For more information, see Static Website Hosting.

# 15.2 Website File Hosting

You can perform the following to implement website file hosting:

- **Step 1** Upload a website file to your bucket in OBS as an object and set the MIME type for the object.
- Step 2 Set the ACL of the object to public-read.
- Step 3 Access the object using a browser.

----End

Sample code:

```
String endPoint = "https://your-endpoint";
String ak = "*** Provide your Access Key ***";
String sk = "*** Provide your Secret Key ***";
// Create an instance of ObsClient.
ObsClient obsClient = new ObsClient(ak, sk, endPoint);
// Upload objects and set the MIME type for the objects.
PutObjectRequest request = new PutObjectRequest();
request.setBucketName("bucketname");
request.setObjectKey("test.html");
request.setFile(new File("localfile.html"));
```

ObjectMetadata metadata = new ObjectMetadata();

metadata.setContentType("text/html");

request.setMetadata(metadata); obsClient.putObject(request);

// Set the object ACL to public-read.
obsClient.setObjectAcl("bucketname", "test.html", AccessControlList.REST\_CANNED\_PUBLIC\_READ);

#### **NOTE**

You can use **https://***bucketname.your-endpoint*/**test.html** in a browser to access files hosted using the sample code.

## **15.3 Setting Website Hosting**

You can call **ObsClient.setBucketWebsite** to set website hosting for a bucket.

#### **Configuring the Default Homepage and Error Pages**

Sample code:

String endPoint = "https://your-endpoint"; String ak = "\*\*\* Provide your Access Key \*\*\*"; String sk = "\*\*\* Provide your Secret Key \*\*\*"; // Create an instance of **ObsClient**. ObsClient obsClient = **new** ObsClient(ak, sk, endPoint);

WebsiteConfiguration config = new WebsiteConfiguration();
// Configure the default homepage.
config.setSuffix("index.html");
// Configure the error pages.
config.setKey("error.html");
obsClient.setBucketWebsite("bucketname", config);

### **Configuring the Redirection Rules**

Sample code:

```
String endPoint = "https://your-endpoint";

String ak = "*** Provide your Access Key ***";

String sk = "*** Provide your Secret Key ***";

// Create an instance of ObsClient.

ObsClient obsClient = new ObsClient(ak, sk, endPoint);
```

WebsiteConfiguration config = new WebsiteConfiguration();
// Configure the default homepage.
config.setSuffix("index.html");
// Configure the error pages.
config.setKey("error.html");

```
RouteRule rule = new RouteRule();
Redirect r = new Redirect();
r.setHostName("www.example.com");
r.setHttpRedirectCode("305");
r.setRedirectProtocol(ProtocolEnum.HTTP);
r.setReplaceKeyPrefixWith("replacekeyprefix");
rule.setRedirect(r);
RouteRuleCondition condition = new RouteRuleCondition();
condition.setHttpErrorCodeReturnedEquals("404");
condition.setHttpErrorCodeReturnedEquals("404");
condition.setKeyPrefixEquals("keyprefix");
rule.setCondition(condition);
config.getRouteRules().add(rule);
```

obsClient.setBucketWebsite("bucketname", config);

## **Configuring Redirection for All Requests**

#### Sample code:

String endPoint = "https://your-endpoint"; String ak = "\*\*\* Provide your Access Key \*\*\*"; String sk = "\*\*\* Provide your Secret Key \*\*\*"; // Create an instance of **ObsClient**. ObsClient obsClient = **new** ObsClient(ak, sk, endPoint);

WebsiteConfiguration config = **new** WebsiteConfiguration(); RedirectAllRequest redirectAll = **new** RedirectAllRequest(); redirectAll.setHostName("www.example.com"); redirectAll.setRedirectProtocol(ProtocalEnum.*HTTP*); config.setRedirectAllRequestsTo(redirectAll);

obsClient.setBucketWebsite("bucketname", config);

# **15.4 Viewing Website Hosting Settings**

You can call **ObsClient.getBucketWebsite** to view the hosting settings of a bucket. Sample code is as follows:

```
String endPoint = "https://your-endpoint";
String ak = "*** Provide your Access Key ***";
String sk = "*** Provide your Secret Key ***";
// Create an instance of ObsClient.
ObsClient obsClient = new ObsClient(ak, sk, endPoint);
WebsiteConfiguration config = obsClient.getBucketWebsite("bucketname");
System.outprintln("\t" + config.getKey());
System.outprintln("\t" + config.getSuffix());
for(RouteRule rule : config.getRouteRules()){
System.outprintln("\t" +rule);
```

# **15.5 Deleting Website Hosting Settings**

You can call **ObsClient.deleteBucketWebsite** to delete the hosting settings of a bucket. Sample code is as follows:

```
String endPoint = "https://your-endpoint";
String ak = "*** Provide your Access Key ***";
String sk = "*** Provide your Secret Key ***";
// Create an instance of ObsClient.
ObsClient obsClient = new ObsClient(ak, sk, endPoint);
```

obsClient.deleteBucketWebsite("bucketname");
# **16** Event Notification

### **16.1 Event Notification Overview**

The event notification function allows users to be notified of their operations on buckets, ensuring users know events happened on buckets in a timely manner. Currently, OBS supports event notifications through Simple Message Notification (SMN).

For more information, see **Event Notification**.

### **16.2 Setting Event Notification**

You can call **ObsClient.setBucketNotification** to set event notification for a bucket. Sample code is as follows:

```
String endPoint = "https://your-endpoint";
String ak = "*** Provide your Access Key ***";
String sk = "*** Provide your Secret Key ***";
// Create an instance of ObsClient.
ObsClient obsClient = new ObsClient(ak, sk, endPoint);
BucketNotificationConfiguration bucketNotificationConfig = new BucketNotificationConfiguration();
TopicConfiguration topicConfig = new TopicConfiguration();
topicConfig.setId("id1");
topicConfig.setId("id1");
topicConfig.getEventTypes().add(EventTypeEnum.OBJECT_CREATED_ALL);
Filter topicFilter = new Filter();
topicFilter.getFilterRules().add(new FilterRule("prefix", "smn"));
topicConfig.setFilter(topicFilter);
```

bucketNotificationConfig.addTopicConfiguration(topicConfig);

obsClient.setBucketNotification("bucketname", bucketNotificationConfig);

### **16.3 Viewing Event Notification Settings**

You can call **ObsClient.getBucketNotification** to view event notification settings of a bucket. Sample code is as follows:

```
String endPoint = "https://your-endpoint";
String ak = "*** Provide your Access Key ***";
String sk = "*** Provide your Secret Key ***";
// Create an instance of ObsClient.
ObsClient obsClient = new ObsClient(ak, sk, endPoint);
```

BucketNotificationConfiguration config = obsClient.getBucketNotification("bucketname");

System.*out*.println(config);

### **16.4 Disabling Event Notification**

To disable event notification on buckets is to call **ObsClient.setBucketNotification** to clear all event notification settings. Sample code is as follows:

```
String endPoint = "https://your-endpoint";
String ak = "*** Provide your Access Key ***";
String sk = "*** Provide your Secret Key ***";
// Create an instance of ObsClient.
ObsClient obsClient = new ObsClient(ak, sk, endPoint);
```

obsClient.setBucketNotification("bucketname", new BucketNotificationConfiguration());

# **17** Troubleshooting

### **17.1 HTTP Status Codes**

The OBS server complies with the HTTP standard. After an API is called, the OBS server returns a standard HTTP status code. The following tables list the categories of HTTP status codes and the common HTTP status codes in OBS.

• Categories of HTTP status codes

| Category | Description                                                                                                    |
|----------|----------------------------------------------------------------------------------------------------|
| 1XX      | Informational response. A request is received by the<br>server and the server requires the requester to<br>continue the operation. This category is usually<br>invisible to the client. |
| 2XX      | Success. The operation is received and processed successfully.                                                                                                    |
| 3XX      | Redirection. Further operations to complete the request are required. This category is usually invisible to the client.                                                                 |
| 4XX      | Client errors. The request contains a syntax error, or the request cannot be implemented.                                                                                               |
| 5XX      | Server errors. An error occurs when the server is processing the request.                                                                                                    |

• Common HTTP status codes in OBS and their meanings

| HTTP Status<br>Code       | Description                               | Possible Cause                                                                                                    |
|---------------------------|-------------------------------------------|----------------------------------------------------------------------------------------------------|
| 400 Bad<br>Request        | The request parameter is incorrect.       | <ul> <li>Invalid request parameter.</li> <li>The consistency check fails after the client request carries MD5.</li> <li>An invalid parameter is transferred when the SDK is used.</li> <li>An invalid bucket name is used.</li> </ul>                                                                                                    |
| 403 Forbidden             | The access is denied.                     | <ul> <li>The signature carried in the request header does not match with the signature calculated by the OBS server. Generally, the error is caused by incorrect AK/SK.</li> <li>The account does not have the permission to access the requested resource.</li> <li>The account is in arrears.</li> <li>The bucket space is insufficient when a quota is set for the bucket.</li> <li>Invalid AK</li> <li>The time difference between the client and the server is too large. That is, the time of the server where the client is located is not synchronized with the</li> </ul> |
| 404 Not Found             | The requested resource<br>does not exist. | <ul> <li>time of the NTP service.</li> <li>The bucket does not exist.</li> <li>The object does not exist.</li> <li>The bucket policy<br/>configuration does not exist.<br/>For example, the bucket<br/>CORS configuration or<br/>bucket policy configuration<br/>does not exist.</li> <li>The multipart upload does<br/>not exist.</li> </ul>                                                                                                    |
| 405 Method<br>Not Allowed | The request method is not supported.      | The requested method or<br>feature is not supported in the<br>region where the bucket<br>resides.                                                                                                    |

| HTTP Status<br>Code          | Description                                  | Possible Cause                                                                                                    |
|------------------------------|----------------------------------------------|----------------------------------------------------------------------------------------------------|
| 408 Request<br>Timeout       | Request timed out.                           | The Socket connection<br>between the server and client<br>timed out.                                                                             |
| 409 Conflict                 | Request conflicts occur.                     | <ul> <li>Buckets of the same name<br/>are created in different<br/>regions.</li> <li>Deletion of a non-empty<br/>bucket is attempted.</li> </ul> |
| 500 Internal<br>Server Error | An internal error occurs on the server side. | An internal error occurs on the server side.                                                                                                    |
| 503 Service<br>Unavailable   | The service is unavailable.                  | The server cannot be accessed temporarily.                                                                                                    |

### **17.2 OBS Server-Side Error Codes**

If the OBS server encounters an error when processing a request, a response containing the error code and error description is returned. The following table lists details about each error code and HTTP status code.

| HTTP Status<br>Code      | Error Code            | Error Message                                                                                                    | Solution                                                                                                    |
|--------------------------|-----------------------|----------------------------------------------------------------------------------------------------|----------------------------------------------------------------------------------------------------|
| 301 Moved<br>Permanently | PermanentRedirec<br>t | The requested<br>bucket can be<br>accessed only<br>through the<br>specified address.<br>Send subsequent<br>requests to the<br>address. | Send the request<br>to the returned<br>redirection<br>address.                                                    |
| 301 Moved<br>Permanently | WebsiteRedirect       | The website<br>request lacks<br><b>bucketName</b> .                                                                                    | Put the bucket<br>name in the<br>request and try<br>again.                                                        |
| 307 Moved<br>Temporarily | TemporaryRedirec<br>t | Temporary<br>redirection. If the<br>DNS is updated,<br>the request is<br>redirected to the<br>bucket.                                  | The system<br>automatically<br>redirects the<br>request or sends<br>the request to the<br>redirection<br>address. |

| HTTP Status<br>Code | Error Code                  | Error Message                                                                                           | Solution                                                                                                    |
|---------------------|-----------------------------|----------------------------------------------------------------------------------------------------|----------------------------------------------------------------------------------------------------|
| 400 Bad Request     | BadDigest                   | The specified<br>value of <b>Content-</b><br><b>MD5</b> does not<br>match the value<br>received by OBS. | Check whether<br>the MD5 value<br>carried in the<br>header is the<br>same as that<br>calculated by the<br>message body. |
| 400 Bad Request     | BadDomainName               | Invalid domain<br>name.                                                                                 | Use a valid<br>domain name.                                                                                             |
| 400 Bad Request     | BadRequest                  | Invalid request<br>parameter.                                                                           | Modify the<br>parameter<br>according to the<br>error details<br>returned in the<br>message body.                        |
| 400 Bad Request     | CustomDomainAr<br>eadyExist | The configured<br>domain already<br>exists.                                                             | It has been<br>configured and<br>does not need to<br>be configured<br>again.                                            |
| 400 Bad Request     | CustomDomainNo<br>tExist    | The domain to be<br>deleted does not<br>exist.                                                          | The domain is not<br>configured or has<br>been deleted. You<br>do not need to<br>delete it.                             |
| 400 Bad Request     | EntityTooLarge              | The size of the<br>object uploaded<br>using the POST<br>method exceeds<br>the upper limit.              | Modify the<br>conditions<br>specified in the<br>policy when<br>posting the object<br>or reduce the<br>object size.      |
| 400 Bad Request     | EntityTooSmall              | The size of the<br>object uploaded<br>using the POST<br>method does not<br>reach the lower<br>limit.    | Modify the<br>conditions<br>specified in the<br>policy when<br>posting the object<br>or increase the<br>object size.    |

| HTTP Status<br>Code | Error Code                                   | Error Message                                                                                                    | Solution                                                                                                    |
|---------------------|----------------------------------------------|----------------------------------------------------------------------------------------------------|----------------------------------------------------------------------------------------------------|
| 400 Bad Request     | IllegalLocation-<br>ConstraintExcep-<br>tion | A request without<br><b>Location</b> is sent<br>for creating a<br>bucket in a non-<br>default region.                                                                        | Send the bucket<br>creation request<br>to the default<br>region, or send<br>the request with<br>the <b>Location</b> of<br>the non-default<br>region. |
| 400 Bad Request     | IncompleteBody                               | No complete<br>request body is<br>received due to<br>network or other<br>problems.                                                                                           | Upload the object<br>again.                                                                                                    |
| 400 Bad Request     | IncorrectNumber-<br>OfFilesInPost<br>Request | Each POST<br>request must<br>contain one file to<br>be uploaded.                                                                                                    | Carry a file to be uploaded.                                                                                                    |
| 400 Bad Request     | InvalidArgument                              | Invalid parameter.                                                                                                    | Modify the<br>parameter<br>according to the<br>error details in<br>the message body.                                                                 |
| 400 Bad Request     | InvalidBucket                                | The bucket to be<br>accessed does not<br>exist.                                                                                                    | Try another<br>bucket name.                                                                                                    |
| 400 Bad Request     | InvalidBucketNam<br>e                        | The bucket name<br>specified in the<br>request is invalid,<br>which may have<br>exceeded the<br>maximum length,<br>or contain special<br>characters that<br>are not allowed. | Try another<br>bucket name.                                                                                                    |
| 400 Bad Request     | InvalidLocation-<br>Constraint               | The specified<br><b>Location</b> in the<br>bucket creation<br>request is invalid<br>or does not exist.                                                                       | Correct the<br><b>Location</b> in the<br>bucket creation<br>request.                                                                                 |

| HTTP Status<br>Code | Error Code                         | Error Message                                                                                                    | Solution                                                                                                    |
|---------------------|------------------------------------|----------------------------------------------------------------------------------------------------|----------------------------------------------------------------------------------------------------|
| 400 Bad Request     | InvalidPart                        | One or more<br>specified parts are<br>not found. The<br>parts may not be<br>uploaded or the<br>specified entity<br>tags (ETags) do<br>not match the<br>parts' ETags. | Merge the parts<br>correctly<br>according to the<br>ETags.                                                                    |
| 400 Bad Request     | InvalidPartOrder                   | Parts are not<br>listed in ascending<br>order by part<br>number.                                                                                                    | Sort the parts in<br>ascending order<br>and merge them<br>again.                                                              |
| 400 Bad Request     | InvalidPolicyDocu-<br>ment         | The content of<br>the form does not<br>meet the<br>conditions<br>specified in the<br>policy document.                                                                | Modify the policy<br>in the constructed<br>form according to<br>the error details<br>in the message<br>body and try<br>again. |
| 400 Bad Request     | InvalidRedirectLo-<br>cation       | Invalid redirect location.                                                                                                    | Specify the correct IP address.                                                                                               |
| 400 Bad Request     | InvalidRequest                     | Invalid request.                                                                                                    | Modify the<br>parameter<br>according to the<br>error details<br>returned in the<br>message body.                              |
| 400 Bad Request     | InvalidRequestBod<br>y             | The request body<br>is invalid. The<br>request requires a<br>message body but<br>no message body<br>is uploaded.                                                     | Upload the<br>message body in<br>the correct<br>format.                                                                       |
| 400 Bad Request     | InvalidTargetBuck-<br>etForLogging | The delivery<br>group has no ACL<br>permission for the<br>target bucket.                                                                                             | Configure the target bucket ACL and try again.                                                                                |
| 400 Bad Request     | KeyTooLongError                    | The provided key is too long.                                                                                                    | Use a shorter key.                                                                                                    |

| HTTP Status<br>Code | Error Code                   | Error Message                                                                                        | Solution                                                                                          |
|---------------------|------------------------------|----------------------------------------------------------------------------------------------------|---------------------------------------------------------------------------------------------------|
| 400 Bad Request     | MalformedACLErr<br>or        | The provided XML<br>file is in an<br>incorrect format<br>or does not meet<br>format<br>requirements. | Use the correct<br>XML format to<br>retry.                                                        |
| 400 Bad Request     | MalformedError               | The XML format<br>in the request is<br>incorrect.                                                    | Use the correct<br>XML format to<br>retry.                                                        |
| 400 Bad Request     | MalformedLoggin<br>gStatus   | The XML format of <b>Logging</b> is incorrect.                                                       | Use the correct<br>XML format to<br>retry.                                                        |
| 400 Bad Request     | MalformedPolicy              | The bucket policy failed the check.                                                                  | Modify the bucket<br>policy according<br>to the error<br>details returned in<br>the message body. |
| 400 Bad Request     | MalformedQuota<br>Error      | The Quota XML<br>format is<br>incorrect.                                                             | Use the correct<br>XML format to<br>retry.                                                        |
| 400 Bad Request     | MalformedXML                 | An XML file of a<br>configuration<br>item is in<br>incorrect format.                                 | Use the correct<br>XML format to<br>retry.                                                        |
| 400 Bad Request     | MaxMessageLeng<br>thExceeded | Copying an object<br>does not require a<br>message body in<br>the request.                           | Remove the<br>message body<br>and retry.                                                          |
| 400 Bad Request     | MetadataTooLarg<br>e         | The size of the<br>metadata header<br>has exceeded the<br>upper limit.                               | Reduce the size of<br>the metadata<br>header.                                                     |
| 400 Bad Request     | MissingRegion                | No region<br>contained in the<br>request and no<br>default region<br>defined in the<br>system.       | Carry the region<br>information in the<br>request.                                                |
| 400 Bad Request     | MissingRequestBo<br>dyError  | An empty XML<br>file is sent as a<br>request.                                                        | Provide the correct XML file.                                                                     |

| HTTP Status<br>Code | Error Code                 | Error Message                                                                                                    | Solution                                            |
|---------------------|----------------------------|----------------------------------------------------------------------------------------------------|-----------------------------------------------------|
| 400 Bad Request     | MissingRequired-<br>Header | A required header<br>is missing in the<br>request.                                                                                                    | Provide the required header.                        |
| 400 Bad Request     | MissingSecurity-<br>Header | A required header<br>is missing in the<br>request.                                                                                                    | Provide the required header.                        |
| 400 Bad Request     | TooManyBuckets             | You have<br>attempted to<br>create more<br>buckets than<br>allowed.                                                                                                    | Delete some<br>buckets and try<br>again.            |
| 400 Bad Request     | TooManyCustomD<br>omains   | Too many user<br>accounts are<br>configured.                                                                                                    | Delete some user accounts and try again.            |
| 400 Bad Request     | TooManyWrongSi<br>gnature  | The request is<br>rejected due to<br>high-frequency<br>errors.                                                                                                    | Replace AK and<br>try again.                        |
| 400 Bad Request     | UnexpectedConte<br>nt      | The request<br>requires a<br>message body<br>which is not<br>carried by the<br>client, or the<br>request does not<br>require a message<br>body but the<br>client carries the<br>message body. | Try again<br>according to the<br>instruction.       |
| 400 Bad Request     | UserKeyMustBeSp<br>ecified | This operation is only available to special users.                                                                                                    | Contact the technical support.                      |
| 403 Forbidden       | AccessDenied               | Access denied,<br>because the<br>request does not<br>carry a date<br>header or the<br>header format is<br>incorrect.                                                                          | Provide a correct<br>date header in the<br>request. |

| HTTP Status<br>Code | Error Code                         | Error Message                                                                                                    | Solution                                                                                                    |
|---------------------|------------------------------------|----------------------------------------------------------------------------------------------------|----------------------------------------------------------------------------------------------------|
| 403 Forbidden       | AccessForbidden                    | Insufficient<br>permission. No<br>CORS rule is<br>configured for the<br>bucket or the<br>CORS rule does<br>not match.                                             | Modify the CORS<br>configuration of<br>the bucket or<br>send the matched<br>OPTIONS request<br>based on the<br>CORS<br>configuration of<br>the bucket. |
| 403 Forbidden       | AllAccessDisabled                  | You have no<br>permission to<br>perform the<br>operation. The<br>bucket name is<br>forbidden.                                                                     | Change the<br>bucket name.                                                                                                    |
| 403 Forbidden       | DeregisterUserId                   | The user has been deregistered.                                                                                                    | Top up or re-<br>register.                                                                                                    |
| 403 Forbidden       | InArrearOrInsuffi-<br>cientBalance | The subscriber<br>owes fees or the<br>account balance is<br>insufficient, and<br>the subscriber<br>does not have the<br>permission to<br>perform an<br>operation. | Top up the<br>account.                                                                                                    |
| 403 Forbidden       | InsufficientStora-<br>geSpace      | Insufficient<br>storage space.                                                                                                    | If the quota is<br>exceeded, increase<br>quota or delete<br>some objects.                                                                              |
| 403 Forbidden       | InvalidAccessKeyI<br>d             | The access key ID<br>provided by the<br>customer does<br>not exist in the<br>system.                                                                              | Provide correct<br>access key ID.                                                                                                    |
| 403 Forbidden       | NotSignedUp                        | Your account has<br>not been<br>registered with<br>the system. Only<br>a registered<br>account can be<br>used.                                                    | Register OBS.                                                                                                    |

| HTTP Status<br>Code | Error Code                        | Error Message                                                                                                    | Solution                                                                                               |
|---------------------|-----------------------------------|----------------------------------------------------------------------------------------------------|----------------------------------------------------------------------------------------------------|
| 403 Forbidden       | RequestTimeTooS<br>kewed          | The request time<br>and the server's<br>time differ a lot.                                                                                                    | Check whether<br>the difference<br>between the<br>client time and<br>the current time is<br>too large. |
| 403 Forbidden       | SignatureDoesNot<br>Match         | The provided<br>signature in the<br>request does not<br>match the<br>signature<br>calculated by<br>OBS.                                                        | Check your secret<br>access key and<br>signature<br>calculation<br>method.                             |
| 403 Forbidden       | Unauthorized                      | You have not<br>been<br>authenticated in<br>real name.                                                                                                    | Authenticate your real name and try again.                                                             |
| 404 Not Found       | NoSuchBucket                      | The specified<br>bucket does not<br>exist.                                                                                                    | Create a bucket<br>and perform the<br>operation again.                                                 |
| 404 Not Found       | NoSuchBucketPoli<br>cy            | No bucket policy exists.                                                                                                    | Configure a bucket policy.                                                                             |
| 404 Not Found       | NoSuchCORSConfi<br>guration       | No CORS<br>configuration<br>exists.                                                                                                    | Configure CORS<br>first.                                                                               |
| 404 Not Found       | NoSuchCustomDo<br>main            | The requested<br>user domain does<br>not exist.                                                                                                    | Set a user domain<br>first.                                                                            |
| 404 Not Found       | NoSuchKey                         | The specified key does not exist.                                                                                                    | Upload the object first.                                                                               |
| 404 Not Found       | NoSuchLifecycle-<br>Configuration | The requested<br>lifecycle rule does<br>not exist.                                                                                                    | Configure a<br>lifecycle rule first.                                                                   |
| 404 Not Found       | NoSuchUpload                      | The specified<br>multipart upload<br>does not exist.<br>The upload ID<br>does not exist or<br>the multipart<br>upload job has<br>been aborted or<br>completed. | Use the existing<br>part or reinitialize<br>the part.                                                  |

| HTTP Status<br>Code       | Error Code                     | Error Message                                                                                                    | Solution                                                                |
|---------------------------|--------------------------------|----------------------------------------------------------------------------------------------------|-------------------------------------------------------------------------|
| 404 Not Found             | NoSuchVersion                  | The specified<br>version ID does<br>not match any<br>existing version.                                                                                    | Use a correct<br>version ID.                                            |
| 404 Not Found             | NoSuchWebsiteCo<br>nfiguration | The requested<br>website does not<br>exist.                                                                                                    | Configure the website first.                                            |
| 405 Method Not<br>Allowed | MethodNotAllowe<br>d           | The specified<br>method is not<br>allowed against<br>the requested<br>resource.                                                                           | The method is not allowed.                                              |
| 408 Request<br>Timeout    | RequestTimeout                 | No read or write<br>operation has<br>been performed<br>within the<br>timeout period of<br>the socket<br>connection<br>between the user<br>and the server. | Check the<br>network and try<br>again, or contact<br>technical support. |
| 409 Conflict              | BucketAlreadyEx-<br>ists       | The requested<br>bucket name<br>already exists. The<br>bucket<br>namespace is<br>shared by all<br>users of OBS.<br>Select another<br>name and retry.      | Try another<br>bucket name.                                             |
| 409 Conflict              | BucketAlreadyOw<br>nedByYou    | Your previous<br>request for<br>creating the<br>named bucket<br>succeeded and<br>you already own<br>it.                                                   | You do not need<br>to create the<br>bucket again.                       |
| 409 Conflict              | BucketNotEmpty                 | The bucket that<br>you tried to delete<br>is not empty.                                                                                                   | Delete the objects<br>in the bucket and<br>then delete the<br>bucket.   |

| HTTP Status<br>Code                              | Error Code                 | Error Message                                                                         | Solution                                                                           |
|--------------------------------------------------|----------------------------|---------------------------------------------------------------------------------------|------------------------------------------------------------------------------------|
| 409 Conflict                                     | OperationAborted           | A conflicting<br>operation is being<br>performed on this<br>resource. Retry<br>later. | Try again later.                                                                   |
| 409 Conflict                                     | ServiceNotSuppor<br>ted    | The request<br>method is not<br>supported by the<br>server.                           | Not supported by<br>the server.<br>Contact technical<br>support.                   |
| 411 Length<br>Required                           | MissingContentLe<br>ngth   | The HTTP header<br>Content-Length is<br>not provided.                                 | Provide the<br>Content-Length<br>header.                                           |
| 412 Precondition<br>Failed                       | PreconditionFailed         | At least one of<br>the specified<br>preconditions is<br>not met.                      | Modify according<br>to the condition<br>prompt in the<br>returned message<br>body. |
| 416 Client<br>Requested Range<br>Not Satisfiable | InvalidRange               | The requested range cannot be obtained.                                               | Retry with the correct range.                                                      |
| 500 Internal<br>Server Error                     | InternalError              | An internal error occurs. Retry later.                                                | Contact the technical support.                                                     |
| 501 Not<br>Implemented                           | ServiceNotImple-<br>mented | The request<br>method is not<br>implemented by<br>the server.                         | Not supported<br>currently. Contact<br>the technical<br>support.                   |
| 503 Service<br>Unavailable                       | ServiceUnavaila-<br>ble    | The server is overloaded or has internal errors.                                      | Try again later or contact the technical support.                                  |
| 503 Service<br>Unavailable                       | SlowDown                   | Too frequent<br>requests. Reduce<br>your request<br>frequency.                        | Reduce your<br>request frequency.                                                  |

### **17.3 SDK Custom Exceptions**

SDK custom exceptions (**ObsException**), thrown by **ObsClient**, are inherited from class **java.lang.RuntimeException**. Exceptions are usually OBS server errors, including **OBS error codes** and error information. This facilitates users to locate problems and troubleshot faults.

**ObsException** contains the following error information:

- ObsException.getResponseCode: HTTP status code
- ObsException.getErrorCode: Error code returned by the OBS server
- ObsException.getErrorMessage: Error description returned by the OBS server
- ObsException.getErrorRequestId: Request ID returned by the OBS server
- ObsException.getErrorHostId: Requested server ID
- ObsException.getResponseHeaders: HTTP response headers

### **17.4 SDK Common Response Headers**

After you call an API in an instance of **ObsClient**, an instance of the **HeaderResponse** class (or its sub-class) will be returned. It contains information about HTTP/HTTPS response headers.

Sample code for processing public response headers:

```
String endPoint = "https://your-endpoint";

String ak = "*** Provide your Access Key ***";

String sk = "*** Provide your Secret Key ***";

// Create an instance of ObsClient.

ObsClient obsClient = new ObsClient(ak, sk, endPoint);

HeaderResponse response = obsClient.createBucket("bucketname");
```

```
// Obtain the UUID from the public response headers.
System.outprintln("\t" + response.getRequestId());
```

obsClient.close();

### 17.5 Log Analysis

#### How To Enable Logging

- 1. Save the **log4j2.xml** file obtained from the OBS Java SDK package to the **classpath** root directory.
- 2. Call Log4j2Configurator.setLogConfig to specify the save path of log4j2.xml directly.

#### D NOTE

You can obtain the default log configuration file **log4j2.xml** from the OBS Java SDK package, and then modify to customize the file.

#### Log Path

The log path of OBS Java SDK is specified in **log4j2.xml**. Logs are saved in the path represented by system variable **user.dir** of JDK by default. In general, there are three logs files as follows:

| File Name                           | Description                                                                                                    |
|-------------------------------------|----------------------------------------------------------------------------------------------------|
| OBS-<br>SDK.interface_nor<br>th.log | Northbound log file, which saves the logs about the communication between OBS Java SDK and third-party applications of users. |

| File Name                           | Description                                                                                                |
|-------------------------------------|----------------------------------------------------------------------------------------------------|
| OBS-<br>SDK.interface_sou<br>th.log | Southbound log file, which saves the logs about the communication between OBS Java SDK and the OBS server. |
| OBS-<br>SDK.access.log              | Run log file of the OBS server.                                                                            |

#### Log Format

The SDK log format is: *Log time Thread number Log level Log content*. The following are example logs:

#Southbound logs 2017-08-21 17:40:07 133|main|INFO |HttpClient cost 157 ms to apply http request 2017-08-21 17:40:07 133|main|INFO |Received expected response code: true 2017-08-21 17:40:07 133|main|INFO |expected code(s): [200, 204].

#Northbound logs

2017-08-21 17:40:06 820|main|INFO |Storage|1|HTTP+XML|ObsClient||||2017-08-21 17:40:05|2017-08-21 17:40:06|||0| 2017-08-21 17:40:07 136|main|INFO |Storage|1|HTTP+XML|setObjectAcl||||2017-08-21 17:40:06|2017-08-21 17:40:07|||0| 2017-08-21 17:40:07 137|main|INFO |ObsClient [setObjectAcl] cost 312 ms

#### Log Level

When current logs cannot be used to troubleshoot system faults, you can change the log level to obtain more information. You can obtain the most information in **TRACE** logs and the least information in **ERROR** logs.

Log level description:

- **OFF**: Close level. If this level is set, logging will be disabled.
- **TRACE**: Trace level. If this level is set, all log information will be printed. This level is not recommended.
- **DEBUG**: Debugging level. If this level is set, information about logs of the **INFO** level and above, HTTP/HTTPS request and response headers, and **StringToSign** information calculated by authentication algorithm will be printed.
- **INFO**: Information level. If this level is set, information about logs of the **WARN** level and above, time consumed for each HTTP/HTTPS request, and time consumed for calling the ObsClient API will be printed.
- WARN: Warning level. If this level is set, information about logs of the **ERROR** level and above, as well as information about some critical events (for example, the number of retry attempts exceeds the upper limit) will be printed.
- **ERROR**: Error level. If this level is set, only error information will be printed.

#### How to Set

The following sample code shows how to set different levels for the southbound logs, northbound logs, and OBS server run logs. (For details about log configuration, see configuration file **log4j2.xml**.)

```
<!-- north log -->
<Logger name= "com.obs.services.ObsClient" level= "INFO" additivity= "false">
<AppenderRef ref= "NorthInterfaceLogAppender" />
</Logger>
<!-- south log -->
<Logger name= "com.obs.services.internal.RestStorageService" level= "WARN" additivity= "false">
<AppenderRef ref= "SouthInterfaceLogAppender" />
</Logger>
```

```
<Logger name= "com.obs.log.AccessLogger" level= "ERROR" additivity= "false">
<AppenderRef ref= "AccessLogAppender" />
```

</Logger>

# **18** FAQs

### 18.1 How Can I Create a Folder?

To create a folder in an OBS bucket is to create an object whose size is 0 and whose name ends with a slash (/). For details, see **Creating a Folder**.

### 18.2 How Can I List All Objects in a Bucket?

For details, see Listing Objects and Listing Versioning Objects.

### 18.3 How Can I Use a URL for Authorized Access?

See 10.1 Using a URL for Authorized Access.

# 18.4 How Can I Upload an Object in Browser-Based Mode?

For details, see **Performing a Browser-Based Upload**.

## 18.5 How Can I Download a Large Object in Multipart Mode?

For details, see **Performing a Partial Download**.

# 18.6 What Can I Do to Implement Server-Side Root Certificate Verification?

For details, see Configuring Server-Side Certificate Verification.

## 18.7 How Can I Set an Object to Be Accessible to Anonymous Users?

To enable anonymous users to access an object, perform the following steps:

- Step 1 Set the object access permission to **public-read** by referring to **9.2 Managing Object ACLs**.
- **Step 2** Obtain the URL of the object by referring to **18.11 How Do I Obtain the Object URL?** and provide it to anonymous users.
- **Step 3** An anonymous user can access the object by entering the URL on a browser.

----End

## 18.8 How Can I Identify the Endpoint and Region of OBS?

For details, see **Obtaining Endpoints**.

### 18.9 What Is the Retry Mechanism of SDK?

SDK uses the **maxErrorRetry** parameter configured in **4.3 Configuring an Instance of ObsClient** to retry. The default value for retry times is **3**. A value ranges from **0** to **5** is recommended. If the network connection is abnormal or the server returns the 5XX error when an ObsClient API is called, the SDK performs an exponential backoff retry.

#### NOTICE

- For **ObsClient.putObject**, when the data source is an InputStream other than FileInputStream, the SDK does not retry when an I/O exception occurs because the data stream cannot be read back. The upper-layer application needs to retry.
- When ObsClient.getObject is successfully called and ObsObject is returned, the SDK does not retry when an I/O exception occurs during data reading from ObsObject.getObjectContent because this situation is beyond the scope of the processing logic of the SDK. The upper-layer application needs to retry.

# 18.10 How Do I Obtain the Static Website Access Address of a Bucket?

After a bucket is configured to work in static website hosting mode, you can use the following method to combine the static website access address of the bucket.

https://bucket name.static website hosting domain name

D NOTE

• You can click here to view the static website hosting domain names in each region.

### 18.11 How Do I Obtain the Object URL?

If the uploaded object is set to be read by anonymous users, anonymous users can download the object through the object URL directly. Methods to obtain the object URL are as follows:

Method 1: Query by calling the API. After an object is uploaded using the ObsClient API, **PutObjectResult** is returned. You can call **getObjectUrl** to obtain the URL of the uploaded object. The sample code is as follows:

```
String endPoint = "https://your-endpoint";
String ak = "*** Provide your Access Key ***";
String sk = "*** Provide your Secret Key ***";
// Create an instance of ObsClient.
ObsClient obsClient = new ObsClient(ak, sk, endPoint);
// Call putObject to upload the object and obtain the return result.
PutObjectResult result = obsClient.putObject("bucketname", "objectname", new File("localfile"));
// Read the URL of the uploaded object.
System.outprintln("\t" + result.getObjectUrl());
```

Method 2: Compose the URL in the format of **https://***Bucket name.Domain name/ Directory level/Object name.* 

#### **NOTE**

- If the object resides in the root directory of a bucket, its URL does not contain a directory level.
- You can click here to view the domain names of each region.

# 18.12 How to Improve the Speed of Uploading Large Files over the Public Network?

If the size of a file exceeds 100 MB, you are advised to upload the file using multipart upload over the public network. Multipart upload allows uploading a single object as parts separately. Each part is a part of consecutive object data. You can upload parts in any sequence. A part can be reloaded after an upload failure, without affecting other parts. Uploading multiple parts of an object using multiple threads concurrently can greatly improve the transmission efficiency.

For details about the code example, see 7.7 Performing a Multipart Upload.

### 18.13 How Do I Stop an Ongoing Upload Task?

The SDK does not support this feature and secondary development is required. You can stop an ongoing upload task by stopping the data flow and capturing exceptions.

### 18.14 How Can I Perform a Multipart Upload?

In a multipart upload, you can specify a part of the file to be uploaded by performing the following steps:

- **Step 1** You need to initialize an instance of ObsClient by using AK, SK, and endpoint.
- Step 2 Specify the bucket name and object name to initialize InitiateMultipartUploadRequest. Call InitiateMultipartUploadRequest.setMetadata to set the metadata of the object to be uploaded. Then, call ObsClient.initiateMultipartUpload to initialize a multipart upload task. A globally unique identifier (upload ID) is returned to identify this task.
- Step 3 Specify the bucket name and object name to initialize UploadPartRequest. Call UploadPartRequest.setUploadId to set the upload ID to which the part to be uploaded belongs; call setPartNumber to set the part number of the part; call setFile to set the large file to which the part belongs; call setPartSize to set the part size; and then call ObsClient.uploadPart to upload the part. The ETag value of the uploaded part is returned.
- Step 4 After all parts are uploaded, specify the bucket name, object name, uploadId, and partEtags to initialize a CompleteMultipartUploadRequest request. Then, call ObsClient.completeMultipartUpload to merge parts.

----End

For details, see 7.7 Performing a Multipart Upload.

# 18.15 How Can I Perform a Download in Multipart Mode?

In a multipart download, you can specify the range of data to be downloaded. The procedure is as follows:

- **Step 1** You need to initialize an instance of ObsClient by using AK, SK, and endpoint.
- **Step 2** Specify the bucket name and object name to initialize **GetObjectRequest**. Call **GetObjectRequest.setRangeStart** and **GetObjectRequest.setRangeEnd** to set the start and end points of the object data to be downloaded.
- **Step 3** Call **ObsClient.getObject** to send the **GetObjectRequest** request in step 2 to download the data in multipart mode.

----End

For details, see **8.3 Performing a Partial Download**.

### 18.16 How Can I Obtain the AK and SK?

**Step 1** Log in to OBS Console. In the upper right corner of the page, hover the cursor over the username and click **My Credentials**.

- **Step 2** On the **My Credentials** page, select **Access Keys** in the navigation pane on the left.
- Step 3 On the Access Keys page, click Create Access Key.
- **Step 4** In the **Create Access Key** dialog box that is displayed, enter the password and verification code.
- Step 5 Click OK.
- **Step 6** In the **Download Access Key** dialog box that is displayed, click **OK** to save the access keys to your browser's default download path.
- Step 7 Open the downloaded credentials.csv file to obtain the access keys (AK and SK).

----End

For information, see 3.2 Creating Access Keys.

### 18.17 How Do I Confirm That the Uploaded Object Has Overwritten the Existing Object in the Bucket with the Same Name?

After the upload is complete, you can call **ObsClient.getObjectMetadata** to obtain the size and last modification time of the target object and compare them with those in the data source. If the sizes are the same and the last modification time of the target object is later than that of the data source, the upload is successful. Otherwise, the upload fails. For details about **ObsClient.getObjectMetadata**, see **9.1 Obtaining Object Properties**.

# 18.18 Does the SDK Support Uploading, Downloading, or Copying Objects in a Batch?

No.

Currently, the SDK does not provide such APIs. You need to encapsulate the service codes for uploading, downloading, or copying objects in a batch by yourself. The procedure is as follows:

- Step 1 List all objects to be uploaded, downloaded, or copied. For details about how to list objects to be downloaded, see 9.3 Listing Objects.
- **Step 2** Call the API for uploading, downloading, or copying a single object for the listed objects.

----End

Sample code:

String endPoint = "https://your-endpoint"; String ak = "\*\*\* Provide your Access Key \*\*\*"; String sk = "\*\*\* Provide your Secret Key \*\*\*"; final String bucketName = "bucketname"; // Define the prefix of objects in a bucket.

```
18 FAQs
```

```
final String objectPre = "object/";
// Folder to be uploaded
final String localDirPath = "localDirPath";
final List<File> list = new ArrayList<>();
// Scan all objects in the folder.
static void listFiles(File file){
  File[] fs = file.listFiles();
  assert fs != null;
  if (fs.length < 1){
     // If an empty folder needs to be uploaded, add it to the list.
     list.add(file);
  }else{
     for (File f:fs){
        if (f.isDirectory()){
           listFiles(f);
        if (f.isFile()){
           // Add objects to be uploaded to the list.
           list.add(f);
        }
     }
  }
}
// Traverse the folder to be uploaded and obtain all objects to be uploaded.
File file = new File(localDirPath);
listFiles(file);
// Create an instance of ObsClient.
final ObsClient obsClient = new ObsClient(ak, sk, endPoint);
// Initialize the thread pool.
ExecutorService executorService = Executors.newFixedThreadPool(20);
// Concurrently upload parts.
for (File f:list){
  executorService.execute(() -> {
     if (f.isDirectory()){
        // For empty folders, create empty folder objects in the bucket.
        String remoteObjectKey = objectPre + f.getPath().substring(localDirPath.length() + 1) + "/";
        obsClient.putObject(bucketName, remoteObjectKey, new ByteArrayInputStream(new byte[0]));
     }else{
        String remoteObjectKey = objectPre + f.getPath().substring(localDirPath.length() + 1);
        obsClient.putObject(bucketName, remoteObjectKey, new File(f.getPath()));
     }
  });
}
// Wait until the upload is complete.
executorService.shutdown();
while (!executorService.isTerminated())
  try
  ł
     executorService.awaitTermination(5, TimeUnit. SECONDS);
  }
  catch (InterruptedException e)
  {
     e.printStackTrace();
  }
// Close obsClient.
try {
  obsClient.close();
 catch (IOException e) {
  e.printStackTrace();
```

#### 

You can use multiple threads to concurrently upload, download, and copy data to improve efficiency.

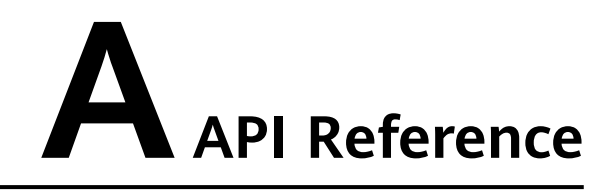

For details about all parameters and definitions of APIs in the OBS Java SDK, see the **Object Storage Service Java SDK API Reference**.

# **B** Change History

| Release Date | What's New                          |
|--------------|-------------------------------------|
| 2020-02-26   | This is the first official release. |